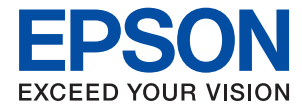

# Administratorvejledning

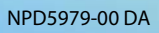

## Indholdsfortegnelse

## Copyright

## Varemærker

## Om denne vejledning

| Mærker og symboler 6                         |
|----------------------------------------------|
| Anvendte beskrivelser i denne vejledning $6$ |
| Henvisninger til operativsystemer            |

## Introduktion

| Vejledningskomponent                        |
|---------------------------------------------|
| Udtryk, der er anvendt i denne vejledning 8 |
| Vilkår                                      |
| Eksempel på netværksmiljø 11                |
| Printerforbindelsestyper                    |

# Printerindstillinger og administration af printer

| Strøm af printerindstillinger og styring    | . 15 |
|---------------------------------------------|------|
| Netværksforbindelse til printeren           | . 16 |
| Indstilling til udskrivningsfunktion        | 16   |
| Indstilling for e-mailserver                | . 16 |
| Sikkerhedsindstillinger                     | 16   |
| Indstilling for betjening og administration | 17   |

## Netværksforbindelse

| Før du opretter netværksforbindelse             |
|-------------------------------------------------|
| Indsamling af oplysninger om indstillinger      |
| for forbindelse                                 |
| Tildeling af IP-adresse.19                      |
| DNS-server og proxyserver                       |
| Tilslutning til netværket fra kontrolpanelet 20 |
| Tildeling af IP-adressen.20                     |
| Tilslutning til LAN                             |

## Funktionsindstillinger

| 26 |
|----|
| 26 |
| 27 |
|    |
| 27 |
| 51 |
|    |

| Grundlæggende indstillinger til udskrivning 32 |
|------------------------------------------------|
| Konfiguration af en mailserver                 |
| Indstillingselementer for mailserver           |
| Kontrol af en mailserverforbindelse            |
| Overføre systemindstillinger                   |
| Indstilling af betjeningspanelet 40            |
| Indstillinger for strømbesparelse under        |
| inaktivitet                                    |
| Synkronisering af dato og klokkeslæt med       |
| tidsserver                                     |
| AirPrint-opsætning                             |
| Brug af Epson Connect-tjenesten 42             |
| Brug af Epson Open Platform                    |
| Epson Open Platform Overblik                   |
| Konfiguration af Epson Open Platform43         |
| Konfiguration af godkendelsesenhed             |
|                                                |

## Indstillinger for produktsikkerhed

| Introduktion til funktioner til produktsikkerhed 45                 |
|---------------------------------------------------------------------|
| Konfiguration af administratoradgangskode 45                        |
| Konfiguration af administratoradgangskoden<br>fra betjeningspanelet |
| ved hjælp af Web Config                                             |
| Kontrol af panelbetjeningen                                         |
| Aktivering af Låseindstilling                                       |
| Låseindstilling Elementer for menuen                                |
| Generelle indstillinger                                             |
| Begrænsning af tilgængelige funktioner51                            |
| Konfiguration af adgangskontrol                                     |
| Deaktivering af det eksterne grænseflade 53                         |

# Indstillinger for betjening og administration

| Logge på printeren som administrator54                                                      |
|---------------------------------------------------------------------------------------------|
| Logge på printeren ved hjælp af Web Config 54                                               |
| Bekræft oplysninger om printeren                                                            |
| Kontrol af oplysninger fra betjeningspanelet 54<br>Kontrol af oplysninger fra Web Config 55 |
| Modtagelse af meddelelser med e-mail, når<br>hændelser opstår                               |
| Om e-mail-meddelelser                                                                       |
| Opdatering af firmware                                                                      |

| Opdatering af printerens firmware vha.         |
|------------------------------------------------|
| betjeningspanelet                              |
| Opdatering af firmware ved hjælp af Web        |
| Config                                         |
| Opdatering af firmware uden forbindelse til    |
| internettet                                    |
| Sikkerhedskopiering af indstillingerne         |
| Eksport af indstillingerne 60                  |
| Import af indstillingerne                      |
| Justering af udskriftskvaliteten 61            |
| Indstilling af standardværdi for               |
| udskriftskvalitet                              |
| Justering af udskriftskvalitet ud fra papir 62 |
|                                                |

## Problemløsning

| Hjælp til problemløsning                        |
|-------------------------------------------------|
| Kontrol af status for printeren                 |
| Kontrol af fejlmeddelelsen 64                   |
| Udskrivning af en netværksforbindelsesrapport66 |
| Kontrol af kommunikationsstatus                 |
| Udførelse af forbindelsestest                   |
| Initialisering af netværksindstillingerne       |
| Problemcase                                     |
| Kan ikke tilgå Web Config                       |

## Appendiks

| ••                                                 |
|----------------------------------------------------|
| Introduktion til netværkssoftware                  |
| Epson Device Admin                                 |
| EpsonNet Config                                    |
| EpsonNet Print (kun Windows) 81                    |
| EpsonNet SetupManager 81                           |
| Foretage Wi-Fi-indstillinger fra kontrolpanelet    |
| (WPS)                                              |
| Lave Wi-Fi-indstillinger ved hjælp af              |
| trykknapopsætning (WPS)                            |
| Lave Wi-Fi-indstillinger ved hjælp af PIN-         |
| kodeopsætning (WPS)83                              |
| Brug af Wi-Fi Direct-forbindelse (Simpel AP) 83    |
| Aktivering af Wi-Fi Direct (Simpel AP) fra         |
| Web Config                                         |
| Skift af Wi-Fi Direct-indstillinger (Simpel AP) 84 |
| Skift af tilslutningsmetode                        |
| Skift fra Ethernet-forbindelse til Wi-Fi-          |
| forbindelse                                        |
| Skift fra Wi-Fi-forbindelse til Ethernet-          |
| forbindelse                                        |
| Brug af port til printeren                         |
| Menuindstillinger for Indstillinger 87             |
|                                                    |

| Menuindstillinger for Generelle indstillinger 87 |
|--------------------------------------------------|
| Menuindstillinger for Udskriftstal               |
| Menuindstillinger for Forsyningsstatus 96        |
| Menuindstillinger for Vedligehold                |
| Menuindstillinger for Sprog/Language 97          |
| Menuindstillinger for Printerstatus/Udskriv 97   |
|                                                  |

# Avancerede sikkerhedsindstillinger for virksomheder

| Sikkerhedsindstillinger og forebyggelse af fare 99     |
|--------------------------------------------------------|
| Indstillinger for sikkerhedsfunktioner 100             |
| SSL/TLS-kommunikation med printeren 100                |
| Om digitalt certifikat                                 |
| Hentning og import af et CA-signeret certifikat 101    |
| Sletning af et CA-signeret certifikat 105              |
| Konfiguration af CA-certifikat 105                     |
| Styring ved hjælp af protokoller                       |
| Styring af protokoller                                 |
| Protokoller, du kan aktivere eller deaktivere 109      |
| Protokolindstillingselementer                          |
| Krypteret kommunikation ved hjælp af                   |
| IPsec/IP-filtrering 113                                |
| Om IPsec/IP Filtering                                  |
| Konfiguration af standardpolitik                       |
| Konfiguration af gruppepolitik                         |
| Eksempler på konfiguration af IPsec/IP                 |
| Filtering                                              |
| IDsec/IP-filtrering 125                                |
| Tilelutning of printeren til et IEEE802 1X netværk 126 |
| Vonformation of at IEEE002.1X network 120              |
| Konfiguration of et certificat til IEEE802.1X 128      |
| Kontrol af status for et IEEE 802 1X-netværk 129       |
| Problemlasning for avanceret sikkerbed 130             |
| Condennales of silds whether dein detilling arms 120   |
| Broblemer med brug of                                  |
| netværkssikkerhedsfunktioner.                          |
| Problemer med brug af et digitalt certifikat 133       |
| 0 0                                                    |

# Copyright

Ingen del af denne publikation må reproduceres, gemmes i et søgesystem eller overføres i nogen form eller på nogen måde, elektronisk, mekanisk, ved fotokopiering, optagelse eller på anden måde, uden forudgående skriftlig tilladelse fra Seiko Epson Corporation. Der er ikke antaget noget patentansvar med hensyn til brugen af oplysningerne heri. Der antages heller ikke noget ansvar for skader som følge af brugen af oplysningerne heri. De heri indeholdte oplysninger er kun beregnet til brug sammen med dette Epson-produkt. Epson er ikke ansvarlig for enhver brug af disse oplysninger i forbindelse med andre produkter.

Hverken Seiko Epson Corporation eller dets datterselskaber er ansvarlige over for køberen af dette produkt eller tredjepart for skader, tab, omkostninger eller udgifter, som køberen eller tredjemand som følge af uheld, forkert brug eller misbrug af dette produkt eller uautoriserede modifikationer, reparationer eller ændringer af dette produkt, eller (undtagen USA) manglende overholdelse af Seiko Epson Corporations betjenings- og vedligeholdelsesvejledninger.

Seiko Epson Corporation og dets partnere er ikke ansvarlig for skader eller problemer, der skyldes brug af ekstraudstyr eller andre end dem, der er udpeget som originale Epson-produkter eller godkendte Epson-produkter af Seiko Epson Corporation.

Seiko Epson Corporation kan ikke holdes ansvarlig for skader som følge af elektromagnetisk interferens, der opstår ved brug af andre end dem, der er udpeget som Epson godkendte produkter af Seiko Epson Corporation.

© 2018 Seiko Epson Corporation

Indholdet af denne brugsanvisning og specifikationerne for dette produkt kan ændres uden varsel.

## Varemærker

- □ EPSON® er et registreret varemærke, og EPSON EXCEED YOUR VISION eller EXCEED YOUR VISION er et varemærke tilhørende Seiko Epson Corporation.
- Google Cloud Print, Chrome, Chrome OS, and Android are trademarks of Google Inc.
- □ Microsoft<sup>®</sup>, Windows<sup>®</sup>, Windows Server<sup>®</sup>, and Windows Vista<sup>®</sup> are registered trademarks of Microsoft Corporation.
- □ Apple, Macintosh, macOS, OS X, Bonjour, Safari, AirPrint, the AirPrint Logo, iPad, iPhone, iPod touch, and iTunes are trademarks of Apple Inc., registered in the U.S. and other countries.
- Generel bemærkning: Andre produktnavne, der nævnes heri, anvendes udelukkende til identifikationsformål og kan være varemærker tilhørende deres respektive ejere.Epson frasiger sig alle rettigheder til disse mærker.

# Om denne vejledning

## Mærker og symboler

## **Forsigtig**:

Anvisninger, der skal følges omhyggeligt for at undgå personskader.

## Vigtigt:

Anvisninger, der skal følges for at undgå beskadigelse af udstyret.

#### Bemærk:

Anvisninger, der nyttige tip og begrænsninger vedrørende brug af printeren.

## **Relaterede oplysninger**

➡ Klik på dette ikon for at se relaterede oplysninger.

## Anvendte beskrivelser i denne vejledning

- Detaljerne i skærmbilleder og illustrationer kan variere afhængigt af model, men anvisningerne er de samme.
- □ Skærmbillederne er fra Windows Server 2012 R2.Detaljerne kan variere afhængig af OS-version.
- □ Nogle af menupunkterne i skærmbillederne kan variere afhængig af model.

## Henvisninger til operativsystemer

#### Windows

I denne vejledning henviser udtryk som "Windows 10", "Windows 8.1", "Windows 8", "Windows 7", "Windows Vista", "Windows XP", "Windows Server 2016", "Windows Server 2012 R2", "Windows Server 2012", "Windows Server 2008 R2", "Windows Server 2008", "Windows Server 2003 R2" og "Windows Server 2003" til følgende operativsystemer. Windows bruges desuden til at henvise til alle versioner.

- □ Microsoft<sup>®</sup> Windows<sup>®</sup> 10 operativsystem
- □ Microsoft<sup>®</sup> Windows<sup>®</sup> 8.1 operativsystem
- □ Microsoft® Windows® 8 operativsystem
- □ Microsoft<sup>®</sup> Windows<sup>®</sup> 7 operativsystem
- □ Microsoft<sup>®</sup> Windows Vista<sup>®</sup> operativsystem
- □ Microsoft<sup>®</sup> Windows<sup>®</sup> XP operativsystem
- □ Microsoft® Windows® XP Professional x64 Edition operativsystem
- □ Microsoft® Windows Server® 2016 operativsystem

- □ Microsoft® Windows Server® 2012 R2 operativsystem
- □ Microsoft® Windows Server® 2012 operativsystem
- □ Microsoft<sup>®</sup> Windows Server<sup>®</sup> 2008 R2 operativsystem
- □ Microsoft® Windows Server® 2008 operativsystem
- □ Microsoft<sup>®</sup> Windows Server<sup>®</sup> 2003 R2 operativsystem
- □ Microsoft® Windows Server® 2003 operativsystem

#### Mac OS

I denne manual henviser "Mac OS" til macOS High Sierra, macOS Sierra, OS X El Capitan, OS X Yosemite, OS X Mavericks, OS X Mountain Lion, Mac OS X v10.7.x og Mac OS X v10.6.8.

# Introduktion

Dette er en fælles manual til administratorer om at bruge og administrere printeren.

Der er utilgængelige funktioner og usynlige menuer, fordi dette er en fælles manual.Derfor gives de relevante oplysninger i nærheden af indstillingselementer eller menuer.

Se Brugervejledning for oplysninger om funktioner.

## Vejledningskomponent

## Printerindstillinger og administration af printer

Forklarer flowet fra netværksforbindelsen for at indstille hver funktion til at administrere printeren.

## Tilslutning

Forklarer, hvordan man slutter en enhed til et netværk. Forklarer også den anvendte port på printeren, DNS-serveren og proxyserveren.

## Funktionsindstillinger

Forklarer indstillingerne for hver af printerens funktioner.

## Indstillinger for produktsikkerhed

Forklarer de grundlæggende sikkerhedsindstillinger, såsom indstillinger for administratoradgangskode og adgangskontrol.

## Indstillinger for betjening og administration

Forklarer betjeningen og administrationen efter ibrugtagning af printeren, f.eks. kontrol af printerens oplysninger og meddelelsesindstillingerne, når en hændelse indtræffer.

## Løsning af problemer

Forklarer initialisering af indstillinger og fejlfinding af netværket.

## Avancerede sikkerhedsindstillinger for virksomheder

Forklarer de avancerede sikkerhedsindstillinger, der bruges på netværket, f.eks. SSL/TLS-kommunikation og IPsec/IP-filtrering.

## Udtryk, der er anvendt i denne vejledning

## Vilkår

Følgende udtryk er anvendt i denne vejledning.

#### Administrator

Den person, der har ansvaret for installation og opsætning af enheden eller netværket på et kontor eller en organisation.I mindre organisationer kan denne person være ansvarlig for både enheds- og netværksadministration.I store organisationer har administratorer autoritet over netværket eller enheder i en afdelings enhedsgruppe, og netværksadministratorer står for opsætning af virksomhedens eksterne kommunikationsindstillinger, såsom internettet.

#### Netværksadministrator

Den person, der har ansvaret for at kontrollere netværkskommunikationen.Den person, der konfigurerer router, proxyserver, DNS-server og mailserver til at styre kommunikationen via internettet eller netværket.

#### Bruger

Den person, der bruger enheder som f.eks. printere og scannere.

## Server/klient-forbindelse (printerdeling ved hjælp af Windows-serveren)

Forbindelsen, der angiver, at printeren er tilsluttet Windows-serveren via netværket eller USB-kabel, og udskriftskøen, som indstillet på serveren, kan deles.Kommunikationen mellem printer og computer går gennem serveren, og printeren styres på serveren.

## Peer-to-peer-forbindelse (direkte udskrivning)

Forbindelse, der angiver, at printer og computer er tilsluttet netværket via hub eller adgangspunkt, og at udskriftsjobbet kan udføres direkte fra computeren.

## Web Config (enhedens hjemmeside)

Den webserver, der er indbygget i enheden.Den kaldes Web Config.Du kan kontrollere og ændre enhedsstatus på den ved hjælp af browseren.

## Udskriftskø

For Windows vises ikonet for hver port på **Enhed og printer**, såsom en printer. To eller flere ikoner oprettes selv for en enkelt enhed, hvis enheden er sluttet til netværket med to eller flere porte, såsom TCP/IP og WSD-netværk.

## Værktøj

En generisk betegnelse for Epson-software til opsætning og styring af en enhed, såsom Epson Device Admin, EpsonNet Config, EpsonNet SetupManager, osv.

## ASCII (American Standard Code for Information Interchange)

En af standardtegnkoderne.128 tegn er defineret, herunder tegn som alfabetet (a–z, A–Z), arabiske tal (0–9), symboler, blanktegn og kontroltegn.Når »ASCII« er beskrevet i denne vejledning, betyder det 0x20–0x7E (hexnummer), som er angivet nedenfor, og omfatter ikke kontroltegn.

|    | 00  | 01 | 02 | 03 | 04 | 05 | 06 | 07 | 08 | 09 | 0A | 0B | 0C | 0D | 0E | OF |
|----|-----|----|----|----|----|----|----|----|----|----|----|----|----|----|----|----|
| 20 | SP* | !  |    | #  | \$ | 96 | &  | 1  | (  | )  | *  | +  |    | -  | ÷. | 1  |
| 30 | 0   | 1  | 2  | 3  | 4  | 5  | 6  | 7  | 8  | 9  | :  | 7  | <  | =  | >  | ?  |
| 40 | @   | A  | В  | С  | D  | E  | F  | G  | н  | 1  | J  | к  | L  | м  | Ν  | 0  |
| 50 | Ρ   | Q  | R  | S  | т  | U  | v  | W  | х  | Y  | Z  | [  | 1  | 1  | ^  | _  |
| 60 | •   | а  | b  | с  | d  | e  | f  | g  | h  | i  | j  | k  | 1  | m  | n  | 0  |
| 70 | p   | q  | r  | s  | t  | u  | v  | w  | x  | у  | z  | {  | 1  | }  | 2  |    |

#### \* Mellemrumstegn.

## Unicode (UTF-8)

En international standardkode, der dækker de store globale sprog.Når »UTF-8« er beskrevet i denne vejledning, betyder det kodningstegn i UTF-8-format.

## Eksempel på netværksmiljø

## Eksempel på mellemstore og store kontornetværksmiljøer

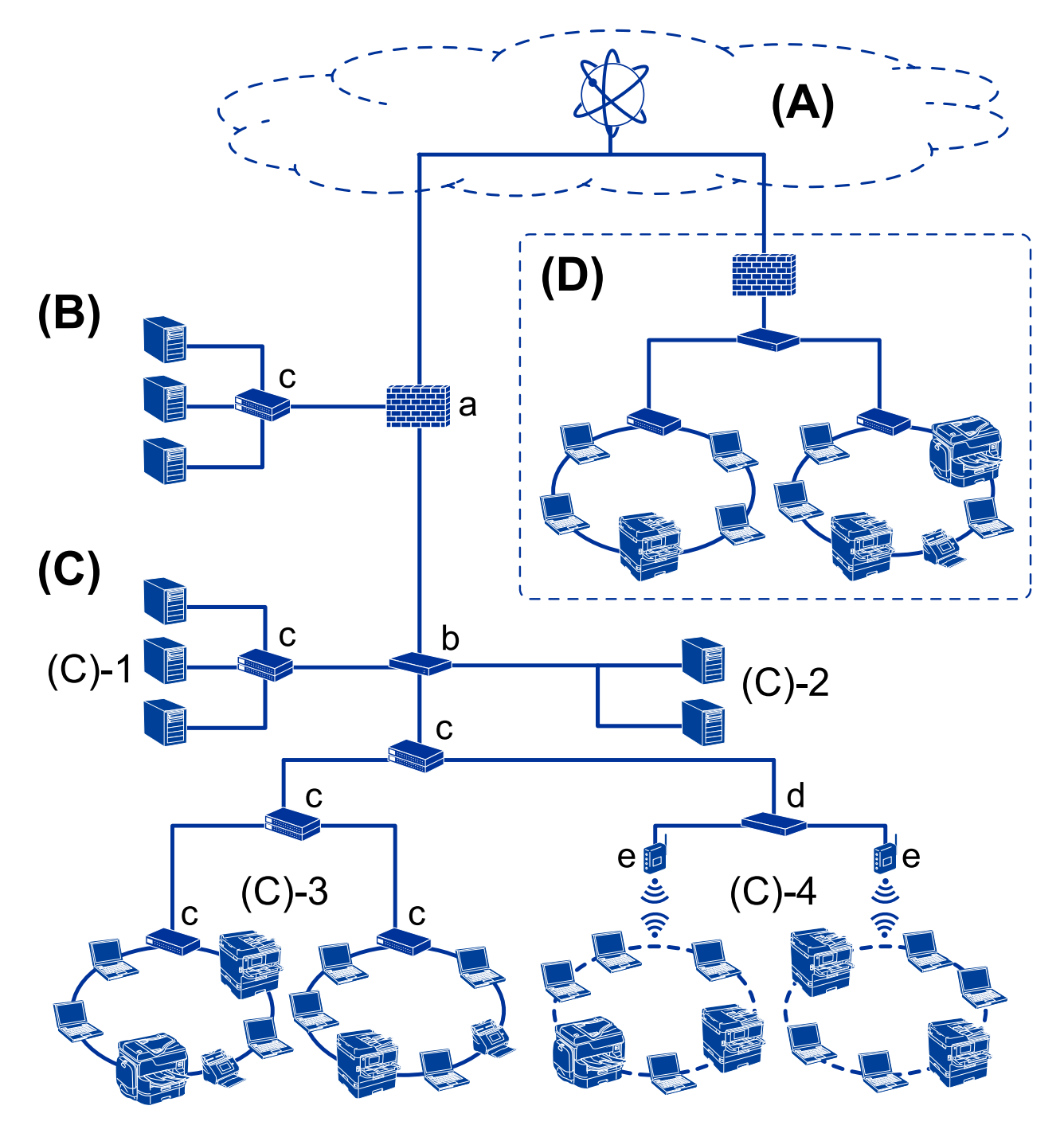

## (A): Internet

Følgende tjenester er tilgængelige, hvis printeren er i stand til at oprette forbindelse til internettet.

Epson Connect

E-mail Print, Remote Print osv.

#### Cloud-tjenester

Google Cloud Print, Evernote osv.

□ Epson-websted

Download af driveren og softwaren og opdatering af printerens firmware mv.

## (B): DMZ(demilitariseret zone)

Denne zone er placeret mellem det interne netværk (intranet) og det eksterne netværk (internet), og begge netværk er segmenter, der er isoleret af firewallen. Det er almindeligt at indstille den server, der er tilgået for det eksterne netværk. Zonen kan beskytte diffusion af en ekstern trussel mod det interne netværk. Den er også i stand til at beskytte mod uautoriseret adgang fra det interne netværk til den server, der tilgås.

- DNS-server
- Deroxy-server
- □ E-mailoverførselsserver
- □ Webserver
- □ FTP-server

## (C): Tillidszone (Intranet)

Dette er et tillidsnetværk, der er beskyttet af firewall eller UTM (Unified Threat Management).

□ (C)-1: Server inde i intranettet

Denne server anvender hver tjeneste til organisationens computere.

- DNS-server
- DHCP-server
- □ E-mailserver
- □ Active Directory-server/LDAP-server
- □ Filserver
- □ (C)-2: Applikationsserver

Denne server anvender serverapplikationens funktion som følger.

- Epson Print Admin
- Document Capture Pro-server
- 🖵 (C)-3: Kablet LAN (Ethernet), (C)-4: Trådløst LAN (Wi-Fi)

Tilslut printere, scannere, computere mv. til LAN-forbindelsen ved hjælp af et LAN-kabel eller en radiobølge.

## (D): Anden filial

Dette er det andet filialnetværk. Det er forbundet via internettet, lejet linje mv.

#### Netværksenheder

- □ a: Firewall, UTM
- □ b: Router
- □ c: LAN switch
- 🖵 d: Trådløs LAN-controller
- 🖵 e: Adgangspunkt

## Eksempel på lille kontornetværk

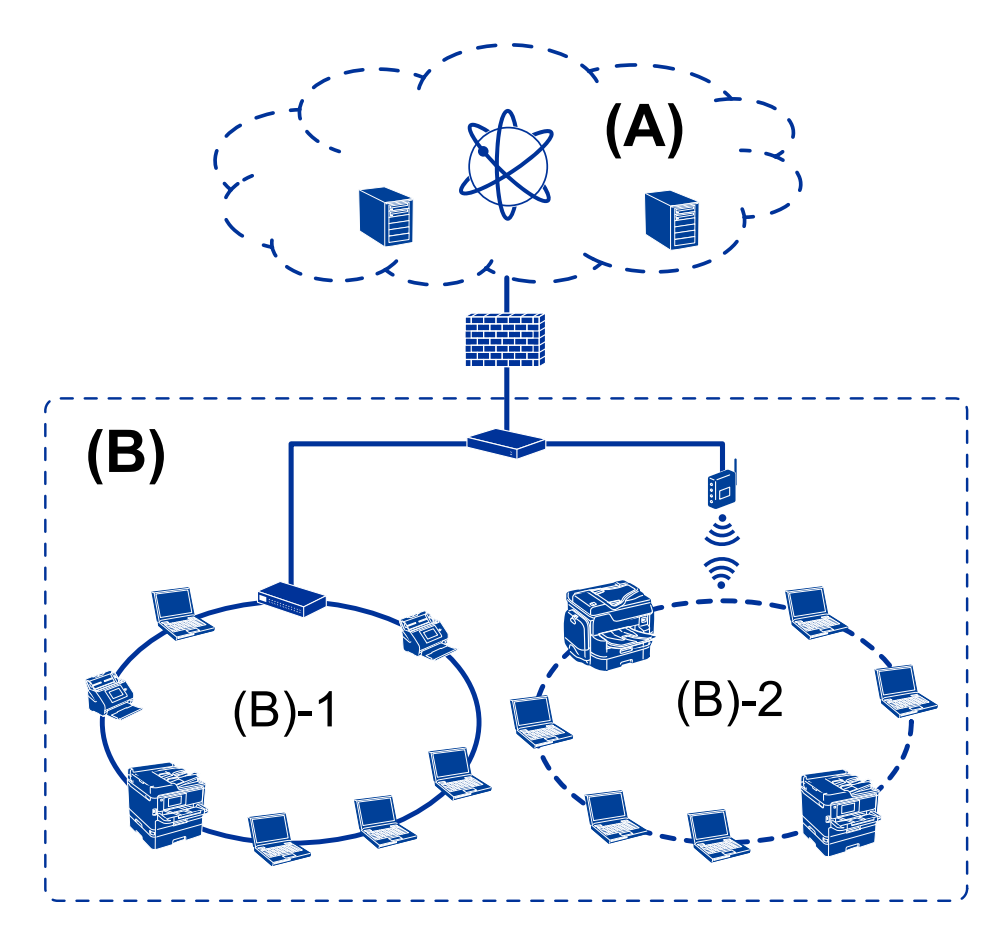

## (A): Internet

- Epson Connect
- □ Cloud-tjenester
- □ E-mail-server, FTP-server

#### (B): Tillidszone (Intranet)

- □ (B)-1: Kablet LAN (Ethernet)
- 🗅 (B)-2: Trådløst LAN (Wi-Fi)

## Printerforbindelsestyper

Følgende to metoder er tilgængelige for printerens netværksforbindelse.

- □ Server/klient-forbindelse (printerdeling ved hjælp af Windows-serveren)
- □ Peer-to-peer-forbindelse (direkte udskrivning)

## Indstillinger for server/klient-forbindelse

Dette er den forbindelse, som servercomputeren deler med printeren.Hvis du ønsker at forbyde forbindelsen uden at gå gennem servercomputeren, kan du øge sikkerheden.

#### Introduktion

Når du bruger USB, kan printeren også deles uden netværksfunktionen.

#### Forbindelsesmetode:

Slut printeren til netværket via LAN swich eller adgangspunkt.

Du kan også slutte printeren til serveren direkte med et USB-kabel.

#### **Printerdriver:**

Installer printerdriveren på Windows-serveren afhængig af styresystemet på klientcomputerne.

Ved at tilgå Windows-serveren og forbinde printeren, installeres printerdriveret på klientcomputeren og kan bruges.

#### **Funktioner:**

- □ Administrer printeren og printerdriveren med batchindstillinger.
- □ Afhængigt af serverens specifikationer, kan det tage lidt tid at starte udskriftsjobbet, da alle udskriftsjob går gennem printerserveren.
- Du kan ikke udskrive, hvis Windows-serveren er slukket.

#### **Relaterede oplysninger**

➡ "Vilkår" på side 8

## Indstillinger for peer-to-peer-forbindelser

Dette er forbindelsen, hvor man forbinder printeren på netværket og computeren direkte.Kun en netværkskompatibel model kan tilsluttes.

#### Forbindelsesmetode:

Slut printeren til netværket direkte via hub eller adgangspunkt.

## Printerdriver:

Installer printerdriveren på hver klientcomputer.

Når du bruger EpsonNet SetupManager, kan du anvende den driverpakke, der indeholder printerindstillingerne.

#### **Funktioner:**

□ Udskriftsjobbet starter med det samme, fordi udskriftsjobbet sendes direkte til printeren.

Du kan udskrive, så længe printeren løber.

#### **Relaterede oplysninger**

➡ "Vilkår" på side 8

# Printerindstillinger og administration af printer

## Strøm af printerindstillinger og styring

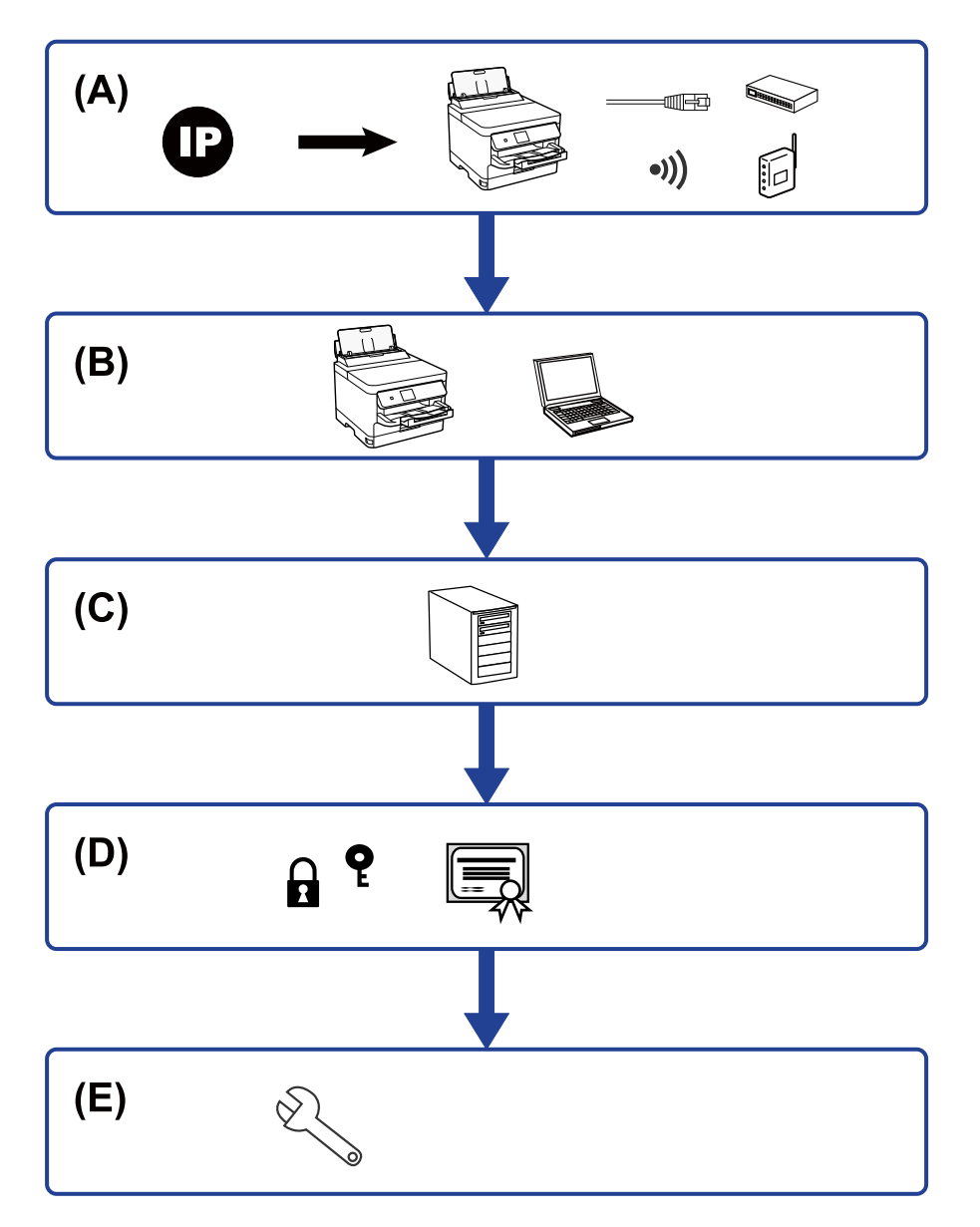

| А | Netværksforbindelse til printeren             | В | Indstilling til udskrivningsfunktion |
|---|-----------------------------------------------|---|--------------------------------------|
| С | Serverindstilling                             | D | Sikkerhedsindstillinger              |
| E | Indstillinger for betjening og administration |   |                                      |

## Netværksforbindelse til printeren

Indstil IP-adressen til printeren, og slut den til netværket.

- □ Indstilling af IP-adresse
- □ Tilslutning til netværket (indstillinger for LAN kablet forbindelse/Wi-Fi)

#### **Relaterede oplysninger**

➡ "Netværksforbindelse" på side 18

## Indstilling til udskrivningsfunktion

Foretag indstillinger for at aktivere udskrivningsfunktionen.

- □ Udskriftsindstillinger for server/klientforbindelse
- □ Printerindstillinger til peer-to-peer-forbindelse

#### **Relaterede oplysninger**

"Brug af udskrivningsfunktioner" på side 27

## Indstilling for e-mailserver

Foretag indstillinger for e-mailserveren til videresendelse af e-mail eller afsendelse af e-mailmeddelelse.

□ SMTP-server

DOP3-server

## **Relaterede oplysninger**

➡ "Konfiguration af en mailserver" på side 36

## Sikkerhedsindstillinger

- $\hfill \square$  Indstilling for administrator adgangskode
- □ Indstilling til adgangskontrol
- □ Styring ved hjælp af protokoller
- □ Avanceret sikkerhedsindstilling

## **Relaterede oplysninger**

- "Indstillinger for produktsikkerhed" på side 45
- ➡ "Avancerede sikkerhedsindstillinger for virksomheder" på side 98

## Indstilling for betjening og administration

- □ Kontrol af enhedens status
- □ Reaktion på hændelsen
- □ Sikkerhedskopiering af enhedens indstillinger

## Relaterede oplysninger

➡ "Indstillinger for betjening og administration" på side 54

# Netværksforbindelse

Dette kapitel forklarer proceduren for at tilslutte printeren til netværket.

## Før du opretter netværksforbindelse

For at oprette forbindelse til netværket skal du kontrollere forbindelsesmetoden og indstille oplysningerne for tilslutning på forhånd.

## Indsamling af oplysninger om indstillinger for forbindelse

Forbered de nødvendige indstillingsoplysninger for at forbinde.Kontroller følgende oplysninger på forhånd.

| Afdelinger                           | Punkter                                                                                    | Bemærk                                                                                                    |
|--------------------------------------|--------------------------------------------------------------------------------------------|----------------------------------------------------------------------------------------------------|
| Enhedens<br>forbindelsesmetode       | <ul><li>Ethernet</li><li>Wi-Fi</li></ul>                                                   | Afgør, hvordan man slutter printeren til et netværk.<br>For kablet LAN skal LAN switchen tilsluttes.                                                                                                    |
|                                      |                                                                                            | For Wi-Fi forbindes netværket (SSID) til adgangspunktet.                                                                                                    |
| Oplysninger om LAN-<br>forbindelse   | <ul> <li>IP-adresse</li> <li>Undernetmaske</li> <li>Standardgateway</li> </ul>             | Bestem IP-adressen, som skal tildeles printeren.<br>Når du tildeler IP-adressen statisk, er alle værdier påkrævet.<br>Når du tildeler IP-adressen dynamisk ved hjælp af DHCP-funktionen,<br>er disse oplysninger ikke nødvendige, fordi de angives automatisk.                                                                                                    |
| Oplysninger om Wi-Fi-<br>forbindelse | <ul> <li>SSID</li> <li>Adgangskode</li> </ul>                                              | Disse er SSID (netværksnavn) og adgangskoden til det adgangspunkt,<br>som printeren forbinder til.<br>Hvis MAC-adressefiltrering er indstillet, skal du registrere printerens<br>MAC-adresse på forhånd for at registrere printeren.<br>For understøttede standarder, se Brugervejledningen.                                                                                                    |
| Oplysninger om DNS-<br>information   | <ul> <li>IP-adresse for<br/>primær DNS</li> <li>IP-adresse for<br/>sekundær DNS</li> </ul> | Disse kræves ved tildeling af en statisk IP-adresse til printeren.Den<br>sekundære DNS indstilles, når systemet har en overskydende<br>konfiguration, og der findes en sekundær DNS-server.<br>Hvis du arbejder med en lille organisation og ikke indstiller DNS-<br>serveren, skal du indstille routerens IP-adresse.                                                                                      |
| Oplysninger om<br>proxyserver        | Navn på<br>proxyserver                                                                     | <ul> <li>Indstil dette, når dit netværksmiljø bruger proxyserveren til at få adgang til internettet fra intranettet, og du bruger den funktion, hvor printeren får direkte adgang til internettet.</li> <li>For de følgende funktioner forbinder printeren direkte til internettet.</li> <li>Epson Connect-tjenester</li> <li>Cloud-tjenester fra andre virksomheder</li> <li>Firmwareopdatering</li> </ul> |
| Oplysninger om<br>portnummer         | Portnummer til<br>frigivelse                                                               | Kontroller det portnummer, der bruges af printeren og computeren,<br>og frigiv derefter om nødvendigt den port, der er blokeret af en<br>firewall.<br>Se portnummeret, der bruges af printeren, i appendikset.                                                                                                    |

## Tildeling af IP-adresse

Disse er følgende typer af IP-adressetildeling.

#### **Statisk IP-adresse:**

Tildel den forudbestemte IP-adresse til printeren (vært) manuelt.

Oplysningerne til at oprette forbindelse til netværket (undernetmaske, standard gateway, DNS-server osv.) skal indstilles manuelt.

IP-adressen ændres ikke, selvom enheden er slukket, så dette er nyttigt, når du vil administrere enheder med et miljø, hvor du ikke kan ændre IP-adressen, eller når du vil administrere enheder ved hjælp af IP-adressen.Vi anbefaler at foretage indstillinger til printeren, serveren osv., som mange computere har adgang til.Når du bruger sikkerhedsfunktioner som IPsec/IP-filtrering, skal du også tildele en fast IP-adresse, så IP-adressen ikke ændres.

## Automatisk tildeling ved hjælp af DHCP-funktion (dynamisk IP-adresse):

Tildel IP-adressen automatisk til printeren (vært) ved hjælp af DHCP-funktionen på DHCP-serveren eller - routeren.

Oplysningerne til at oprette forbindelse til netværket (undernetmaske, standard gateway, DNS-server osv.) indstilles automatisk, så du nemt kan forbinde enheden til netværket.

Hvis enheden eller routeren er slukket, eller afhængigt af indstillingerne for DHCP-serveren, kan IP-adressen ændre sig, når du tilslutter igen.

Vi anbefaler at administrere andre enheder, som er forskellig fra IP-adressen, og kommunikere med protokoller, som kan følge IP-adressen.

#### Bemærk:

Når du bruger DHCP-funktionen til IP-adresse, kan du til enhver tid tildele samme IP-adresse til enhederne.

## **DNS-server og proxyserver**

DNS-serveren har et værtsnavn, domænenavn for e-mailadressen mv. i tilknytning til IP-adresseoplysningerne.

Kommunikation er umulig, hvis den anden part er beskrevet ved værtsnavn, domænenavn mv., når computeren eller printeren udfører IP-kommunikation.

Forespørger DNS-serveren for disse oplysninger og får den anden parts IP-adresse.Denne proces kaldes navneoversættelse.

Derfor kan enheder som computere og printere kommunikere ved hjælp af IP-adressen.

Navnoversættelse er nødvendig for, at printeren kan kommunikere ved hjælp af e-mailfunktionen eller internetforbindelsesfunktionen.

Når du bruger disse funktioner, skal du foretage indstillinger for DNS-serveren.

Når du tildeler printerens IP-adresse ved hjælp af DHCP-funktionen på DHCP-serveren eller -routeren, indstilles den automatisk.

Proxyserveren er placeret ved porten mellem netværket og internettet, og den kommunikerer til computeren, printeren og internettet (modsat server) på vegne af hver af dem.Det modsatte server kommunikerer kun til proxyserveren.Derfor kan printeroplysninger såsom IP-adresse og portnummer ikke læses, og der kan forventes øget sikkerhed.

Når du opretter forbindelse til internettet via en proxyserver, skal du konfigurere proxyserveren på printeren.

## Tilslutning til netværket fra kontrolpanelet

Slut printeren til netværket ved hjælp af printerens kontrolpanel.

For at gå til printerens kontrolpanel skal du se Brugervejledning for yderligere oplysninger.

## Tildeling af IP-adressen

Opsæt de grundlæggende elementer såsom Værtsadresse, Subnetmaske, Standard-gateway.

Dette afsnit forklarer proceduren for indstilling af en statisk IP-adresse.

For at vælge et element skal du flytte fokus til elementet ved hjælp af knapperne  $\blacktriangle$ ,  $\blacktriangledown$ ,  $\blacklozenge$ ,  $\blacklozenge$ , og tryk derefter på OK-knappen.

- 1. Tænd for printeren.
- 2. Vælg Indstillinger på startskærmen på printerens betjeningspanel.

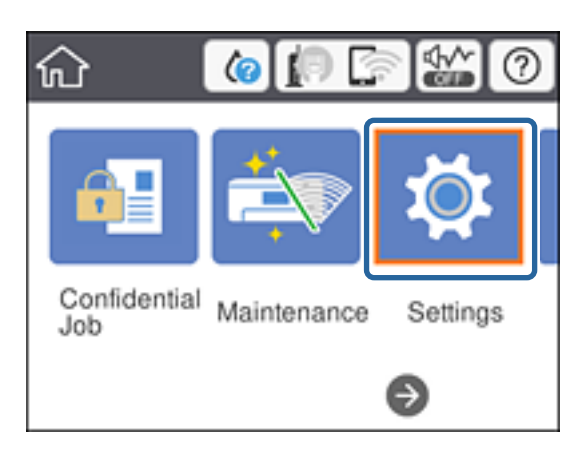

- 3. Vælg Generelle indstillinger > Netværksindstillinger > Avanceret.
- 4. Vælg TCP/IP.

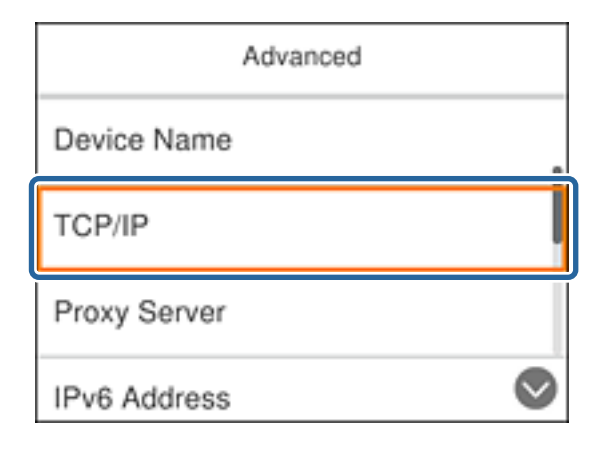

5. Vælg Manuel ved punktet Hent IP-adresse.

Når du indstiller IP-adressen automatisk ved hjælp af routerens DHCP-funktion, skal du vælge **Auto**.I dette tilfælde bliver **IP-adresse**, **Subnetmaske** og **Standard-gateway** i trin 6 til 7 også indstillet automatisk, så gå til trin 8.

| Cancel        | TCP/IP      |   |
|---------------|-------------|---|
| Obtain IP Add | iress       |   |
| Manual        |             |   |
| IP Address    |             | 0 |
|               | Start Setup |   |

6. Indtast IP-adressen.

Fokus flyttes til næste segment eller forrige segment adskilt af et punktum, hvis du vælger  $\blacktriangleleft$  og  $\blacktriangleright$ .

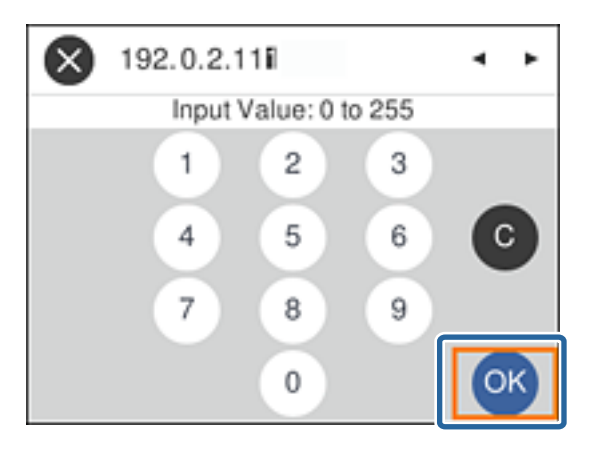

Bekræft værdien, som vises på den forrige skærm.

## 7. Indstil Subnetmaske og Standard-gateway.

Bekræft værdien, som vises på den forrige skærm.

## Vigtigt:

Hvis kombinationen af IP-adresse, Subnetmaske og Standard-gateway ikke er korrekt, er **Start opsætning** inaktiv og kan ikke fortsætte med indstillingerne.Bekræft, at der ikke er nogen fejl i indtastningen.

#### 8. Indtast IP-adressen for den primære DNS-server.

Bekræft værdien, som vises på den forrige skærm.

#### Bemærk:

Når du vælger **Auto** for indstillingerne til tildeling af IP-adresse, kan du vælge DNS serverindstillingerne fra **Manuel** eller **Auto**.Hvis du ikke kan få DNS-serveradressen automatisk, skal du vælge **Manuel** og indtaste DNS-serveradressen.Indtast derefter den sekundære DNS-serveradresse direkte.Hvis du vælger **Auto**, skal du gå til trin 10.

- Indtast IP-adressen for den sekundære DNS-server.
   Bekræft værdien, som vises på den forrige skærm.
- 10. Vælg Start opsætning.
- 11. Luk bekræftelsesskærmen.

## Indstilling af proxyserver

Konfigurer proxyserveren, hvis begge følgende udsagn er sande.

- □ Proxyserveren er beregnet til internetforbindelse.
- □ Når du bruger den funktion, hvor en printer sluttes direkte til internettet, som f.eks. Epson Connect-tjenesten eller en anden cloud-tjeneste.
- 1. Vælg Indstillinger på startskærmen.

For at vælge et element skal du flytte fokus til elementet ved hjælp af knapperne  $\blacktriangle$ ,  $\triangledown$ ,  $\triangleleft$ ,  $\triangleright$ , og tryk derefter på OK-knappen.

Når du foretager indstillinger efter indstilling af IP-adresse, vises skærmen Avanceret.Gå til trin 3.

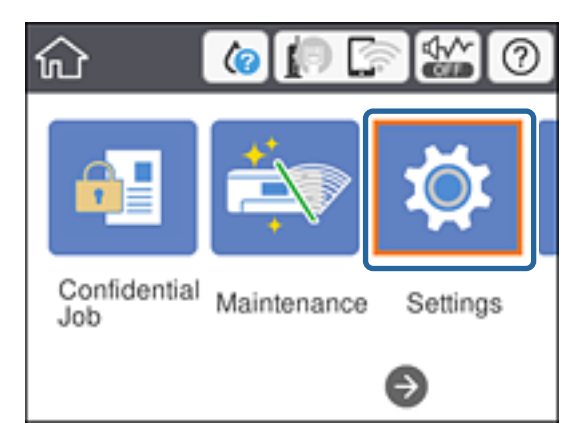

- 2. Vælg Generelle indstillinger > Netværksindstillinger > Avanceret.
- 3. Vælg Proxy-server.

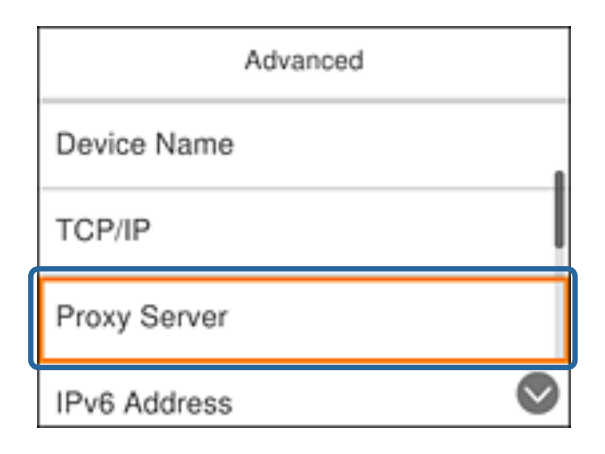

4. Vælg Brug ved punktet Proxyserver-indstill.

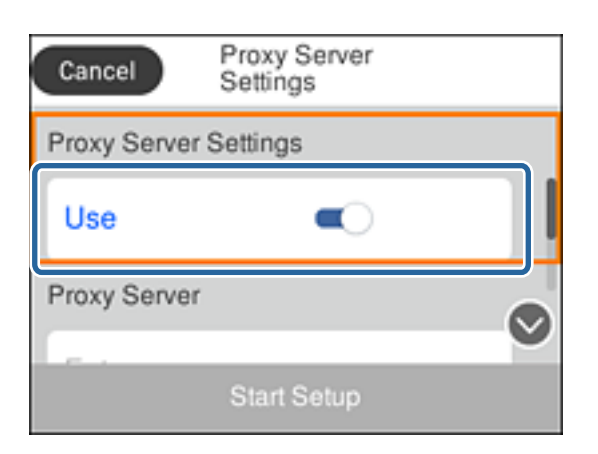

5. Indtast adressen til proxyserveren ved hjælp af IPv4- eller FQDN-format.

| ×    | ) p | roxy | .sar | nple | .con | n <br>16/2 | 52  | ٩   | ۲ |
|------|-----|------|------|------|------|------------|-----|-----|---|
| q    | w   | е    | r    | t    | у    | u          | i   | 0   | р |
| a    | s   | d    | f    | g    | h    | j          | k   | I   | - |
| ŷ    | z   | 2 >  | (    |      | / t  | r          | n n | n < | × |
| AB 1 | # [ |      | @    | -    | -    |            | @   | 0   | ĸ |

Bekræft værdien, som vises på den forrige skærm.

- Indtast portnummeret for proxyserveren.
   Bekræft værdien, som vises på den forrige skærm.
- 7. Vælg Start opsætning.
- 8. Luk bekræftelsesskærmen.

## **Tilslutning til LAN**

Slut printeren til netværket ved hjælp af Ethernet eller Wi-Fi.

#### **Relaterede oplysninger**

- ➡ "Tilslutning til Ethernet" på side 24
- ➡ "Tilslutning til trådløst LAN (Wi-Fi)" på side 24

## **Tilslutning til Ethernet**

Slut printeren til netværket ved hjælp af Ethernet-kablet, og kontroller forbindelsen.

- 1. Tilslut printeren og hub (LAN switch) via Ethernet-kabel.
- 2. Vælg **Indstillinger** på startskærmen.

For at vælge et element skal du flytte fokus til elementet ved hjælp af knapperne  $\blacktriangle \lor \blacklozenge \lor$ , og tryk derefter på OK-knappen.

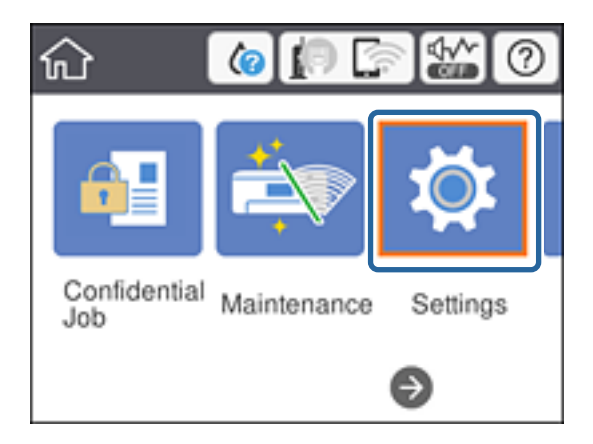

- 3. Vælg Generelle indstillinger > Netværksindstillinger.
- 4. Vælg Test af netværksforbindelse.

Resultatet af den diagnostiske rapport for netværksforbindelsen vises. Bekræft, at forbindelsen er korrekt.

5. Vælg **Afvis** for at afslutte.

Når du vælger **Udskr. ktrl.rapport**, du kan udskrive resultatet af den diagnostiske rapport for netværksforbindelsen. Følg vejledningen på skærmen for at udskrive den.

## **Relaterede oplysninger**

➡ "Skift fra Ethernet-forbindelse til Wi-Fi-forbindelse" på side 85

## Tilslutning til trådløst LAN (Wi-Fi)

Du kan konfigurere de oplysninger, der er nødvendige for at oprette forbindelse til et adgangspunkt, manuelt fra printerens kontrolpanel. Du skal bruge SSID og adgangskode for et adgangspunkt for at konfigurere manuelt.

#### Bemærk:

Når adgangspunktet understøtter WPS, kan du automatisk foretage indstillingerne til Wi-Fi-forbindelse ved hjælp af trykknappen eller PIN-kode uden at bruge SSID og adgangskode.

1. Vælg Wi-Fi på startskærmen.

For at vælge et element skal du flytte fokus til elementet ved hjælp af knapperne  $\blacktriangle \lor \blacklozenge \lor$ , og tryk derefter på OK-knappen.

2. Vælg Router.

3. Tryk på OK-knappen.

Hvis netværksforbindelsen allerede er konfigureret, vises oplysningerne om forbindelsen. Vælg **Skift indstillinger** for at ændre indstillingerne.

Hvis printeren allerede er tilsluttet via Ethernet, skal du vælge **Skift til Wi-Fi-forbindelse.** og derefter vælge **Ja**, efter du har læst meddelelsen.

#### 4. Vælg Guiden Wi-Fi-opsætning.

5. Vælg SSID for adgangspunktet.

Hvis det SSID, du vil oprette forbindelse til, ikke vises på printerens betjeningspanel, skal du trykke på C knappen, for at opdatere listen. Hvis det stadig ikke vises, skal du vælge knappen, og derefter indtaste SSID direkte.

6. Vælg Indtast adgangskode, og indtast derefter adgangskoden.

#### Bemærk:

□ I adgangskoden skelnes der mellem store og små bogstaver.

Like Hvis du indtaster SSID direkte, skal du vælge **Tilgængelig** for **Adgangskode**, og derefter indtaste adgangskoden.

- 7. Vælg **OK**, når du er færdig.
- 8. Kontroller indstillingerne, og vælg derefter Start Opsætning.
- 9. Vælg **Afvis** for at afslutte.

Hvis du ikke kan forbinde, skal du vælge **Udskr. ktrl.rapport** for at udskrive en netværksforbindelsesrapport og derefter kontrollere de udskrevne løsninger.

10. Tryk på **1**-knappen.

## **Relaterede oplysninger**

- \*Meddelelser og løsninger på netværksforbindelsesrapporten" på side 67
- ➡ "Foretage Wi-Fi-indstillinger fra kontrolpanelet (WPS)" på side 82
- ➡ "Skift fra Wi-Fi-forbindelse til Ethernet-forbindelse" på side 86

# Funktionsindstillinger

Dette kapitel forklarer de indledende indstillinger til at kunne bruge hver funktion på enheden.

## Software til opsætning

I dette emne forklares proceduren for indstillinger fra administratorens computer ved hjælp af Web Config.

## Web Config (enhedens hjemmeside)

## **Om Web Config**

Web Config er en indbygget webside i printeren til konfiguration af printerens indstillinger.Du kan betjene printeren, der er tilsluttet netværket, fra computeren.

For at få adgang til Web Config, skal du først tildele en IP-adresse til printeren.

#### Bemærk:

Du kan låse indstillingerne ved at konfigurere administratoradgangskoden til printeren.

| Status Print Network                                                                 | Network Security                                                                 | Product Security   | Device Management | Epson Open Platform           |                  |
|--------------------------------------------------------------------------------------|----------------------------------------------------------------------------------|--------------------|-------------------|-------------------------------|------------------|
| Product Status<br>Network Status<br>Maintenance<br>Hardware Status<br>Panel Snapshot | Produ<br>English<br>Printer SI<br>Available                                      | atus               |                   |                               |                  |
|                                                                                      | Black (BK) :<br>Yellow (Y) :<br>Magenta (M) :<br>Cyan (C) :<br>Maintenance Bry : |                    |                   |                               |                  |
|                                                                                      | Card Read                                                                        | er Status :        | C                 | Disconnected                  |                  |
|                                                                                      | Rear Paper St<br>Paper Typ                                                       | erFeed<br>#:<br>#: | ,                 | 4 210 x 297 mm<br>Hain paper  |                  |
|                                                                                      | Paper Siz                                                                        | 1<br>28:<br>28:    |                   | 44 210 x 297 mm<br>Nain paper |                  |
|                                                                                      | Refres                                                                           | h                  |                   |                               | Software License |

## Tilgå Web Config

Indtast printerens IP-adresse i en webbrowser. JavaScript skal være aktiveret. Når du tilgår Web Config via HTTPS, vises der en advarselsmeddelelse i browseren, da der anvendes et selvsigneret certifikat, gemt i printeren, men der er ikke noget problem.

Tilgå via HTTPS

IPv4: https://<printerens IP-adresse> (uden < >) IPv6: https://[printerens IP-adresse]/ (med [ ])

Adgang via HTTP
 IPv4: http://<printerens IP-adresse> (uden < >)
 IPv6: http://[printerens IP-adresse]/ (med [ ])

## Eksempler

```
IPv4:
https://192.0.2.111/
http://192.0.2.111/
```

□ IPv6:

https://[2001:db8::1000:1]/ http://[2001:db8::1000:1]/

#### Bemærk:

Hvis printernavnet er registreret med DNS-serveren, kan du bruge printernavnet i stedet for printerens IP-adresse.

## **Relaterede oplysninger**

- ➡ "SSL/TLS-kommunikation med printeren" på side 100
- ➡ "Om digitalt certifikat" på side 100

## Brug af udskrivningsfunktioner

Aktiver for at bruge udskriftsfunktionen via netværket.

For at kunne bruge printeren på netværket skal du indstille porten til netværksforbindelse på computeren samt printerens netværksforbindelse.

□ Server/klientforbindelse: Indstil porten på servercomputeren

For server/klientforbindelse skal du forklare, hvordan du indstiller porten manuelt.

Peer to peer-forbindelse: Indstil porten på hver computer

For peer to peer-forbindelse skal du forklare, hvordan du automatisk indstiller porten ved hjælp af installationsprogrammet, der er tilgængeligt fra softwaredisken eller Epsons websted.

## Udskriftsindstillinger for server/klientforbindelse

Aktiver for at udskrive fra printeren, der er tilsluttet som server/klientforbindelse.

For server/klientforbindelsen skal du først konfigurere printerserveren og derefter dele printeren på netværket.

Når du bruger USB-kablet til at oprette forbindelse til serveren, skal du også indstille printernetkortet først og derefter dele printeren på netværket.

## Opsætning af netværksporte

Opret udskriftskøen til netværksudskrivning på printerserveren ved hjælp af standard TCP/IP, og angiv derefter netværksporten.

Dette eksempel er, når du bruger Windows 2012 R2.

1. Åbn skærmen Enheder og printere.

Skrivebord > Indstillinger > Kontrolpanel > Hardware og lyd eller Hardware > Enheder og printere.

2. Tilføj en printer.

Klik på Tilføj printer, og vælg derefter Den ønskede printer er ikke på listen.

3. Tilføj en lokal printer.

Vælg Tilføj en lokal printer eller en netværksprinter med manuelle indstillinger, og klik derefter på Næste.

4. Vælg **Opret en ny port**, vælg **TCP/IP-standardport** som porttype og klik derefter på **Næste**.

| 📀 🖶 Add Printer                     | ×                                                                         |
|-------------------------------------|---------------------------------------------------------------------------|
| Choose a printer port               |                                                                           |
| A printer port is a type of con     | nection that allows your computer to exchange information with a printer. |
| O <u>U</u> se an existing port:     | LPT1: (Printer Port) v                                                    |
| <u> <u> C</u>reate a new port: </u> |                                                                           |
| Type of port:                       | Standard TCP/IP Port  V                                                   |
|                                     | Epson_Print_Admin<br>EpsonNet Print Port                                  |
|                                     | Standard TCP/IP Port                                                      |
|                                     |                                                                           |
|                                     |                                                                           |
|                                     |                                                                           |
|                                     | Next Cancel                                                               |

5. Indtast printerens IP-adresse eller printernavnet i Værtsnavn eller IP-adresse eller Printernavn eller IPadresse, og klik derefter på Næste.

Eksempel:

- Printernavn: EPSONA1A2B3C
- □ IP-adresse: 192.0.2.111

Du må ikke ændre Portnavn.

Klik på Fortsæt, når skærmen Brugerkontokontrol vises.

| 📀 🖶 Add Printer                 | ×                                 |
|---------------------------------|-----------------------------------|
| Type a printer hostname         | e or IP address                   |
| Device <u>t</u> ype:            | TCP/IP Device V                   |
| Hostname or IP <u>a</u> ddress: | 192.0.2.111                       |
| Port name:                      | 192.0.2.111                       |
| ✓ Query the printer and autom   | atically select the driver to use |
|                                 |                                   |
|                                 |                                   |
|                                 |                                   |
|                                 |                                   |
|                                 | Next Cancel                       |

#### Bemærk:

Hvis du angiver printerens navn på netværket, hvor navneoversættelse er tilgængelig, kan IP-adressen spores, selv om printerens IP-adresse er ændret af DHCP. Du kan bekræfte printernavnet fra netværksstatusskærmen på printerens kontrolpanel eller netværksstatusark.

- 6. Indstil printerdriveren.
  - □ Hvis printerdriveren allerede er installeret:

Vælg Producent og Printere. Klik på Næste.

□ Hvis printerdriveren ikke er installeret:

Klik på **Har disk**, og sæt derefter softwaredisken, der følger med printeren, i. Klik på **Gennemse**, og vælg derefter den mappe på disken, der indeholder printerdriveren. Pas på, at du vælger den rigtige mappe. Mappens placering kan variere afhængig af dit operativsystem.

32 bit-version af Windows: WINX86

64 bit-version af Windows: WINX64

7. Følg vejledningen på skærmen.

Når du bruger printeren under server/klient-forbindelsen (printerdeling ved hjælp af Windows-server), skal du foretage indstillingerne for deling herefter.

#### **Relaterede oplysninger**

➡ "Deling af printeren (kun Windows)" på side 30

## Kontrol af portkonfigurationen — Windows

Kontroller, om den korrekte port er indstillet til udskriftskøen.

1. Åbn skærmen Enheder og printere.

Skrivebord > Indstillinger > Betjeningspanel > Hardware og lyd eller Hardware > Enheder og printere.

2. Åbn skærmbilledet med printeregenskaber.

Højreklik på printerikonet, og klik derefter på **Printeregenskaber**.

- 3. Klik på fanen **Porte**, vælg **TCP/IP-standardport**, og klik derefter på **Konfigurer port**.
- 4. Kontroller portkonfigurationen.
  - Given For RAW

Kontroller, at **Raw** er valgt i **Protokol**, og klik derefter på **OK**.

□ For LPR

Kontroller, at **LPR** er valgt i **Protokol**.Indtast »PASSTHRU« i **Kønavn** fra **LPR-indstillinger**.Vælg **Bytetælling for LPR aktiveret**, og klik derefter på **OK**.

## Deling af printeren (kun Windows)

Når du bruger printeren under server/klient-forbindelsen (printerdeling ved hjælp af Windows-serveren), skal du konfigurere printerdeling fra printerserveren.

- 1. Vælg Kontrolpanel > Vis enheder og printere på printerserveren.
- 2. Højreklik på det printerikon (udskriftskø), som du vil dele med, og vælg derefter fanen **Printeregenskaber** > **Sharing**.
- 3. Vælg **Del denne printer**, og indtast derefter **Sharenavn**.

For Windows Server 2012 skal du klikke på **Skift indstillinger for deling** og derefter konfigurere indstillingerne.

## Installation af yderligere drivere (kun Windows)

Hvis Windows-versioner til server og klienter er forskellige, anbefales det at installere yderligere drivere til printerserveren.

- 1. Vælg Kontrolpanel > Vis enheder og printere på printerserveren.
- 2. Højreklik på ikonet for den printer, du vil dele med klienterne, og klik derefter på **Printeregenskaber** > fanen **Deling**.
- 3. Klik på **Yderligere drivere**.

For Windows Server 2012 skal du klikke på Change Sharing Options og derefter konfigurere indstillinger.

- 4. Vælg versioner af Windows for klienter, og klik på OK.
- 5. Vælg informationsfilen for printerdriveren (\*.inf), og installer derefter driveren.

## Relaterede oplysninger

➡ "Brug af den delte printer – Windows" på side 31

## Brug af den delte printer – Windows

Administratoren skal oplyse klienterne om det computernavn, der er tildelt til printerserveren, og om hvordan det tilføjes i deres computere. Hvis yderligere driver(e) endnu ikke er konfigureret, skal du informere klienterne om, hvordan **Enheder og printere** bruges til at tilføje den delte printer.

Følg disse trin, hvis der allerede er konfigureret driver(e) på printerserveren:

- 1. Vælg det navn, der er tildelt til printerserveren, i Windows Stifinder.
- 2. Dobbeltklik på den printer, du vil bruge.

#### **Relaterede oplysninger**

- ➡ "Deling af printeren (kun Windows)" på side 30
- ➡ "Installation af yderligere drivere (kun Windows)" på side 30

## Printerindstillinger til peer-to-peer-forbindelse

For peer to peer-forbindelse (direkte udskrivning) har en printer og en klientcomputer et en til en-forhold. Printerdriveren skal installeres på hver klientcomputer.

#### **Relaterede oplysninger**

➡ "Opsætning af printerdriver" på side 31

## **Opsætning af printerdriver**

For mindre organisationer anbefaler vi at installere printerdriveren på hver klientcomputer. Brug installationsprogrammet fra Epsons hjemmeside eller fra softwaredisken.

#### Bemærk:

Når printeren bruges til mange klientcomputere ved hjælp af EpsonNet SetupManager, og driveren leveres som en pakke, kan installationstiden reduceres drastisk.

- 1. Kør installationsprogrammet.
  - 🖵 Kørsel fra hjemmesiden

Gå ind på følgende websted, og indtast derefter produktnavnet. Gå til **Opsætning**, download softwaren, og kør den.

http://epson.sn

□ Kørsel fra softwaredisk (kun for modeller, der leveres med en softwaredisk, og brugere med computere med diskdrev.)

Indsæt softwaredisken i computeren.

2. Vælg den forbindelsesmetode til printeren, og klik derefter på **Næste**.

| Install Navi (EP-880A Series) | -                                                                                  | o x |
|-------------------------------|------------------------------------------------------------------------------------|-----|
| _                             | Select Your Connection Method                                                      |     |
| License Agreement             | Connect via wireless network (Wi-Fi)                                               |     |
| Select Options                |                                                                                    |     |
| Installation                  | Connect via wired LAN (Ethernet)                                                   |     |
| Connection                    | Connect via USB cable                                                              |     |
| Check Functions               |                                                                                    |     |
| Finish                        | Information><br>You can connect the Printer and computer via wireless LAN (Wi-Fi). |     |
|                               | Advanced configuration                                                             |     |
|                               | Cancel Back Next                                                                   |     |

#### Bemærk:

Hvis Installer software vises, skal du vælge Konfigurer forbindelsen til Printer igen (på ny netværksrouter eller ved skift af USB til netværket, osv.) og derefter klikke på Næste.

3. Følg vejledningen på skærmen.

#### **Relaterede oplysninger**

➡ "EpsonNet SetupManager" på side 81

## Grundlæggende indstillinger til udskrivning

Indstil udskriftsindstillingerne, f.eks. papirstørrelse eller udskriftsfejl.

## Indstill. for papirkilde

Indstil størrelse og type af papir, som skal indlæses i hver papirkilde.

- 1. Gå til Web Config, og vælg fanen **Udskriv** > **Indstill. for papirkilde**.
- 2. Indstil hvert element.

De viste elementer kan variere afhængigt af situationen.

🖵 Navn på papirkilde

Vis papirkildens navn, f.eks. Bageste papirindføring, Kassette 1.

## Funktionsindstillinger

## Papirstørrelse

Vælg den papirstørrelse, du vil indstille, fra rullemenuen.

## Enhed

Vælg enheden i den brugerdefinerede størrelse.Du kan vælge det, når **Brugerdefineret** er valgt på **Papirstørrelse**.

## 🖵 Bredde

Indstil den vandrette længde af den brugerdefinerede størrelse. Det interval, du kan indtaste her, afhænger af papirkilden, som er angivet på siden for **Bredde**. Når du vælger **mm** i **Enhed**, kan du indtaste op til en decimal. Når du vælger **tomme** i **Enhed**, kan du indtaste op til to decimaler.

## 🖵 Højde

Indstil den lodrette længde af den brugerdefinerede størrelse. Det interval, du kan indtaste her, afhænger af papirkilden, som er angivet på siden for **Højde**. Når du vælger **mm** i **Enhed**, kan du indtaste op til en decimal. Når du vælger **tomme** i **Enhed**, kan du indtaste op til to decimaler.

## Papirtype

Vælg den papirtype, du vil indstille, fra rullemenuen.

3. Gennemse indstillingerne, og klik så på **OK**.

## **Relaterede oplysninger**

➡ "Tilgå Web Config" på side 27

## Grænsefladeindstillinger

Indstil timeout for udskriftsjob eller udskrivningssprog, der er tildelt hver grænseflade. Dette element vises på den PCL- eller PostScript-kompatible printer.

- 1. Gå til Web Config og vælg fanen Udskriv > Grænsefladeindstillinger.
- 2. Indstil hvert element.

## □ Indstillinger for tidsbegrænsning

Indstil timeout for de udskriftsjob, der sendes direkte via USB. Du kan angive mellem 5 og 300 sekunder ved sekundinterval. Når du ikke ønsker en timeout, skal du indtaste 0.

## Udskrivningssprog

Vælg udskriftssproget for hver USB-grænseflade og netværksgrænseflade. Når du vælger **Auto**, registreres udskrivningssproget automatisk for de udskriftsjob, der sendes.

3. Gennemse indstillingerne, og klik så på **OK**.

## **Relaterede oplysninger**

➡ "Tilgå Web Config" på side 27

## Fejlindstillinger

Indstil visningsfejl for enheden.

- 1. Gå til Web Config og vælg fanen Udskriv > Fejlindstillinger.
- 2. Indstil hvert element.
  - □ Meddelelse om papirstr.

Indstil, om der skal vises en fejl på betjeningspanelet, når papirstørrelsen for den angivne papirkilde er forskellig fra papirstørrelsen på udskriftsdata.

□ Meddelelse om papirtype

Indstil, om der skal vises en fejl på betjeningspanelet, når papirtypen for den angivne papirkilde er forskellig fra papirtypen på udskriftsdata.

□ Auto fejlløsning

Angiv, om fejlen automatisk skal annulleres, hvis der ikke er nogen betjening på betjeningspanelet i 5 sekunder efter visning af fejlen.

3. Gennemse indstillingerne, og klik så på OK.

#### **Relaterede oplysninger**

➡ "Tilgå Web Config" på side 27

## Universelle udsk.indst.

Indstil, når du udskriver fra eksterne enheder uden at bruge printerdriveren.

Nogle elementer vises ikke, afhængigt af printerens udskrivningssprog.

- 1. Gå til Web Config og vælg fanen **Udskriv** > **Universelle udsk.indst.**
- 2. Indstil hvert element.
- 3. Gennemse indstillingerne, og klik så på OK.

#### **Relaterede oplysninger**

➡ "Tilgå Web Config" på side 27

## Grundlæggende

| Punkter                                | Forklaring                                                                                                    |
|----------------------------------------|----------------------------------------------------------------------------------------------------|
| Top forskydn.(-30.0-30.0mm)            | Indstiller den lodrette position af det papir, hvorfra udskrivningen begynder.                                              |
| Venstre forskydn.(-30.0-30.0mm)        | Indstiller den vandrette position af det papir, hvorfra udskrivningen begynder.                                             |
| Top forskydn. i sort(-30.0-30.0mm)     | Indstiller den lodrette position af det papir, hvorpå udskrivning på bagsiden af<br>papiret begynder i dupleksudskrivning.  |
| Venstre forskydn. i sort(-30.0-30.0mm) | Indstiller den vandrette position af det papir, hvorpå udskrivning på bagsiden af<br>papiret begynder i dupleksudskrivning. |

| Punkter                | Forklaring                                                                                        |
|------------------------|---------------------------------------------------------------------------------------------------|
| Tjek papirbredde       | Indstil, om du vil kontrollere papirbredden, når du udskriver.                                    |
| Spring blank side over | Hvis der er en tom side i udskriftsdataene, kan du indstille til ikke at udskrive en<br>tom side. |

## Konfiguration af PDL Print

Du kan angive indstillinger til PCL- eller PostScript-udskrivning. Dette element vises på en PCL- eller PostScript-kompatibel printer.

## Almindelige indstillinger

| Punkter                  | Forklaring                                                                                                  |
|--------------------------|----------------------------------------------------------------------------------------------------|
| Papirstørrelse           | Vælg den papirstørrelse, som du vil udskrive på.                                                            |
| Papirtype                | Vælg den papirtype, du udskriver på.                                                                        |
| Retning                  | Vælg den ønskede udskriftsretning.                                                                          |
| Kvalitet                 | Vælg den udskriftskvalitet, du vil bruge til udskrivning.                                                   |
| Blækbesparestilst.       | Indstil, om der skal udskrives med reduceret blækforbrug.                                                   |
| Udskrivningsrækkefølge   | Vælg for at udskrive fra toppen eller den sidste side.                                                      |
| Antal eksemplarer(1-999) | Angiv det antal kopier, du vil udskrive.                                                                    |
| Bindende margin          | Indstil indbindingspositionen.                                                                              |
| Auto papirudskub         | Vælg papiret skal skubbes ud automatisk, når der er sket en timeout under<br>modtagelse af et udskriftsjob. |
| 2-sidet udskrift         | Indstil, om der skal anvendes 2-sidet udskrivning.                                                          |

#### PCL-menu

| Punkter                       | Forklaring                                                                                                    |
|-------------------------------|----------------------------------------------------------------------------------------------------|
| Skrifttypekilde               | Vælg om skrifttypen skal installeres på printeren, eller download den.                                                       |
| Skrifttypenr.                 | Angiv det skrifttypenummer, du vil bruge.                                                                                    |
| Tegn pr. tomme(0.44-99.99cpi) | Hvis skrifttypen, der skal bruges, er skalerbar og en fast skrifttype, skal du angive<br>skriftstørrelsen i højde.           |
| Punktstr.(4.00-999.75pt)      | Hvis skrifttypen, der skal bruges, er skalerbar og en proportional skrifttype, skal<br>du angive skriftstørrelsen i punkter. |
| Tegnsæt                       | Vælg symbolet for den skrifttype, du vil bruge.                                                                              |
| Linjer(5-128linjer)           | Angiv antallet af linjer pr. side.                                                                                           |
| CR-funktion                   | Vælg funktionen for CR-koden (retur).                                                                                        |
| LF-funktion                   | Vælg operationen for LF-koden (ny linje), FF-kode (ny side).                                                                 |

| Punkter           | Forklaring                                                         |
|-------------------|--------------------------------------------------------------------|
| Tildel papirkilde | Angiv tildeling af papirindføring til PCL-papirindføringskommando. |

#### PS3-menu

| Punkter       | Forklaring                                                                      |
|---------------|---------------------------------------------------------------------------------|
| Fejlark       | Indstil, om der skal udskrives et fejlark, når der opstår PS3-udskrivningsfejl. |
| Farve         | Indstil som udskrivning i farve eller sort-hvid.                                |
| Binær         | Indstil, om de binære data skal accepteres eller ej.                            |
| PDF papirstr. | Indstil papirstørrelsen til PDF-udskrivning.                                    |

## Konfiguration af en mailserver

Indstil mailserveren fra Web Config.

Når printeren kan sende e-mailen, er modtagelse af e-mailmeddelelsen fra printeren aktiveret.

Kontroller nedenstående, før du foretager opsætning.

- Printeren er forbundet til det netværk, der kan få adgang til mailserveren.
- □ Indstillingsoplysninger for e-mail på den computer, som bruger den samme mailserver som printeren.

#### Bemærk:

Når du bruger mailserveren på internettet, skal du bekræfte indstillingsoplysningerne fra udbyderen eller webstedet.

- 1. Gå til Web Config, og vælg fanen Netværk > E-mail-server > Grundlæggende.
- 2. Indtast en værdi for hvert element.
- 3. Vælg OK.

De indstillinger, du har valgt, vises.

Når opsætningen er fuldført, skal du udføre en forbindelseskontrol.

#### **Relaterede oplysninger**

- ➡ "Kontrol af en mailserverforbindelse" på side 38
- ➡ "Indstillingselementer for mailserver" på side 37
- ➡ "Tilgå Web Config" på side 27
# Indstillingselementer for mailserver

| status Print Network         | Network Security Product Security                                                                                                    | Device Management Epson Open Platform                                                                   |   |
|------------------------------|----------------------------------------------------------------------------------------------------|----------------------------------------------------------------------------------------------------|---|
| Basic<br>WI-FI<br>Wired LAN  | Email Server > Ba                                                                                                    | isic                                                                                                    |   |
| WI-Fi Direct<br>Email Server | The certificate is required to use a secure function of the email server.<br>Make settings on the following page.<br>- CA Certificate<br>- Root Certificate Update |                                                                                                    |   |
| »Connection Test             | Authentication Method :                                                                                                    | SMTP AUTH                                                                                               | [ |
| Epson Connect Services       | Authenticated Account :                                                                                                    | 2000000X                                                                                                |   |
| Google Cloud Print Services  | Authenticated Password :                                                                                                    |                                                                                                    |   |
|                              | Sender's Email Address :                                                                                                    | epson@epsontest.com                                                                                     |   |
|                              | SMTP Server Address :                                                                                                    | 192.0.2.127                                                                                             |   |
|                              | SMTP Server Port Number :                                                                                                    | 25                                                                                                    |   |
|                              | Secure Connection :                                                                                                    | None                                                                                                    | 2 |
|                              | Certificate Validation :                                                                                                    | Enable     Disable                                                                                      |   |
|                              | It is recommended to enable the Ce<br>It will be connected without confirmin                                                                                       | rtificate Validation.<br>ng the safety of the email server when the Certificate Validation is disabled. |   |
|                              | POP3 Server Address :                                                                                                    |                                                                                                    |   |
|                              | POP3 Server Port Number :                                                                                                    |                                                                                                    |   |

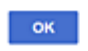

| Punkter              | Indstillinger og forklaring                                                                                                    |                                                                                                    |  |
|----------------------|----------------------------------------------------------------------------------------------------|----------------------------------------------------------------------------------------------------|--|
| Godkendelsesmetode   | Angiv godkendelsesmetoden, for at printeren kan få adgang til mailserveren.                                                                                                    |                                                                                                    |  |
|                      | Fra Indstil, når e-mailserveren ikke behøver godkendelse.                                                                                                    |                                                                                                    |  |
|                      | SMTP GODK                                                                                                    | Godkendes på SMTP-serveren (udgående mailserver), når du<br>sender e-mailen.Mailserveren skal understøtte SMTP-<br>godkendelse.                 |  |
|                      | POP inden SMTP                                                                                                    | Godkendes på POP3-serveren (indgående mailserver), inden<br>du sender e-mailen.Når du vælger dette element, skal du<br>indstille POP3-serveren. |  |
| Godkendt konto       | Hvis du vælger <b>SMTP GODK</b> eller <b>POP inden SMTP</b> som <b>Godkendelsesmetode</b> , skal du indtaste det godkendte kontonavn på mellem 0 og 255 tegn i ASCII (0x20–0x7E).     |                                                                                                    |  |
|                      | Når du vælger <b>SMTP GODK</b> , skal du indtaste SMTP-serverkontoen.Når du vælger <b>POP inden SMTP</b> , skal du indtaste POP3-serverkontoen.                                       |                                                                                                    |  |
| Godkendt adgangskode | Hvis du vælger <b>SMTP GODK</b> eller <b>POP inden SMTP</b> som <b>Godkendelsesmetode</b> , skal du indtaste den godkendte adgangskode på mellem 0 og 20 tegn i ASCII (0x20–0x7E).    |                                                                                                    |  |
|                      | Når du vælger <b>SMTP GODK</b> , skal du indtaste den godkendte konto for SMTP-serveren.Når du vælger <b>POP inden SMTP</b> , skal du indtaste den godkendte konto for POP3-serveren. |                                                                                                    |  |

| Punkter                  |                                                                                                    | Indstillinger og forklaring                                                                                                    |  |
|--------------------------|----------------------------------------------------------------------------------------------------|----------------------------------------------------------------------------------------------------|--|
| Afsenders e-mail-adresse | Indtast afsenderens e-mailadresse, f.eks. systemadministratorens e-mailadresse.Denne skal<br>bruges ved godkendelse, så indtast en gyldig e-mailadresse, der er registreret til<br>mailserveren.    |                                                                                                    |  |
|                          | Indtast mellem 0 og 255 tegn i ASCII (0x20–0x7E) med undtagelse af : ( ) < > [ ] ; ¥.Et punktum ».« ikke kan være det første tegn.                                                                  |                                                                                                    |  |
| SMTP-serveradresse       | Indtast mellem 0 og 255 tegn bestående af A–Z a–z 0–9Du kan bruge IPv4- eller FQDN-<br>format.                                                                                                    |                                                                                                    |  |
| SMTP-server portnummer   | Indtast et tal mellem 1 og 65535.                                                                                                    |                                                                                                    |  |
| Sikker forbindelse       | Vælg krypteringsmetoden for kommunikation med mailserveren.                                                                                                    |                                                                                                    |  |
|                          | Ingen                                                                                                    | Hvis du vælger <b>POP inden SMTP</b> i <b>Godkendelsesmetode</b> , er forbindelsen ikke krypteret.                                                                                                    |  |
|                          | SSL/TLS                                                                                                    | Den er tilgængelig når <b>Godkendelsesmetode</b> er indstillet<br>til <b>Fra</b> eller <b>SMTP GODK</b> .Kommunikation er krypteret fra<br>starten.                                                                                       |  |
|                          | STARTTLS                                                                                                    | Den er tilgængelig når <b>Godkendelsesmetode</b> er indstillet<br>til <b>Fra</b> eller <b>SMTP GODK</b> .Kommunikation er ikke krypteret<br>fra starten, men afhængigt af netværksmiljøet kan<br>kommunikationen være krypteret eller ej. |  |
| Validering af certifikat | Certifikatet valideres når det aktiveres.Vi anbefaler, at det indstilles til <b>Aktiver</b> .For at konfigurere skal du importere CA-certifikat til printeren.                                      |                                                                                                    |  |
| POP3-serveradresse       | Hvis du vælger <b>POP inden SMTP</b> som <b>Godkendelsesmetode</b> , skal du indtaste POP3-<br>serveradressen mellem 0 og 255 tegn bestående af A–Z a–z 0–9Du kan bruge IPv4- eller<br>FQDN-format. |                                                                                                    |  |
| POP3-server portnummer   | Hvis du vælger <b>POP inden SMTP</b> som <b>Godkendelsesmetode</b> , skal du indtaste et tal mellem 1 og 65535.                                                                                     |                                                                                                    |  |

### **Relaterede oplysninger**

➡ "Konfiguration af en mailserver" på side 36

# Kontrol af en mailserverforbindelse

Du kan kontrollere forbindelsen til mailserveren ved at udføre en forbindelseskontrol.

- 1. Gå til Web Config, og vælg fanen **Netværk** > **E-mail-server** > **Forbindelsestest**.
- 2. Vælg Start.

Forbindelsestesten til e-mailserveren startes. Efter testen vises kontrolrapporten.

### **Relaterede oplysninger**

- ➡ "Tilgå Web Config" på side 27
- ➡ "Testreferencer for mailserverforbindelse" på side 39

### Testreferencer for mailserverforbindelse

| Meddelelser                                                                                                    | Formål                                                                                                    |  |
|----------------------------------------------------------------------------------------------------|----------------------------------------------------------------------------------------------------|--|
| Forbindelsestesten er udført.                                                                                                    | Denne meddelelse vises, når forbindelsen til serveren er oprettet.                                                                                                    |  |
| SMTP-serverkommunikationsfejl.<br>Kontroller følgende<br>Netværksindstillinger                                                                                                    | <ul> <li>Denne meddelelse vises, når</li> <li>Printeren ikke har forbindelse til et netværk</li> <li>SMTP serveren er nede</li> <li>Netværksforbindelsen afbrydes under kommunikation</li> <li>Der modtages ufuldstændige data</li> </ul>                                        |  |
| POP3-serverkommunikationsfejl.<br>Kontroller følgende<br>Netværksindstillinger                                                                                                    | <ul> <li>Denne meddelelse vises, når</li> <li>Printeren ikke har forbindelse til et netværk</li> <li>POP3 serveren er nede</li> <li>Netværksforbindelsen afbrydes under kommunikation</li> <li>Der modtages ufuldstændige data</li> </ul>                                        |  |
| Der opstod en fejl under oprettelse af<br>forbindelsen til SMTP-serveren.<br>Kontroller følgende SMTP-<br>serveradresse - DNS-server<br>Der opstod en fejl under oprettelse af<br>forbindelsen til POP3-serveren.<br>Kontroller følgende POP3- | <ul> <li>Denne meddelelse vises, når</li> <li>Oprettelse af forbindelse til en DNS server mislykkedes</li> <li>Navneoversættelse for en SMTP server mislykkedes</li> <li>Denne meddelelse vises, når</li> <li>Oprettelse af forbindelse til en DNS server mislykkedes</li> </ul> |  |
| serveradresse - DNS-server<br>SMTP-servergodkendelsesfejl.<br>Kontroller følgende<br>Godkendelsesmetode - Godkendt<br>konto - Godkendt adgangskode                                                                                             | <ul> <li>Navneoversættelse for en POP3 server mislykkedes</li> <li>Denne meddelelse vises, når godkendelse af SMTP serveren mislykkedes.</li> </ul>                                                                                                    |  |
| POP3-servergodkendelsesfejl.<br>Kontroller følgende<br>Godkendelsesmetode - Godkendt<br>konto - Godkendt adgangskode                                                                                                    | Denne meddelelse vises, når godkendelse af POP3 serveren mislykkedes.                                                                                                    |  |
| lkke-understøttet<br>kommunikationsmetode. Kontroller<br>følgende SMTP-serveradresse -<br>SMTP-serverportnummer                                                                                                    | Denne meddelelse vises, når du forsøger at kommunikere med ikke-<br>understøttede protokoller.                                                                                                    |  |
| Forbindelsen til SMTP-serveren kunne<br>ikke oprettes. Skift Sikker forbindelse<br>til Ingen.                                                                                                    | Denne meddelelse vises, når der opstår en SMTP uoverensstemmelse mellem en<br>server og en klient, eller når serveren ikke understøtter SMTP sikker forbindelse<br>(SSL-forbindelse).                                                                                            |  |
| Forbindelsen til SMTP-serveren kunne<br>ikke oprettes. Skift Sikker forbindelse<br>til SSL/TLS.                                                                                                    | Denne meddelelse vises, når der opstår en SMTP uoverensstemmelse mellem en<br>server og en klient, eller når serveren anmoder om at bruge en SSL/TLS<br>forbindelse til en SMTP sikker forbindelse.                                                                              |  |
| Forbindelsen til SMTP-serveren kunne<br>ikke oprettes. Skift Sikker forbindelse<br>til STARTTLS.                                                                                                    | Denne meddelelse vises, når der opstår en SMTP uoverensstemmelse mellem en<br>server og en klient, eller når serveren anmoder om at bruge en STARTTLS<br>forbindelse til en SMTP sikker forbindelse.                                                                             |  |
| Forbindelsen er ikke betroet.<br>Kontroller følgende Dato og<br>klokkeslæt                                                                                                    | Denne meddelelse vises, når printerens indstilling for dato og tid er forkert eller<br>hvis certifikatet er udløbet.                                                                                                    |  |

| Meddelelser                                                                                   | Formål                                                                                                    |
|-----------------------------------------------------------------------------------------------|----------------------------------------------------------------------------------------------------|
| Forbindelsen er ikke betroet.<br>Kontroller følgende CA-certifikat                            | Denne meddelelse vises, når printeren ikke har et rodcertifikat, der svarer til<br>serveren, eller der ikke er importeret et CA-certifikat.                    |
| Forbindelsen er ikke sikker.                                                                  | Denne meddelelse vises, når det hentede certifikat er beskadiget.                                                                                              |
| SMTP-servergodkendelsen<br>mislykkedes. Skift<br>godkendelsesmetoden til SMTP-AUTH.           | Denne meddelelse vises, når der opstår en uoverensstemmelse i en<br>godkendelsesmetode mellem en server og en klient. Serveren understøtter SMTP<br>GODK.      |
| SMTP-servergodkendelsen<br>mislykkedes. Skift<br>godkendelsesmetoden til POP før<br>SMTP.     | Denne meddelelse vises, når der opstår en uoverensstemmelse i en<br>godkendelsesmetode mellem en server og en klient. Serveren understøtter ikke<br>SMTP GODK. |
| Afsenderens e-mailadresse er forkert.<br>Skift til e-mailadressen til din e-<br>mailtjeneste. | Denne meddelelse vises, når den specificerede senders e-mailadresse er forkert.                                                                                |
| Kan ikke få adgang til printeren før<br>behandling er afsluttet.                              | Denne meddelelse vises, når printeren er optaget.                                                                                                    |

### **Relaterede oplysninger**

➡ "Kontrol af en mailserverforbindelse" på side 38

# Overføre systemindstillinger

# Indstilling af betjeningspanelet

Konfiguration af printerens betjeningspanel.Du kan konfigurere som følger.

- 1. Gå til Web Config, og vælg fanen **Enhedsstyring** > **Betjeningspanel**.
- 2. Indstil følgende elementer efter behov.
  - □ Sprog

Vælg det viste sprog på betjeningspanelet.

🖵 Panellås

Hvis du vælger **Til**, er administratoradgangskoden påkrævet, når du udfører en handling, der kræver administratorens godkendelse.Hvis administratoradgangskoden ikke er indstillet, er panellås deaktiveret.

Tidsbegrænsning på driften

Hvis du vælger **Til**, når du logger på som adgangskontrolbruger eller administrator, bliver du automatisk logget ud og sendt til startskærmbilledet, hvis der ikke er aktivitet i en bestemt periode.

Du kan angive mellem 10 sekunder og 240 minutter ved sekundinterval.

#### Bemærk:

Du kan også konfigurere fra printerens betjeningspanel.

- □ Sprog: Indstillinger > Generelle indstillinger > Grundindstillinger > Sprog/Language
- Panellås: Indstillinger > Generelle indstillinger > Systemadministration > Sikkerhedsindst. > Administratorindstillinger > Låseindstilling
- □ Tiden gået for handling: Indstillinger > Generelle indstillinger > Grundindstillinger > Tiden gået for handling (Du kan angive Til eller Fra.)

3. Klik på OK.

#### Relaterede oplysninger

➡ "Tilgå Web Config" på side 27

### Indstillinger for strømbesparelse under inaktivitet

Du kan indstille tiden til at skifte til strømbesparelsestilstand eller slukke for strømmen, når printerens betjeningspanel ikke betjenes i en bestemt periode.Indstil tiden afhængigt af dit brugsmiljø.

- 1. Gå til Web Config, og vælg fanen Enhedsstyring > Energibesparing.
- 2. Indtast den tid, hvor Dvale-timer skal skifte til strømbesparelsestilstand ved inaktivitet.

Du kan indstille op til 240 minutter ved minutinterval.

**Bemærk:** Du kan også konfigurere fra printerens betjeningspanel. **Indstillinger** > **Generelle indstillinger** > **Grundindstillinger** > **Sleep-timer** 

3. Vælg slukketid for **Sluk-timer**.

### **Bemærk:** Du kan også konfigurere fra printerens betjeningspanel. **Indstillinger > Generelle indstillinger > Grundindstillinger > Sluk-timer**

4. Klik på **OK**.

### **Relaterede oplysninger**

➡ "Tilgå Web Config" på side 27

### Synkronisering af dato og klokkeslæt med tidsserver

Når du synkroniserer med tidsserveren (NTP-server), kan du synkronisere printerens og computerens tid på netværket. Tidsserveren kan drives i organisationen eller offentliggøres på internettet.

Når du bruger CA-certifikatet eller Kerberos-godkendelsen, kan tidsrelaterede problemer forhindres ved at synkronisere med tidsserveren.

- 1. Gå til Web Config, og vælg fanen **Enhedsstyring** > **Dato og klokkeslæt** > **Tidsserver**.
- 2. Vælg Brug ved punktet Brug Tidsserver.

3. Indtast serveradressens tid til Tidsserver-adresse.

Du kan bruge IPv4, IPv6 eller FQDN-format.Indtast op til 252 tegn.Hvis du ikke angiver dette, skal du lade det stå tomt.

4. Indtast **Opdateringsinterval (min.)**.

Du kan indstille op til 10.800 minutter ved minutinterval.

5. Klik på OK.

```
Bemærk:
Du kan bekræfte forbindelsesstatussen med tidsserveren på Tidsserver-status.
```

#### **Relaterede oplysninger**

➡ "Tilgå Web Config" på side 27

# **AirPrint-opsætning**

Indstil, når du bruger AirPrint-udskrivning.

Gå til Web Config, og vælg fanen Netværk > AirPrint-opsætning.

| Punkter                          | Forklaring                                                                                                    |  |
|----------------------------------|----------------------------------------------------------------------------------------------------|--|
| Bonjour-servicenavn              | Indtast Bonjour-servicenavnet på mellem 1 og 41 tegn i ASCII (0x20 til 0x7E).                                                                                                  |  |
| Bonjour-placering                | Indtast placeringsoplysninger, f.eks. printerens placering, i 127 byte eller mindre i<br>Unicode (UTF-8).                                                                      |  |
| Geolokation                      | Indtast printerens placeringsoplysninger.Denne indtastning er valgfri.                                                                                                    |  |
| Breddegrad og længdegrad (WGS84) | Indtast værdier ved hjælp af WGS-84-format, som adskiller bredde og længdegrad<br>med et komma.                                                                                |  |
|                                  | Du kan indtaste -90 til +90 for breddeværdien og -180 til +180 for<br>længdeværdien.Du kan indtaste mindre end en decimal frem til sjette placering,<br>og du kan udelade »+«. |  |
| Topprioritetsprotokol            | Vælg prioritetsprotokol fra IPP og Port9100.                                                                                                    |  |
| Wide-Area Bonjour                | Angiv, om du vil bruge Wide-Area Bonjour.Hvis du bruger det, skal printerne være<br>registreret på DNS-serveren for at kunne søge i printeren over segmentet.                  |  |
| Aktiver AirPrint                 | IPP, Bonjour, AirPrint er aktiveret, og IPP er kun etableret med sikker<br>kommunikation.                                                                                      |  |

# **Brug af Epson Connect-tjenesten**

Med Epson Connect-tjenesten, der er tilgængelig på internettet, kan du udskrive fra din smartphone, tablet eller bærbare computer — når som helst og stort set hvor som helst.

Følgende funktioner er tilgængelige på internettet.

| Email Print | Epson iPrint-fjernudskrivning | Remote Print Driver |  |
|-------------|-------------------------------|---------------------|--|
| 1           | 1                             | 1                   |  |

Der er yderligere oplysninger på webstedet med Epson Connect-portalen.

https://www.epsonconnect.com/

http://www.epsonconnect.eu (kun Europa)

# **Brug af Epson Open Platform**

# **Epson Open Platform Overblik**

Epson Open Platform er en platform til at bruge Epson-printere med den funktion, der leveres af serveren i godkendelsessystemet.

Du kan erhverve disse logs fra hver enhed og bruger i samarbejde med serveren og konfigurere restriktioner på enheden og funktioner, som kan bruges til hver enkelt bruger og gruppe.Det kan bruges med Epson Print Admin (Epsons godkendelsessystem) eller et godkendelsessystem fra tredjepart.

Hvis du tilslutter en godkendelsesenhed, kan du også foretage brugergodkendelse ved hjælp af id-kort.

# **Konfiguration af Epson Open Platform**

Aktiver Epson Open Platform, så du kan bruge enheden fra godkendelsessystem.

- 1. Gå til Web Config, og vælg herefter fanen Epson Open Platform > Produktnøgle.
- 2. Indtast en værdi for hvert element.
  - □ Serienummer

Enhedens serienummer vises.

Epson Open Platform-version

Vælg versionen af Epson Open Platform. Den tilsvarende version varierer afhængigt af godkendelsessystemet.

□ Indtast produktnøgle

Indtast produktnøglen, som kan hentes fra det relevante websted. Se manualen til Epson Open Platform for nærmere oplysninger, f.eks. hvordan man henter produktnøglen.

3. Klik på **Næste**.

Der vises en bekræftelsesmeddelelse.

4. Klik på OK.

Printeren opdateres.

# Konfiguration af godkendelsesenhed

Du kan konfigurere den godkendelsesenhed, der bruges i godkendelsessystemet, fra fanen **Enhedsstyring** > **Kortlæser**.

For mere information, se manualen til godkendelsessystemet.

# Indstillinger for produktsikkerhed

Dette kapitel forklarer sikkerhedsindstillingerne for enheden.

# Introduktion til funktioner til produktsikkerhed

Dette afsnit introducerer dig for sikkerhedsfunktionen i Epson Devices.

| Funktionsnavn                                  | Funktionstype                                                                                                    | Hvad skal indstilles                                                                                                    | Hvad skal forebygges                                                                                                    |
|------------------------------------------------|----------------------------------------------------------------------------------------------------|----------------------------------------------------------------------------------------------------|----------------------------------------------------------------------------------------------------|
| Opsætning for<br>administratoradgangsk<br>oden | Låser systemindstillingerne,<br>såsom opsætning af<br>forbindelse for netværk eller<br>USB.                                                                                                    | En administrator indstiller en<br>adgangskode til enheden.<br>Du kan indstille eller ændre<br>fra både Web Config og<br>printerens betjeningspanel. | Undgå ulovlig læsning og<br>ændring af oplysninger, som<br>er gemt på enheden, såsom<br>id, adgangskode,<br>netværksindstillinger og så<br>videre. Reducer også en bred<br>vifte af sikkerhedsrisici såsom<br>lækage af information om<br>netværksmiljøet eller<br>sikkerhedspolitikken. |
| Opsætning til<br>adgangskontrol                | Hvis du logger på med en<br>brugerkonto, der er<br>registreret på forhånd, har du<br>lov til at bruge printeren.<br>Beskytter mod ulovlig<br>adgang til ethvert andet<br>system end<br>godkendelsessystemet, når<br>det bruges. | Registrer enhver brugerkonto.<br>Du kan registrere op til 10<br>brugerkonti.                                                                        | Risikoen for lækage og<br>uautoriseret visning af data<br>kan reduceres ved at<br>minimere antallet af<br>funktioner i henhold til<br>forretningsindholdet og<br>brugerens rolle.                                                                                                    |
| Opsætning til ekstern<br>interface             | Kontrollerer grænsefladen,<br>der forbinder til enheden.                                                                                                    | Aktiver eller deaktiver NFC-<br>og USB-forbindelse med<br>computeren.                                                                               | USB-tilslutning på<br>computer: forhindrer<br>uautoriseret brug af<br>enheden ved at forbyde<br>udskrivning uden at gå<br>gennem netværket.                                                                                                    |

### Relaterede oplysninger

- ➡ "Om Web Config" på side 26
- ➡ "EpsonNet Config" på side 80
- \*Konfiguration af administratoradgangskode" på side 45
- \*Begrænsning af tilgængelige funktioner" på side 51
- ➡ "Deaktivering af det eksterne grænseflade" på side 53

# Konfiguration af administratoradgangskode

Når du indstiller administratoradgangskoden, kan du forhindre, at brugerne ændrer systemstyringsindstillingerne.Du kan indstille og ændre administratoradgangskoden ved hjælp af enten Web Config, printerens betjeningspanel eller software (Epson Device Admin).Når du bruger softwaren, skal du læse dokumentationen for hver software.

#### **Relaterede oplysninger**

- ➡ "Konfiguration af administratoradgangskoden fra betjeningspanelet" på side 46
- ➡ "Konfiguration af administratoradgangskode ved hjælp af Web Config" på side 46
- ➡ "Epson Device Admin" på side 80

# Konfiguration af administratoradgangskoden fra betjeningspanelet

Du kan indstille administratoradgangskoden fra printerens betjeningspanel.

- 1. Vælg Indstillinger på printerens kontrolpanel.
- 2. Vælg Generelle indstillinger > Systemadministration > Sikkerhedsindst..
- 3. Vælg Administratorindstillinger.
- 4. Vælg Administratoradgangskode > Register.
- 5. Indtast den nye adgangskode.
- 6. Angiv adgangskoden en gang til.
- 7. Vælg Afvis, og tryk derefter på OK-knappen for at lukke bekræftelsesskærmen.

Skærmbilledet med administratorindstillinger vises.

#### Bemærk:

Du kan ændre eller slette administratoradgangskoden ved at vælge **Skift** eller **Nulstil** på skærmbilledet **Administratoradgangskode** og indtaste administratoradgangskoden.

## Konfiguration af administratoradgangskode ved hjælp af Web Config

Du kan indstille administratoradgangskoden ved hjælp af Web Config.

1. Gå til Web Config, og vælg fanen Produktsikkerhed > Skift Administratoradgangskode.

2. Indtast en adgangskode i **Ny adgangskode** og **Bekræft ny adgangskode**. Indtast brugernavnet, hvis det er nødvendigt.

Hvis du vil ændre adgangskoden til en ny, skal du indtaste den nuværende adgangskode.

| otatos Plan Petron                | Network Security Product Security Device Management | gement Epson Open Platform            |
|-----------------------------------|-----------------------------------------------------|---------------------------------------|
| Access Control Settings<br>»Basic | Change Administrator Passw                          | vord                                  |
| »User Settings                    | Current password :                                  |                                       |
| External Interface                | User Name :                                         | Enter between 0 and 20 characters.    |
| Change Administrator Password     |                                                     | epson_admin                           |
|                                   | New Password :                                      | Enter between 1 and 20 characters.    |
|                                   |                                                     | ******                                |
|                                   | Confirm New Password :                              | •••••                                 |
|                                   | Note: It is recommended to communicate via HTTPS fo | r entering an administrator password. |
|                                   |                                                     |                                       |
|                                   |                                                     |                                       |
|                                   |                                                     |                                       |
|                                   |                                                     |                                       |
|                                   |                                                     |                                       |
|                                   |                                                     |                                       |
|                                   |                                                     |                                       |
|                                   |                                                     |                                       |
|                                   |                                                     |                                       |
|                                   |                                                     |                                       |
|                                   |                                                     |                                       |
|                                   |                                                     |                                       |
|                                   |                                                     |                                       |
|                                   |                                                     |                                       |
|                                   |                                                     |                                       |
|                                   |                                                     |                                       |
|                                   |                                                     |                                       |
|                                   |                                                     |                                       |
|                                   |                                                     |                                       |
|                                   |                                                     |                                       |
|                                   |                                                     |                                       |
|                                   |                                                     |                                       |
|                                   |                                                     |                                       |
|                                   |                                                     |                                       |
|                                   |                                                     |                                       |

3. Vælg OK.

Bemærk:

- □ For at indstille eller ændre låste menupunkter skal du klikke på Log administrator på og indtaste administratoradgangskoden.
- □ For at slette administratoradgangskoden skal du klikke på fanen **Produktsikkerhed** > **Slet Administratoradgangskode** og derefter indtaste administratoradgangskoden.

#### **Relaterede oplysninger**

➡ "Tilgå Web Config" på side 27

# Kontrol af panelbetjeningen

Hvis du indstiller administratoradgangskoden og aktiverer Låseindstilling, kan du låse de elementer, der er relateret til printerens systemindstillinger, så brugerne ikke kan ændre dem.

# Aktivering af Låseindstilling

Aktiver Låseindstilling på den printer, hvor adgangskoden er indstillet. Angiv først en administratoradgangskode.

### Aktivering af Låseindstilling fra betjeningspanelet

1. Vælg Indstillinger på printerens betjeningspanel.

For at vælge et element skal du flytte fokus til elementet ved hjælp af knapperne  $\blacktriangle \lor \blacklozenge \lor$ . Tryk derefter på knappen OK.

- 2. Vælg Generelle indstillinger > Systemadministration > Sikkerhedsindst..
- 3. Vælg Administratorindstillinger.
- 4. Vælg Til på Låseindstilling.
- 5. Vælg Ja på bekræftelsesskærmen.
- 6. Vælg **Indstillinger** > **Generelle indstillinger** > **Netværksindstillinger**, og kontroller derefter, at adgangskoden er påkrævet.

### Aktivering af Låseindstilling fra Web Config

- 1. Gå til Web Config, og klik på **Log administrator på**.
- 2. Indtast brugernavn og adgangskode, og klik derefter på OK.
- 3. Vælg fanen Enhedsstyring > Betjeningspanel.
- 4. På Panellås skal du vælge Til.
- 5. Klik på **OK**.
- 6. Vælg **Indstillinger** > **Generelle indstillinger** > **Netværksindstillinger** på printerens betjeningspanel, og kontroller derefter, at adgangskoden er påkrævet.

### Låseindstilling Elementer for menuen Generelle indstillinger

Dette er en liste med elementerne Låseindstilling i **Indstillinger** > **Generelle indstillinger** på betjeningspanelet.

| Generelle indstillinger-menu | Panellås |
|------------------------------|----------|
| Grundindstillinger           | -        |

### Indstillinger for produktsikkerhed

| Generelle indstillinger-menu |                                          | Panellås |
|------------------------------|------------------------------------------|----------|
|                              | LCD-lysstyrke                            | -        |
|                              | Sleep-timer                              | 1        |
|                              | Sluk-timer                               | J        |
|                              | Dato/tid-indstillinger                   | 1        |
|                              | Sprog/Language                           | J        |
|                              | Tiden gået for handling                  | J        |
|                              | Tastatur                                 | -        |
| Printerindstillinger         |                                          | -        |
|                              | Indstill. for papirkilde                 | -        |
|                              | Udskrivningssprog <sup>*3</sup>          | 1        |
|                              | Universelle udsk.indst.                  | 1        |
|                              | Konfiguration af PDL Print <sup>*3</sup> | J        |
|                              | Auto fejlløsning                         | 1        |
|                              | Kraftigt papir                           | 1        |
|                              | Lydsvag tilst.                           | 1        |
|                              | Tørretid for blæk                        | -        |
|                              | PC-forbindelse via USB                   | 1        |
|                              | USB I/F timeout-indstil.*3               | 1        |
| Netværksindstillinger        | ·                                        | 1        |

Administratorvejledning

### Indstillinger for produktsikkerhed

| Generelle indstillinger-menu |                                 |                              | Panellås                      |             |
|------------------------------|---------------------------------|------------------------------|-------------------------------|-------------|
|                              | Wi-Fi opsætning                 |                              |                               | 1           |
|                              | Opsætning af kabelforbundet LAN |                              |                               | 1           |
|                              | Netværksstatus                  |                              |                               | 1           |
|                              |                                 | Kabelforb. LAN/Wi-Fi         | status                        | <b>✓</b> *1 |
|                              |                                 | Wi-Fi Direct Status          |                               | <b>✓</b> *1 |
|                              | statusark                       |                              |                               | <b>✓</b> *1 |
|                              | Test af netværksforbin          | Test af netværksforbindelse. |                               |             |
|                              | Avanceret                       |                              |                               | 1           |
|                              |                                 | Enhedsnavn                   |                               | 1           |
|                              |                                 | TCP/IP                       |                               | 1           |
|                              |                                 | Proxy-server                 |                               | 1           |
|                              |                                 | IPv6-adresse                 |                               | 1           |
|                              | Linkhastig. og duplex           |                              | 1                             |             |
|                              | Omdiriger HTTP til HTTPS        |                              | 1                             |             |
|                              |                                 | Deaktiver IPsec/IP Filtering |                               | 1           |
|                              | Deaktiver IEEE802.1X            |                              |                               | 1           |
| Webtjeneste-indstillin       | ger                             |                              |                               | 1           |
|                              | Epson Connect-tjenest           | te                           |                               | 1           |
|                              | Google Cloud Print-tje          | neste                        |                               | 1           |
| Systemadministration         | 1                               |                              |                               | 1           |
|                              | Ryd data fra intern huk         | kom. <sup>*3</sup>           |                               | 1           |
|                              | Sikkerhedsindst.                |                              |                               | 1           |
|                              |                                 | Slet alle fortrolige job     | 5                             | 1           |
|                              |                                 | Administratorindstillir      | nger                          | 1           |
|                              |                                 |                              | Administratoradgangsko-<br>de | 1           |
|                              |                                 |                              | Låseindstilling               | ✓           |
|                              | Gendan standardindstillinger    |                              |                               | ✓           |
|                              | Firmwareopdatering              |                              |                               | 1           |

✓ = Skal låses.

- = Skal ikke låses.

- \*1 : Selv om elementer på det øverste niveau kan låses med administratorlås, kan du stadig få adgang til dem fra samme navnemenu på **Indstillinger > Printerstatus/Udskriv**.
- \*2 : Selv om elementer på det øverste niveau kan låses med administratorlås, kan du stadig få adgang til dem fra Hjem >
   Image: Selv om elementer på det øverste niveau kan låses med administratorlås, kan du stadig få adgang til dem fra Hjem >
   Image: Selv om elementer på det øverste niveau kan låses med administratorlås, kan du stadig få adgang til dem fra Hjem >
- \*3: Dette element vises på en PCL- eller PostScript-kompatibel printer.

#### **Relaterede oplysninger**

\*Menuindstillinger for Systemadministration" på side 95

# Begrænsning af tilgængelige funktioner

Du kan registrere brugerkonti på printeren, sammenkoble dem med funktioner og administrere funktioner, som brugerne kan bruge.

Når du registrerer godkendelsesoplysningerne til printerdriveren, kan du udskrive fra computeren.For detaljer om driverindstillingerne skal du se hjælpen eller manualen for driveren.

## Konfiguration af adgangskontrol

For at bruge adgangskontrol skal du oprette brugerkontoen og aktivere adgangskontrolfunktionen.

### **Oprettelse af brugerkontoen**

Opret brugerkontoen for adgangskontrol.

- 1. Gå til Web Config, og vælg fanen **Produktsikkerhed** > **Indstillinger for adgangskontrol** > **Brugerindstillinger**.
- 2. Klik på Tilføj for det nummer, du vil registrere.

### Vigtigt:

Når du bruger printeren med godkendelsessystemet fra Epson eller andre virksomheder, skal du registrere brugernavnet for begrænsningsindstillingen i nummer 2 til nummer 10.

Applikationssoftwaren som f.eks. godkendelsessystemet anvender nummer et, så brugernavnet ikke vises på printerens betjeningspanel.

- 3. Indstil hvert element.
  - □ Brugernavn:

Indtast navnet på listen over brugernavne med mellem 1 og 14 tegn ved hjælp af alfanumeriske tegn.

□ Adgangskode:

Indtast en adgangskode mellem 0 og 20 tegn i ASCII (0x20 til 0x7E).Når du initialiserer adgangskoden, skal du lade den være tom.

 $\hfill\square$  Marker afkrydsningsfeltet for at aktivere eller deaktivere hver funktion.

Vælg den funktion, du giver tilladelse til at bruge.

4. Klik på Anvend.

Gå tilbage til listen med brugerindstillinger efter en angiven tid.

Kontroller, at det brugernavn, du har registreret på Brugernavn, er vist og ændret Tilføj til Rediger.

### Redigering af brugerkontoen

Rediger den konto, der er registreret for adgangskontrol.

- 1. Gå til Web Config, og vælg fanen **Produktsikkerhed** > **Indstillinger for adgangskontrol** > **Brugerindstillinger**.
- 2. Klik på **Rediger** for det nummer, du vil redigere.
- 3. Skift hvert element.
- 4. Klik på Anvend.

Gå tilbage til listen med brugerindstillinger efter en angiven tid.

### Sletning af brugerkontoen

Slet den konto, der er registreret for adgangskontrol.

- 1. Gå til Web Config, og vælg fanen **Produktsikkerhed** > **Indstillinger for adgangskontrol** > **Brugerindstillinger**.
- 2. Klik på **Rediger** for det nummer, du vil slette.
- 3. Klik på Slet.

#### **Vigtigt**:

Når du klikker på **Slet**, slettes brugerkontoen uden en bekræftelsesmeddelelse.Vær ekstra opmærksom, når du sletter kontoen.

Gå tilbage til listen med brugerindstillinger efter en angiven tid.

### Aktivering af adgangskontrol

Når adgangskontrollen aktiveres, vil kun den registrerede bruger kunne bruge printeren.

- 1. Gå til Web Config og vælg fanen **Produktsikkerhed** > **Indstillinger for adgangskontrol** > **Grundlæggende**.
- 2. Vælg Aktiver adgangsstyring.

Hvis du vælger **Tillad udskrivning og scanning uden godkendelsesoplysninger**, kan du udskrive fra de drivere, der ikke er angivet med godkendelsesoplysningerne.

3. Klik på **OK**.

# Deaktivering af det eksterne grænseflade

Du kan deaktivere den grænseflade, der bruges til at forbinde enheden til printeren. Foretag begrænsningsindstillingerne til at begrænse udskrivning via andet end netværk.

#### Bemærk:

Du kan også foretage indstillinger for begrænsning på printerens betjeningspanel.

□ PC-forbindelse via USB: Indstillinger > Generelle indstillinger > Printerindstillinger > PC-forbindelse via USB

- 1. Gå til Web Config, og vælg fanen Produktsikkerhed > Ekstern grænseflade.
- 2. Vælg **Deaktiver** for den funktion, du vil indstille.

Vælg **Aktiver**, når du vil annullere kontrol.

PC-forbindelse via USB

Du kan begrænse brugen af USB-forbindelse fra computeren. Hvis du ønsker at begrænse det, skal du vælge **Deaktiver**.

- 3. Klik på OK.
- 4. Kontroller, at deaktiverede port ikke kan bruges.

PC-forbindelse via USB

Hvis driveren er installeret på computeren

Slut printeren til computeren vha. et USB-kabel, og bekræft derefter, at printeren ikke udskriver.

Hvis driveren ikke er installeret på computeren

Windows:

Åbn Enhedshåndtering, og hold den åbn, tilslut printeren til computeren ved hjælp af et USB-kabel, og bekræft derefter, at skærmindholdet på Enhedshåndtering forbliver uændret.

Mac OS:

Tilslut printeren til computeren ved hjælp af et USB-kabel, og bekræft derefter, at printeren ikke er på listen, hvis du vil tilføje printeren fra **Printere og scannere**.

### Relaterede oplysninger

➡ "Tilgå Web Config" på side 27

Dette kapitel forklarer de elementer, som er relateret til den daglige betjening og administration af enheden.

# Logge på printeren som administrator

Hvis administratoradgangskoden er indstillet til printeren, skal du logge på som administrator for at betjene de låste menupunkter på Web Config.

Indtast adgangskoden for at betjene de låste menupunkter på betjeningspanelet.

## Logge på printeren ved hjælp af Web Config

Når du logger ind på Web Config som administrator, kan du betjene de elementer, der er angivet i Låseindstilling.

- 1. Indtast printerens IP-adresse i en browser for at køre Web Config.
- 2. Klik på **Log administrator på**.
- 3. Indtast brugernavn og adgangskode i Brugernavn og Nuværende adgangskode.
- 4. Klik på **OK**.

De låste elementer og Log administrator af vises under godkendelsen.

Klik på **Log administrator af** for at logge af.

#### Bemærk:

Når du vælger **Til** for fanen **Enhedsstyring** > **Betjeningspanel** > **Tidsbegrænsning på driften**, logger du automatisk af efter en bestemt tidsperiode, hvis der ikke er aktivitet på betjeningspanelet.

# Bekræft oplysninger om printeren

## Kontrol af oplysninger fra betjeningspanelet

Du kan kontrollere og udskrive følgende oplysninger fra betjeningspanelet.

□ Antal udskrevne sider

### Indstillinger > Udskriftstal

Du kan kontrollere det samlede antal udskrevne sider og antallet af sider udskrevet med farve/sort-hvid.

□ Forsyning

#### Indstillinger > Forsyningsstatus

Du kan kontrollere oplysningerne for blæk og vedligeholdelsesboksen.

□ Statusark for produktet

#### Indstillinger > Printerstatus/Udskriv > Udskrift at statusark

Du kan udskrive et statusark, f.eks. oplysninger om printeroplysninger og forbrugsvarer.

Netværksinformation

# Indstillinger > Generelle indstillinger > Netværksindstillinger > Netværksstatus

Indstillinger > Printerstatus/Udskriv > Netværk

Du kan kontrollere de netværksrelaterede oplysninger, som f.eks. netværksforbindelsesstatus, mailserverindstillinger osv. samt udskrive et netværksstatusark.

□ Netværksforbindelsesrapport

Indstillinger > Generelle indstillinger > Netværksindstillinger > Test af netværksforbindelse.

Hjem > 🗊 | 🕼 > 🔿 > Hvis du ikke kan oprette forbindelse til netværket.

Du kan diagnosticere printerens netværkstilslutningsstatus og udskrive rapporten.

□ Status på netværksforbindelse

Hjem > 🗊 | 🕼 > Router

Du kan kontrollere forbindelsesstatus for kablet/trådløs LAN.

# Kontrol af oplysninger fra Web Config

Du kan kontrollere følgende oplysninger på den aktive printer fra Status ved hjælp af Web Config.

Produktstatus

Kontroller sprog, status, cloud-tjeneste, produktnummer, MAC-adresse osv.

Netværksstatus

Kontroller oplysninger om status for netværksforbindelsen, IP-adresse, DNS-server osv.

Vedligeholdelse

Kontroller den første dag for udskrivning, antal blækudskiftninger, udskrevne sider, udskriftstæller for hvert sprog osv.

Hardwarestatus

Kontroller status for hvert Wi-Fi osv.

Øjebliksbillede af skærm

Få vist et øjebliksbillede af det skærmbillede, der vises på enhedens betjeningspanel.

# Modtagelse af meddelelser med e-mail, når hændelser opstår

### Om e-mail-meddelelser

Dette er meddelelsesfunktion om, at når der opstår hændelser som udskrivningsstop og printerfejl, skal e-mailen sendes til den angivne adresse.

Du kan registrere op til fem destinationer og indstille meddelelsesindstillingerne for hver destination.

For at bruge denne funktion skal du konfigurere mailserveren, før du opretter meddelelser.

#### **Relaterede oplysninger**

➡ "Konfiguration af en mailserver" på side 36

### Konfigurere e-mailmeddelelser

Konfigurer e-mailmeddelelse ved at bruge Web Config.

- 1. Gå til Web Config, og vælg fanen Enhedsstyring > E-mailmeddelelse.
- 2. Angiv emnet for e-mailmeddelelsen.
  - Vælg det indhold, der vises om emnet, fra de to rullemenuer.
  - Det valgte indhold vises ved siden af **Emne**.
  - Det samme indhold kan ikke indstilles til venstre og højre.
  - □ Når antallet af tegn i **Placering** overstiger 32 bytes, udelades de tegn, der overstiger 32 bytes.
- 3. Indtast e-mailadressen for at sende meddelelses-e-mailen.

Brug A–Z a–z 0–9 !# \$ % & ' \* + - ./ = ?^ \_ { | } ~ @, og indtast mellem 1 og 255 tegn.

- 4. Vælg sproget til e-mail-meddelelserne.
- Marker afkrydsningsfeltet for den hændelse, som du vil modtage en meddelelsen om.
   Antallet af Meddelelsesindstillinger er knyttet til destinationsnummeret på Indstillinger for e-mailadresse.
   Eksempel:

Hvis du vil have en meddelelse sendt til den e-mailadresse, der er angivet for nummer 1 i **Indstillinger for e-mailadresse**, når printeren mangler papir, skal du vælge afkrydsningsfeltet ud for kolonne **1** i linje **Papir-udgang**.

| ius Print retwork P         | letwork Security Product Security Device Management Epson Op                                                                                                    | pen Platform                                                                                     |                                                             |                                                                                                    |                                                                                 |
|-----------------------------|----------------------------------------------------------------------------------------------------|--------------------------------------------------------------------------------------------------|-------------------------------------------------------------|----------------------------------------------------------------------------------------------------|---------------------------------------------------------------------------------|
| mail Notification           | Email Notification                                                                                                    |                                                                                                  |                                                             |                                                                                                    |                                                                                 |
| Yower Saving<br>Card Reader | Set up the Email Server to enable the email notification.<br>Subject Setting                                                                                                    |                                                                                                  |                                                             |                                                                                                    |                                                                                 |
| »Export                     | Subject: status  Printer Model                                                                                                    |                                                                                                  |                                                             |                                                                                                    |                                                                                 |
| irmware Lindate             | Email Address College                                                                                                    |                                                                                                  |                                                             |                                                                                                    |                                                                                 |
| dministrator Name/Contact   | Email Address Setangs                                                                                                    |                                                                                                  |                                                             |                                                                                                    |                                                                                 |
| formation                   | Address 4 - Address Address                                                                                                    |                                                                                                  | Easleb                                                      |                                                                                                    |                                                                                 |
| ate and Time                | Address 7: Konscillet Address                                                                                                    |                                                                                                  | English                                                     |                                                                                                    |                                                                                 |
| »Display Format             | Address 2 . General DAA.com                                                                                                    |                                                                                                  | English                                                     |                                                                                                    |                                                                                 |
| »Date and time              | Address 5.                                                                                                    |                                                                                                  | English                                                     |                                                                                                    |                                                                                 |
| »Time Server                | Address 4.                                                                                                    |                                                                                                  | English                                                     |                                                                                                    |                                                                                 |
|                             | Matthewise Carlines                                                                                                    |                                                                                                  |                                                             |                                                                                                    |                                                                                 |
|                             |                                                                                                    |                                                                                                  |                                                             |                                                                                                    |                                                                                 |
|                             | Email will be sent when product status is as checked.                                                                                                    |                                                                                                  |                                                             |                                                                                                    |                                                                                 |
|                             | Email will be sent when product status is as checked.                                                                                                    |                                                                                                  | Add                                                         | ress                                                                                                    |                                                                                 |
|                             | Email will be sent when product status is as checked.                                                                                                    | 1                                                                                                | Add                                                         | ress<br>3 4                                                                                                | 5                                                                               |
|                             | Email will be sent when product status is as checked.                                                                                                    | 1                                                                                                | Add                                                         | aress<br>3 4                                                                                               | 5                                                                               |
|                             | Email will be sent when product status is as checked. Ink supply unit(s) to be replaced Ink low                                                                                                    | 1<br>2<br>2                                                                                      | Add                                                         | ress<br>3 4                                                                                                | 5                                                                               |
|                             | Email will be sent when product status is as checked. Ink supply unit(s) to be replaced Ink low Maintenance box: end of service life                                                                                                    | 1<br>2<br>2<br>2                                                                                 | Add                                                         | ress<br>3 4                                                                                                | 5                                                                               |
|                             | Email will be sent when product status is as checked. Ink supply unit(s) to be replaced Ink low Maintenance box: end of service life Maintenance box: nearing end                                                                                                    | 1<br>文<br>文<br>文                                                                                 | Add                                                         | ress<br>3 4<br>1 1<br>1 1<br>1 1<br>1 1<br>1 1<br>1 1<br>1 1<br>1 1<br>1 1<br>1                            | 5                                                                               |
|                             | Email will be sent when product status is as checked.  Ink supply unit(s) to be replaced Ink low Maintenance box end of service life Maintenance box nearing end Administrator password changed                                                                                         | 1<br>2<br>2<br>2<br>2<br>2<br>2<br>2<br>2<br>2<br>2<br>2<br>2<br>2<br>2<br>2                     | Add                                                         | ress<br>3 4<br>2 2<br>3 2<br>1 2<br>1 2<br>1 2<br>1 2<br>1 2<br>1 2<br>1 2<br>1 2<br>1 2<br>1              | 5                                                                               |
|                             | Email will be sent when product status is as checked.  Ink supply unit(s) to be replaced Ink low Maintenance box: end of service life Maintenance box: nearing end Administrator password changed Paper out                                                                             | 1<br>2<br>2<br>2<br>2<br>2<br>2<br>2<br>2<br>2<br>2<br>2<br>2<br>2<br>2<br>2<br>2<br>2<br>2<br>2 | Add<br>2 :<br>2 :<br>2 :<br>2 :<br>2 :<br>2 :<br>2 :<br>2 : | ress<br>3 4<br>2 2<br>2 2<br>2 2<br>2 2<br>2 2<br>2 2<br>2 2<br>2 2<br>2 2<br>2                            |                                                                                 |
|                             | Email will be sent when product status is as checked.  Ink supply unit(s) to be replaced Ink low Maintenance box: end of senice life Maintenance box: nearing end Administrator password changed Paper out Printing stopped*                                                            | 1<br>2<br>2<br>2<br>2<br>2<br>2<br>2<br>2<br>2<br>2<br>2<br>2<br>2<br>2<br>2<br>2<br>2<br>2<br>2 | Add 2 3 3 3 3 3 3 4 3 3 4 4 4 4 4 4 4 4 4 4                 | ress<br>3 4<br>2 2<br>2 2<br>2 2<br>2 2<br>2 2<br>2 2<br>2 2<br>2 2<br>2 2<br>2                            | 5<br>22<br>23<br>23<br>23<br>23<br>23<br>23<br>23<br>23<br>23<br>23<br>23<br>23 |
|                             | Email will be sent when product status is as checked.  Ink supply unit(s) to be replaced Ink low Maintenance box: end of senice life Maintenance box: nearing end Administrator password changed Paper out Printing stopped* Printer error                                              | 1<br>2<br>2<br>2<br>2<br>2<br>2<br>2<br>2<br>2<br>2<br>2<br>2<br>2                               |                                                             | ress<br>3 4<br>3 1<br>1 1<br>1 1<br>1 1<br>1 1<br>1 1<br>1 1<br>1 1<br>1 1<br>1 1                          | 5<br>10<br>10<br>10<br>10<br>10<br>10<br>10<br>10<br>10<br>10<br>10<br>10<br>10 |
|                             | Email will be sent when product status is as checked.  Ink supply unit(s) to be replaced Ink low Maintenance box end of service life Maintenance box nearing end Administrator password changed Paper out Printing stopped* Printing stopped* Vii-Fi failure                            | 1<br>2<br>2<br>2<br>2<br>2<br>2<br>2<br>2<br>2<br>2<br>2<br>2<br>2                               | Add                                                         | ress<br>3 4<br>7<br>7<br>7<br>7<br>7<br>7<br>7<br>7<br>7<br>7<br>7<br>7<br>7<br>7<br>7<br>7<br>7<br>7<br>7 |                                                                                 |
|                             | Email will be sent when product status is as checked.  Ink supply unit(s) to be replaced Ink low Maintenance box: end of service life Maintenance box: nearing end Administrator password changed Paper out Printing stopped* Printing stopped* Vii-Fi failure Built-in SD card failure | 1<br>2<br>2<br>2<br>2<br>2<br>2<br>2<br>2<br>2<br>2<br>2<br>2<br>2                               | Add           2         :                                   | ress<br>3 4<br>                                                                                            |                                                                                 |

6. Klik på **OK**.

Bekræft, at en e-mailmeddelelse vil blive sendt, når en hændelse indtræffer.

Eksempel: Udskriv ved at angive Papirkilde, hvor papir ikke er angivet.

### Relaterede oplysninger

- ➡ "Tilgå Web Config" på side 27
- ➡ "Konfiguration af en mailserver" på side 36

### Elementer til e-mailmeddelelse

| Punkter                                          | Indstillinger og forklaring                 |
|--------------------------------------------------|---------------------------------------------|
| Blækforsyningsenhed(erne), der skal<br>udskiftes | Bemærk, når blækket er brugt.               |
| Lavt blækniveau                                  | Bemærk, når blækket er næsten brugt.        |
| Vedligeholdelsesboksen: Slutning af<br>levetiden | Bemærk, når vedligeholdelsesboksen er fuld. |

| Punkter                                                         | Indstillinger og forklaring                                                                                                    |
|-----------------------------------------------------------------|----------------------------------------------------------------------------------------------------|
| Vedligeholdelsesboksen: Nærmer sig<br>slutningen på sin levetid | Bemærk, når vedligeholdelsesboksen næsten er fuld.                                                                                |
| Administratoradgangskoden er blevet<br>ændret                   | Bemærk, når administratoradgangskoden er blevet ændret.                                                                           |
| Papir-udgang                                                    | Bemærk, når der er opstået papirfejl i den angivne papirkilde.                                                                    |
| Udskrivning stoppet*                                            | Bemærk, når udskrivningen er stoppet på grund af papirstop, eller fordi<br>papirkassetten ikke er indstillet.                     |
| Udskrivningsfejl                                                | Bemærk, når der er opstået printerfejl.                                                                                           |
| Wi-Fi-funktionssvigt                                            | Bemærk, når der er opstået fejl i den trådløse LAN-grænseflade.                                                                   |
| Indbygget SD-kort-funktionssvigt                                | Bemærk, når der er opstået fejl på det indbyggede SD-kort. Dette element vises<br>på en PCL- eller PostScript-kompatibel printer. |
| PDL-tavle-funktionssvigt                                        | Bemærk, når der er opstået fejl på PDL-substratet. Dette element vises på en PCL-<br>eller PostScript-kompatibel printer.         |

# **Opdatering af firmware**

Når ny firmware er tilgængelig, forbedrer opdateringen af printerens firmware funktionen eller løser problemet.

## Opdatering af printerens firmware vha. betjeningspanelet

Hvis printeren kan forbindes til internettet, kan du opdatere printerens firmware vha. betjeningspanelet.Du kan også indstille printeren til regelmæssigt at se efter firmwareopdateringer og give dig besked, hvis sådanne er tilgængelige.

1. Vælg Indstillinger på startskærmen.

For at vælge et element skal du flytte fokus til elementet ved hjælp af knapperne  $\blacktriangle \lor \blacklozenge \lor$ . Tryk derefter på knappen OK.

2. Vælg Generelle indstillinger > Systemadministration > Firmwareopdatering > Opdatering.

*Vælg* **Bemærkning** > **Til** for at indstille printeren til regelmæssigt at se efter tilgængelige firmwareopdateringer.

3. Vælg Start kontrol.

Printeren begynder at søge efter tilgængelige opdateringer.

Bemærk:

4. Hvis der vises en meddelelse på LCD-skærmen om, at en firmwareopdatering er tilgængelige, skal du følge vejledningen på skærmen for at starte opdateringen.

### Vigtigt:

- □ Sluk ikke printeren, og træk ikke stikket ud, før opdateringen er gennemført; ellers kan printeren fungere forkert.
- Hvis firmwareopdateringen ikke er gennemført eller ikke lykkedes, starter printeren ikke normalt op, og »Recovery Mode« vises på LCD-skærmen, næste gang printeren tændes.I en sådan situation skal du opdatere softwaren igen vha. en computer.Opret forbindelse mellem printeren og computeren vha. et USBkabel.Når »Recovery Mode« vises på printeren, kan du ikke opdatere firmwaren via en netværksforbindelse.På computeren skal du gå ind på dit lokale Epson-websted og hente den seneste printerfirmware.Se vejledningen på webstedet vedrørende de næste trin.

# Opdatering af firmware ved hjælp af Web Config

Når printeren kan oprette forbindelse til internettet, kan du opdatere firmwaren fra Web Config.

- 1. Gå til Web Config, og vælg fanen Enhedsstyring > Firmwareopdatering.
- 2. Klik på Start.

Bekræftelsen af firmwaren starter, og firmwarens oplysninger vises, hvis den opdaterede firmware eksisterer.

3. Klik på **Start**, og følg vejledningen på skærmen.

#### Bemærk:

Du kan også opdatere firmwaren ved hjælp af Epson Device Admin.Du kan bekræfte firmwareoplysningerne visuelt på enhedslisten.Det er nyttigt, når du vil opdatere flere enheders firmware.Se i vejledningen eller hjælpen til Epson Device Admin for at få flere oplysninger.

### **Relaterede oplysninger**

- ➡ "Tilgå Web Config" på side 27
- ➡ "Epson Device Admin" på side 80

## Opdatering af firmware uden forbindelse til internettet

Du kan downloade enhedens firmware fra Epsons hjemmeside til computeren og derefter tilslutte enheden og computeren med et USB-kabel for at opdatere firmwaren. Hvis du ikke kan opdatere via netværket, kan du prøve denne metode.

- 1. Gå til Epsons hjemmeside, og download firmwaren.
- 2. Tilslut den computer, der indeholder den downloadede firmware, til printeren via USB-kabel.
- 3. Dobbeltklik på den downloadede .exe-fil.

Epson Firmware Updater starter.

4. Følg vejledningen på skærmen.

# Sikkerhedskopiering af indstillingerne

Du kan eksportere indstillingsværdien, som er indstillet fra Web Config, til filen.Du kan bruge den til at sikkerhedskopiere indstillingsværdierne, udskifte printeren osv.

Den eksporterede fil kan ikke redigeres, fordi den eksporteres som en binær fil.

# **Eksport af indstillingerne**

Eksporter indstillingen for printeren.

- 1. Gå til Web Config, og vælg herefter fanen **Enhedsstyring** > **Eksporter og Importer indstillingsværdi** > **Eksporter**.
- 2. Vælg indstillingerne, som du vil eksportere.

Vælg indstillingerne, du vil eksportere.Hvis du vælger den overordnede kategori vælges underkategorierne også.Underkategorier, der kan medføre fejl ved at blive duplikeret inden i det samme netværk (som f.eks. IP-adresser osv.), kan ikke vælges.

3. Indtast en adgangskode for at kryptere den eksporterede fil.

Du skal bruge adgangskoden for at importere filen.Lad dette være tomt, hvis du ikke ønsker at kryptere filen.

4. Klik på Eksporter.

### Vigtigt:

Hvis du vil eksportere printerens netværksindstillinger som f.eks. enhedens navn og IPv6-adresse skal du vælge **Aktiver, for at vælge de individuelle indstillinger for enheden** og vælge yderligere elementer.Brug kun de valgte værdier til erstatningsprinteren.

### **Relaterede oplysninger**

➡ "Tilgå Web Config" på side 27

# Import af indstillingerne

Import den eksporterede Web Config fil til printeren.

### Vigtigt:

Når du importerer værdier, der inkluderer individuelle oplysninger som f.eks. printernavn eller IP-adresse skal du sørge for, at den samme IP-adresse ikke findes allerede på det samme netværk. Hvis IP-adressen overlapper, reflekterer printeren ikke værdien.

- 1. Gå til Web Config, og vælg herefter fanen **Enhedsstyring** > **Eksporter og Importer indstillingsværdi** > **Importer**.
- 2. Væld den eksporterede fil og indtast adgangskoden for krypteringen.
- 3. Klik på Næste.

- 4. Vælg den indstilling, du vil importere, og klik derefter på Næste.
- 5. Klik på **OK**.

Indstillingerne anvendes på printeren.

# Justering af udskriftskvaliteten

Du kan justere udskriftskvaliteten for hyppigt brugt almindeligt papir såsom brevpapir, genbrugspapir, osv.

# Indstilling af standardværdi for udskriftskvalitet

Indstil standardværdierne for udskriftskvalitet for alle papirer. Hvis du ønsker at justere udskriftskvaliteten ud fra papir, skal du foretage denne indstilling først. Indstillingsværdien ud fra papir nulstilles, hvis du foretage denne indstilling efter justering ud fra papir.

- 1. Læg almindeligt A4-papir i printeren.
- 2. Vælg Indstillinger på startskærmen på printerens betjeningspanel.
- 3. Vælg Vedligehold. > Justering af udskriftskvaliteten.
- 4. Følg vejledningen på skærmen for at begynde at kontrollere.
- 5. Følg vejledningen på skærmen for at udskrive mønstre for printhovedjustering.
- 6. Følg vejledningen på skærmen for at justere skrivehovedet.
  - □ Dette mønster gør det muligt at udføre justering, hvis lodrette streger vises forskudt, eller hvis dine udskrifter er slørede.
    - □ Find og vælg nummeret for det mest solide mønster i hver gruppe.

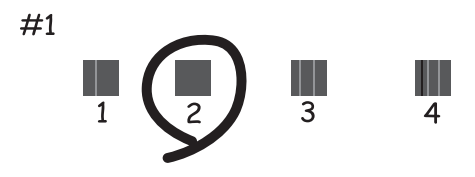

□ Find og indtast nummeret for det mønster, som har de færreste fejljusterede lodrette linjer.

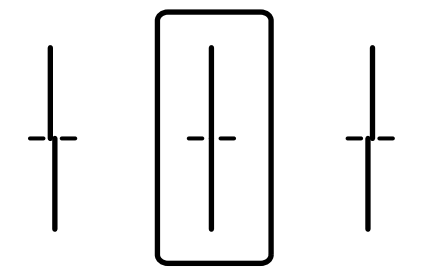

□ Dette mønster gør det muligt at udføre justering, hvis du oplever horisontale striber med jævne mellemrum.

Find og indtast nummeret for det mønster, som er mindst separeret og overlappet.

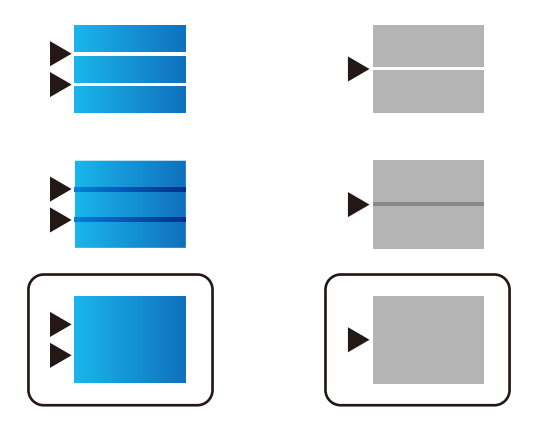

**Bemærk:** Tjekmønsteret kan variere afhængigt af modellen.

7. Luk skærmbilledet med oplysninger.

# Justering af udskriftskvalitet ud fra papir

Angivelse af indstillinger for udskriftskvalitet ud fra papir. Almindeligt papir, genbrugspapir, almindeligt papir af høj kvalitet, fortrykt papir, farvepapir, brevpapir og tykt papir understøttes.

- 1. Ilæg det papir, som du vil justere udskriftskvaliteten for i printeren.
- 2. Vælg Indstillinger på startskærmen på printerens betjeningspanel.
- 3. Vælg Vedligehold. > Justering af udskriftskvaliteten pr. side.

Hvis elementet ikke vises, skal du svippe skærmen opad for at få det vist.

- Vælg, hvordan du vil justere, fra Udskriv mønster eller Indtast indstil.værdi.
   Hvis du vil indtaste samme justeringsværdi for flere printere, skal du vælge Indtast indstil.værdi.
- 5. Vælg den papirtype, du har lagt i printeren.
- 6. Følg vejledningen på skærmen for at justere skrivehovedet.Dette mønster justerer, hvis du ser vandrette striber med jævne mellemrum.

Find og indtast nummeret for det mønster, som er mindst separeret og overlappet.

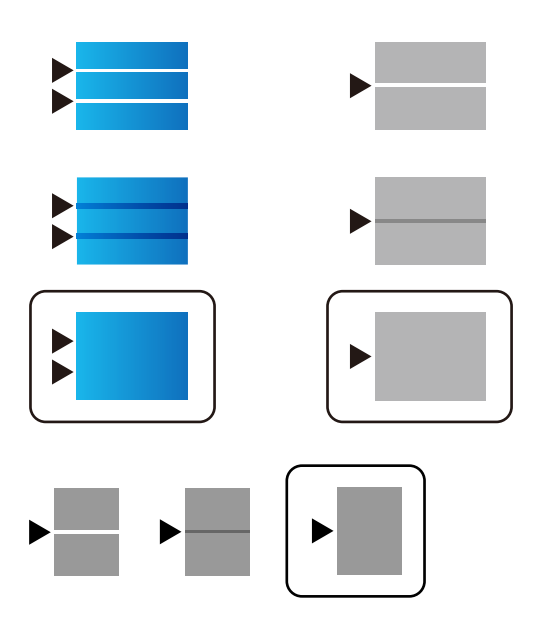

Bemærk:

- □ *Tjekmønsteret kan variere afh*ængigt af modellen.
- □ Når du udskriver papir, der kan justeres i kvaliteten, skal du vælge **Vælg automatisk (almindeligt papir)** på **Papirtype** for printerdriveren, så justeringsværdien anvendes automatisk.
- 7. Luk skærmbilledet med oplysninger.

Hvis udskriftskvaliteten ikke forbedres efter udførelsen af denne justering, skal du udføre **Justering af udskriftskvaliteten** for at indstille standardjusteringsværdierne. Foretag derefter justeringer igen i henhold til papirtypen.

# Problemløsning

# Hjælp til problemløsning

□ Kontrol af fejlmeddelelsen

Når der er problemer, skal du først kontrollere, om der findes meddelelser på printerens betjeningspanel eller på driverens skærm.Hvis du har konfigureret e-mailmeddelelser på det tidspunkt, hvor hændelsen indtræffer, kan du straks se status.

Netværksforbindelsesrapport

Diagnosticer netværket og printerstatus, og udskriv resultatet.

Du kan finde den diagnosticerede fejl fra printeren.

□ Kontrol af kommunikationsstatus

Kontroller kommunikationsstatus for servercomputer eller klientcomputer ved hjælp af f.eks. kommandoen ping og ipconfig.

□ Forbindelsestest

For at kontrollere forbindelsen mellem printeren og mailserveren skal du udføre en forbindelsestest fra printeren.Kontroller også forbindelsen mellem klientcomputeren og serveren for at se kommunikationsstatus.

□ Initialisering af indstillingerne

Hvis indstillinger og kommunikationsstatus ikke viser noget problem, kan problemerne løses ved at deaktivere eller initialisere printerens netværksindstillinger og derefter foretage opsætning igen.

# Kontrol af status for printeren

For at identificere årsagen til problemer skal du kontrollere printerens og netværkets status.

### Kontrol af fejlmeddelelsen

### Kontrol af fejlmeddelelsen fra e-mailmeddelelse

Når du indstiller e-mailmeddelelsen, skal du kontrollere, at fejlmeddelelsen bliver sendt fra printeren.

Hvis der findes instruktioner til håndtering af problemet, vises de i e-mailmeddelelsen, og så skal du følge dem.

#### **Relaterede oplysninger**

\*Modtagelse af meddelelser med e-mail, når hændelser opstår" på side 55

### Kontrol af meddelelser på LCD-skærmen

Hvis der vises en fejlmeddelelse på LCD-skærmen, skal du følge vejledningen på skærmen eller løsningerne nedenfor for at løse problemet.

| Fejlmeddelelser                                                                                                    | Årsager og løsninger                                                                                                    |
|----------------------------------------------------------------------------------------------------|----------------------------------------------------------------------------------------------------|
| Printerfejl<br>Tænd for printeren igen. Se i dokumentationen<br>for flere oplysninger.                                                           | <ul> <li>Årsager:<br/>Der er et fremmedlegeme inde i printeren, eller der er opstået en printerfejl.</li> <li>Løsninger:<br/>Fjern evt. papir eller beskyttende materialer i printeren.Hvis fejlmeddelelsen stadig vises, skal du kontakte Epson support.</li> </ul>                                                            |
| Papiret ud i XX.                                                                                                    | <ul> <li>Arsager:<br/>Der er ikke noget papir.</li> <li>Løsninger:<br/>Ilæg papir, og indsæt derefter papirkassette helt ind.</li> </ul>                                                                                                    |
| Du skal skifte Blækforsyningsenhed.                                                                                                    | <ul> <li>Årsager:<br/>Blækket er brugt op.</li> <li>Løsninger:<br/>For at sikre dig en førsteklasses udskriftskvalitet og for at beskytte<br/>skrivehovedet er der stadig en variabel blækreserve i patronen, når<br/>printeren angiver, at patronen skal udskiftes.Udskift patronen, når du<br/>bliver bedt om det.</li> </ul> |
| Vedligeholdelseskasse genkendes ikke. Installer<br>den korrekt.                                                                                  | <ul> <li>Årsager:<br/>Vedligeholdelsesboksen er ikke installeret korrekt.</li> <li>Løsninger:<br/>Kontroller vedligeholdelsesboksens installationstilstand, og installer<br/>den korrekt.</li> </ul>                                                                                                    |
| Vedligeholdelsesboksen er brugt op. Den skal<br>skiftes.                                                                                         | <ul> <li>Årsager:<br/>Vedligeholdelsesboksen er ved afslutningen på sin levetid.</li> <li>Løsninger:<br/>Udskift vedligeholdelsesboksen i henhold til vejledningen.</li> </ul>                                                                                                    |
| lsæt vedligeholdelseskassen inden du kører<br>Grundig rengøring.                                                                                 | <ul> <li>Årsager:<br/>Vedligeholdelsesboksen har ikke tilstrækkelig kapacitet til rensning<br/>af skrivehovedet.</li> <li>Løsninger:<br/>Sluk for strømmen fra printeren, og udskift derefter<br/>vedligeholdelsesboksen.</li> </ul>                                                                                            |
| Fjern og installer vedligeholdelseskasse.                                                                                                    | <ul> <li>Årsager:<br/>Vedligeholdelsesboksen genkendes ikke korrekt.</li> <li>Løsninger:<br/>Fjern vedligeholdelsesboksen, og installer den igen.Hvis den ikke<br/>genkendes efter disse handlinger, skal den erstattes med en ny<br/>vedligeholdelsesboks.</li> </ul>                                                          |
| Automatisk visning af papiropsætning er<br>indstillet til Fra. Nogle funkt. kan muligvis ikke<br>bruges. Se din dok. for yderligere oplysninger. | <ul> <li>Årsager:<br/>Automatisk visning af papiropsætning er deaktiveret.</li> <li>Løsninger:<br/>Hvis Automatisk visning af papiropsætning er deaktiveret, kan du<br/>ikke bruge AirPrint.Aktiver, hvis du bruger AirPrint.</li> </ul>                                                                                        |

| Fejlmeddelelser                                                                                        | Årsager og løsninger                                                                                                    |
|----------------------------------------------------------------------------------------------------|----------------------------------------------------------------------------------------------------|
| Kombinationen af IP-adressen og<br>undernetmasken er ugyldig. Se din<br>dokumentation for oplysninger. | <ul> <li>Årsager:<br/>Kombinationen med IP-adressen, som du har indstillet, er ugyldig.</li> <li>Løsninger:<br/>Indtast den korrekte IP-adresse eller standardgateway.</li> </ul>                                                                                                    |
| Opdater rodcertifikattet for at bruge cloud-<br>tjenester.                                             | <ul> <li>Årsager:<br/>Det rodcertifikat, der anvendes til cloud-tjenester, er udløbet.</li> <li>Løsninger:<br/>Kør Web Config, og opdater derefter rodcertifikatet.</li> <li>Netværkssikkerhed — Opdatering af rodcertifikat</li> </ul>                                                                                                    |
| Recovery Mode                                                                                          | <ul> <li>Årsager:<br/>Kunne ikke opdatere firmware og kan ikke vende tilbage til normal tilstand.</li> <li>Løsninger:<br/>Printeren er startet i gendannelsestilstand, fordi firmwareopdateringen mislykkedes.Følg trinene nedenfor for at forsøge at opdatere firmwaren igen.</li> <li>1.Opret forbindelse mellem computeren og printeren vha. et USB-kabel.(Firmwaren kan ikke opdateres via en netværksforbindelse i gendannelsestilstand.)</li> </ul> |
|                                                                                                    | 2.Der er flere instruktioner på det lokale Epson-websted.                                                                                                    |

### Kontrol af panelvisning på ekstern printer

Du kan kontrollere panelvisningen på den eksterne printer vha. Web Config.

1. Kør Web Config på den printer, du ønsker at kontrollere.

Når du modtager e-mailmeddelelsen, kan du køre Web Config fra webadressen, som findes i e-mailen.

Vælg fanen Status > Øjebliksbillede af skærm.
 Printerens aktuelle panel vises på Web Config.
 For at opdatere skal du klikke på Opdater.

# Udskrivning af en netværksforbindelsesrapport

Du kan udskrive en netværksforbindelsesrapport for at kontrollere status mellem printeren og den trådløse router.

- 1. Ilæg papir.
- 2. Vælg Indstillinger på startskærmen.

For at vælge et element skal du flytte fokus til elementet ved hjælp af knapperne  $\blacktriangle \lor \checkmark \lor$ . Tryk derefter på knappen OK.

3. Vælg Generelle indstillinger > Netværksindstillinger > Test af netværksforbindelse.. Kontrol af forbindelsen starter.

- 4. Vælg Udskr. ktrl.rapport.
- Udskriv netværksforbindelsesrapporten.
   Se netværksforbindelsesrapporten, hvis der er opstået en fejl, og følg derefter de udskrevne løsninger.
- 6. Luk skærmen.

#### **Relaterede oplysninger**

\*Meddelelser og løsninger på netværksforbindelsesrapporten" på side 67

### Meddelelser og løsninger på netværksforbindelsesrapporten

Kontroller meddelelser og fejlkoder på netværksforbindelsesrapporten, og følg derefter løsningerne.

| Check Network Connection                                                                                                    |                                                                                                    |   |
|----------------------------------------------------------------------------------------------------|----------------------------------------------------------------------------------------------------|---|
| Check Result                                                                                                    | FAIL                                                                                                    |   |
| Error code                                                                                                    | (E-2)                                                                                                    |   |
| See the Network Status and check if the Network<br>the SSID you want to connect.<br>If the SSID is correct, make sure to enter the c<br>and try again. | Name (SSID) is                                                                                                    | b |
| If your problems persist, see your documentation for help and networking                                                                               | tips.                                                                                                    |   |
| Checked Items                                                                                                    |                                                                                                    |   |
| Nireless Network Name (SSID) Check                                                                                                    | FAIL                                                                                                    |   |
| Communication Mode Check                                                                                                    | Unchecked                                                                                                    |   |
| Security Mode Check                                                                                                    | Unchecked                                                                                                    |   |
| MAC Address Filtering Check                                                                                                    | Unchecked                                                                                                    |   |
| Security Key/Password Check                                                                                                    | Unchecked                                                                                                    |   |
| TD Address Check                                                                                                    |                                                                                                    |   |
| TE MULTER CHECK                                                                                                    | Unchecked                                                                                                    |   |
| Detailed IP Setup Check                                                                                                    | Unchecked<br>Unchecked                                                                                             |   |
| Detailed IP Setup Check<br>Network Status                                                                                                    | Unchecked<br>Unchecked                                                                                             |   |
| Printer Name                                                                                                    | Unchecked<br>Unchecked                                                                                             |   |
| Printer Nome<br>Printer Model                                                                                                    | Unchecked<br>Unchecked<br>EPSON XXXXXX<br>XX-XXX Series                                                            |   |
| Printer Name<br>Printer Model<br>IP Address                                                                                                    | Unchecked<br>Unchecked<br>EPSON XXXXXX<br>XX-XXX Series<br>169.254.137.8                                           |   |
| Printer Name<br>Printer Model<br>IP Address<br>Subnet Mask                                                                                             | Unchecked<br>Unchecked<br>EPSON XXXXXX<br>XX-XXX Series<br>169.254.137.8<br>255.255.0.0                            |   |
| Printer Name<br>Printer Name<br>Printer Model<br>IP Address<br>Subnet Mask<br>Default Gateway                                                          | Unchecked<br>Unchecked<br>EPSON XXXXXX<br>XX-XXX Series<br>169.254.137.8<br>255.255.0.0                            |   |
| Printer Name<br>Printer Name<br>Printer Model<br>IP Address<br>Subnet Mask<br>Default Gateway<br>Network Name (SSID)                                   | Unchecked<br>Unchecked<br>EPSON XXXXXX<br>XX-XXX Series<br>169.254.137.8<br>255.255.0.0<br>EpsonNet                |   |
| Printer Name<br>Printer Name<br>Printer Model<br>IP Address<br>Subnet Mask<br>Default Gateway<br>Network Name (SSID)<br>Security                       | Unchecked<br>Unchecked<br>EPSON XXXXX<br>XX-XXX Series<br>169.254.137.8<br>255.255.0.0<br>EpsonNet<br>None         |   |
| Printer Name<br>Printer Name<br>Printer Model<br>IP Address<br>Subnet Mask<br>Default Gateway<br>Network Name (SSID)<br>Security<br>Signal Strength    | Unchecked<br>Unchecked<br>EPSON XXXXX<br>XX-XXX Series<br>169.254.137.8<br>255.255.0.0<br>EpsonNet<br>None<br>Poor |   |

a: Fejlkode

b: Meddelelser på netværksmiljøet

### E-1

#### Løsninger:

□ Sørg for, at Ethernet-kablet er sluttet ordentligt til din printer og din hub eller andre netværksenheder.

- □ Sørg for, at din hub eller andre netværksenheder er tændt.
- Hvis du ønsker, at forbinde printeren via Wi-Fi, skal du konfigurere Wi-Fi-indstillingerne til printeren igen, da den har været afbrudt.

### E-2, E-3, E-7

### Løsninger:

- □ Sørg for, at din trådløse router er tændt.
- □ Sørg for, at din computer eller enhed er ordentligt forbundet til din trådløse router.
- □ Sluk din trådløse router. Vent i 10 sekunder, og tænd den igen.
- □ Placer printeren tæt på din trådløse router, og fjern eventuelle genstande mellem dem.
- □ Hvis du har indtastet SSID manuelt, skal du kontrollere, om det er korrekt. Kontroller dit SSID under Netværksstatus i netværksforbindelsesrapporten.
- □ Hvis en trådløs router har flere SSID'er, skal du vælge det SSID, der vises. Hvis SSID'et bruger en frekvens, der ikke er kompatibel, viser printeren det ikke.
- □ Hvis du opretter netværksforbindelsen med trykknappen, skal du sørge for, at din trådløse router understøtter WPS. Det er ikke muligt, at oprette netværksforbindelsen med trykknappen, hvis din trådløse router ikke understøtter WPS.
- □ Sørg for, at dit SSID kun bruger ASCII-tegn (alfanumeriske tegn og symboler). Printeren kan ikke vise et SSID, der indeholder ikke-ASCII-tegn.
- □ Sørg for, at du kender dit SSID og adgangskode, inden du opretter en forbindelse til din trådløse router. Hvis du bruger en trådløs router med dets standardindstillinger, er SSID'et og adgangskoden skrevet på mærkatet på den trådløse router. Hvis du ikke kender dit SSID eller adgangskode, skal du kontakte personen, der har konfigureret den trådløse router, eller se vejledningerne, der fulgte med den trådløse router.
- □ Hvis du opretter forbindelse til et SSID, der er genereret af en netværksforbundet smartenhed, kan du finde SSID'et og adgangskoden i dokumentationen, der fulgte med smartenheden.
- □ Hvis din Wi-Fi-forbindelse pludselig afbrydes, bedes du se oplysningerne nedenfor. Hvis nogen af disse forhold er gældende, bedes du nulstille netværksindstillingerne, ved at downloade og køre softwaren fra følgende hjemmeside.

#### http://epson.sn > **Opsætning**

- Der er tilføjet en anden smartenhed til netværket med trykknappen.
- □ Wi-Fi-netværket blev oprettet på en anden måde end med trykknappen.

### E-5

### Løsninger:

Sørg for, at den trådløse routers sikkerhedstyper er sat til en af følgende. Hvis den ikke er det, skal du skifte sikkerhedstypen på den trådløse router, og derefter nulstille netværksindstillingerne på printeren.

- □ WEP-64 bit (40 bit)
- □ WEP-128 bit (104 bit)
- □ WPA PSK (TKIP/AES)\*
- □ WPA2 PSK (TKIP/AES)<sup>\*</sup>

#### Problemløsning

### □ WPA (TKIP/AES)

□ WPA2 (TKIP/AES)

\* WPA PSK også kendt som WPA Personal. WPA2 PSK er også kendt som WPA2 Personal.

### E-6

### Løsninger:

- □ Sørg for, at MAC adressefiltreringen er slået fra. Hvis den er slået til, skal du registrere printerens MAC-adresse, så den ikke filtreres fra. Du kan læse mere om din trådløse router i den medfølgende dokumentation. Du kan se printerens MAC adresse under **Netværksstatus** på netværksforbindelsesrapporten.
- □ Hvis din trådløse router bruger delt godkendelse med WEP-sikkerhed, skal du sørge for, at godkendelsesnøglen og indekset er korrekt.
- Hvis antallet af enheder, der kan forbindes, på den trådløse router er mindre end antallet af netværksenheder, du ønsker at forbinde, skal du indstille din trådløse router, for at forøge antallet af enheder, der kan forbindes. Du kan læse, hvordan du konfigurerer disse indstillinger i dokumentationen, der fulgte med din trådløse router.

### E-8

### Løsninger:

- □ Slå DHCP til på din trådløse router, når printerens Hent IP-adresse er sat til Auto.
- □ Hvis printerens Hent IP-adresse er sat til Manuel, er den IP-adresse, du manuelt har indstillet, uden for området (f.eks.: 0.0.0.). Angiv en gyldig IP-adresse på printerens kontrolpanel eller i Web Config.

### E-9

### Løsninger:

Kontrollér følgende.

- □ Enhederne er tændt.
- □ Du har adgang til internettet og andre computere eller netværksenheder på samme netværk fra de enheder, du vil forbinde til printeren.

Hvis du stadig ikke kan forbinde din printer og netværksenhederne, når du har prøvet ovenstående muligheder, skal du slukke din trådløse router. Vent i 10 sekunder, og tænd den igen. Nulstil derefter dine netværksindstillinger, ved at downloade og køre installationsprogrammet på følgende hjemmeside.

#### http://epson.sn > Opsætning

### E-10

### Løsninger:

Kontrollér følgende.

□ Andre enheder på netværket er tændt.

□ Netværksadresser (IP-adresse, undernetmaske og standard-gateway) er korrekte, hvis du har indstillet printerens Hent IP-adresse til Manuel.

Nulstil netværksadressen, hvis de er forkerte. Du kan se printerens IP adresse, undernetmaske og standardgateway under **Netværksstatus** på netværksforbindelsesrapporten.

Hvis DHCP er aktiveret, skal du ændre printerens Hent IP-adressen til **Auto**. Hvis du ønsker, at indstille IPadressen manuelt, skal du finde printerens IP-adresse under **Netværksstatus** på netværksforbindelsesrapporten, og vælg derefter Manuel på netværksindstillingsskærmen. Sæt undernetmasken til [255.255.255.0].

Hvis du stadig ikke kan forbinde din printer og netværksenhederne, skal du slukke din trådløse router. Vent i 10 sekunder, og tænd den igen.

### E-11

### Løsninger:

Kontrollér følgende.

□ Standard-gatewayadressen er korrekt, når du sætter printerens konfiguration af TCP/IP til Manuel.

□ Enheden, der er sat som standard-gateway, er tændt.

Indstil den korrekte standard-gatewayadresse. Du kan se standard gateway-adressen under **Netværksstatus** på netværksforbindelsesrapporten.

### E-12

### Løsninger:

Kontrollér følgende.

- □ Andre enheder på netværket er tændt.
- □ Netværksadresser (IP-adresse, undernetmaske og standard-gateway) er korrekte, hvis du indtaster dem manuelt.
- □ Netværksadresserne til andre enheder (undernetmaske og standard-gateway) er de samme.
- □ IP-adressen konflikter ikke med andre enheder.

Hvis du stadig ikke kan forbinde din printer og netværksenhederne, når du har prøvet ovenstående muligheder, skal du prøve følgende.

- □ Sluk din trådløse router. Vent i 10 sekunder, og tænd den igen.
- □ Konfigurer netværksindstillingerne igen med installationsprogrammet. Dette program kan køre fra følgende hjemmeside.

#### http://epson.sn > **Opsætning**

□ Du kan registrere adskillige adgangskoder på en trådløs router, der bruger WEP-sikkerhed. Hvis der er registreret mange adgangskoder, skal du kontrollere, om den først registrerede adgangskode er indstillet på printeren.

### E-13

#### Løsninger:

Kontrollér følgende.

- □ Netværksenheder, som f.eks. en trådløs router, hub og router er tændt.
- □ TCP/IP-opsætningen til netværksenheder er ikke indstillet manuelt. (Hvis printerens TCP/IP-opsætning indstilles automatisk, og TCP/IP-opsætningen på andre netværksenheder indstilles manuelt, er printerens netværk muligvis anderledes end netværket på andre enheder.)

Hvis den stadig ikke virker, efter du har kontrolleret ovenstående, skal du prøve følgende.

- □ Sluk din trådløse router. Vent i 10 sekunder, og tænd den igen.
- □ Indstil netværksindstillingerne på computeren, som er på det samme netværk som printeren med installationsprogrammet. Dette program kan køre fra følgende hjemmeside.

http://epson.sn > Opsætning

□ Du kan registrere adskillige adgangskoder på en trådløs router, der bruger WEP-sikkerhed. Hvis der er registreret mange adgangskoder, skal du kontrollere, om den først registrerede adgangskode er indstillet på printeren.

### Meddelelsen i netværksmiljøet

| Meddelelse                                                                                                    | Løsning                                                                                                    |
|----------------------------------------------------------------------------------------------------|----------------------------------------------------------------------------------------------------|
| *Der er fundet flere netværksnavne (SSID),<br>som passer til det indtastede<br>netværksnavn (SSID). Kontroller<br>netværksnavn (SSID).                              | Det samme SSID er muligvis indstillet på adskillige trådløse routere. Kontroller<br>indstillingerne på din trådløse router, og skift dit SSID.                                                                                                    |
| Wi-Fi-miljøet skal forbedres. Sluk og tænd<br>for din trådløse router. Hvis forbindelsen<br>ikke forbedres, bedes du se<br>dokumentationen til din trådløse router. | Når printeren er flyttet tættere på din trådløse router, og evt. genstande<br>mellem dem er fjernet, skal du slukke din trådløse router. Vent i 10 sekunder,<br>og tænd den igen. Hvis forbindelsen stadig ikke oprettes, bedes du se<br>vejledningerne, der følger med din trådløse router.                                                                                                    |
| *Der kan ikke tilkobles flere enheder.<br>Afbryd forbindelsen til én af de tilsluttede<br>enheder, hvis du vil tilføje én mere.                                     | Computere og smartenheder, der kan forbindes på samme tid, forbindes helt<br>på Wi-Fi Direct-forbindelsen (Simpelt AP). Hvis du vil tilføje en anden<br>computer eller smartenhed, skal du først afbryde en af de forbudne enheder.<br>På netværksstatusarket og på printerens kontrolpanel kan du se antallet af<br>trådløse enheder, der kan forbindes på samme tid, og antallet af forbundne<br>enheder. |
| Det samme SSID som Wi-Fi Direct findes i<br>miljøet. Skift Wi-Fi Direct SSID'et, hvis du<br>ikke kan forbinde en smartenhed til<br>printeren.                       | På printerens kontrolpanel, skal du åbne skærmen Wi-Fi Direct Setup, og<br>vælge menuen, for at ændre indstillingen. Du kan ændre netværksnavnet<br>efter DIRECT-XX Du må højst indtaste 32 tegn.                                                                                                    |

# Kontrol af kommunikationsstatus

Kontroller, om kommunikationen mellem printeren og computeren er korrekt og fører til en løsning af problemerne.

### Kontrol af log for server og netværksenhed

I tilfælde af problemer med netværksforbindelsen kan årsagen muligvis identificeres ved at bekræfte aflogning af mailserver, LDAP-server, osv. og kontrollere status ved hjælp af netværkslog for systemets udstyrslogge og kommandoer, såsom routere.

### Udskrivning af et netværksstatusark

Du kan kontrollere de detaljerede netværksoplysninger ved at udskrive det.

- 1. Ilæg papir.
- 2. Vælg Indstillinger på startskærmen.

For at vælge et element skal du flytte fokus til elementet ved hjælp af knapperne  $\blacktriangle \lor \blacklozenge \lor$ . Tryk derefter på knappen OK.

- 3. Vælg Generelle indstillinger > Netværksindstillinger > Netværksstatus.
- 4. Vælg statusark.
- 5. Kontroller meddelelsen, og udskriv derefter netværksstatusarket.
- 6. Luk skærmen.

Skærmen slukker automatisk efter en angiven tid.

### Kontrol af kommunikation mellem enheder og computere

### Kontrol af kommunikationsforbindelse vha. en ping-kommando — Windows

Du kan bruge en Ping-kommando for at sikre, at computeren er sluttet til printeren.Følg nedenstående trin for at kontrollere kommunikationsforbindelsen ved hjælp af en Ping-kommando.

1. Kontroller printerens IP-adresse for den kommunikationsforbindelse, du vil kontrollere.

Du kan kontrollere dette på netværksstatusskærmen på printerens betjeningspanel, i en forbindelsesrapport eller i kolonnen **IP Address** på et netværksstatusark.

2. Åbn computerens kommandopromptskærm.

Åbn programskærmen, og vælg derefter Kommandoprompt.

3. Indtast »ping xxx.xxx.xxx«, og tryk derefter på tasten Enter. Indtast printerens IP-adresse i stedet for xxx.xxx.xxx.
4. Kontroller kommunikationsstatus.

Følgende meddelelse vises, hvis printeren og computeren kommunikerer.

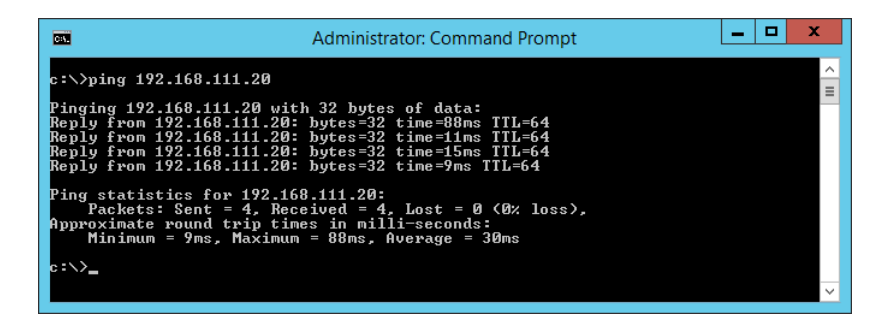

Følgende meddelelse vises, hvis printeren og computeren ikke kommunikerer.

| CT.                                                                                                    | Administrator: Command Prompt                                                                                                    | _ 🗆 🗙         |
|----------------------------------------------------------------------------------------------------|----------------------------------------------------------------------------------------------------|---------------|
| c:∖>ping 192.168.111.30                                                                                                    |                                                                                                    | <u>^</u><br>≡ |
| Pinging 192.168.111.30 k<br>Reply from 192.168.111.1<br>Reply from 192.168.111.1<br>Reply from 192.168.111.1<br>Reply from 192.168.111.1 | vith 32 bytes of data:<br>(8: Destination host unreachable.<br>(8: Destination host unreachable.<br>(8: Destination host unreachable.<br>(8: Destination host unreachable. |               |
| Ping statistics for 192.<br>Packets: Sent = 4, F                                                                                         | 168.111.30:<br>Received = 4, Lost = 0 (0% loss),                                                                                                    |               |
| c : ``> <u></u>                                                                                                    |                                                                                                    | ~             |

#### Kontrol af kommunikationsforbindelse vha. en ping-kommando — Mac OS

Du kan bruge en Ping-kommando for at sikre, at computeren er sluttet til printeren.Følg nedenstående trin for at kontrollere kommunikationsforbindelsen ved hjælp af en Ping-kommando.

1. Kontroller printerens IP-adresse for den kommunikationsforbindelse, du vil kontrollere.

Du kan kontrollere dette på netværksstatusskærmen på printerens betjeningspanel, i en forbindelsesrapport eller i kolonnen **IP Address** på et netværksstatusark.

2. Kør Network Utility.

Skift til »Network Utility« i Spotlight.

3. Klik på fanen Ping, indtast den IP-adresse, du kontrollerede i trin 1, og klik derefter på Ping.

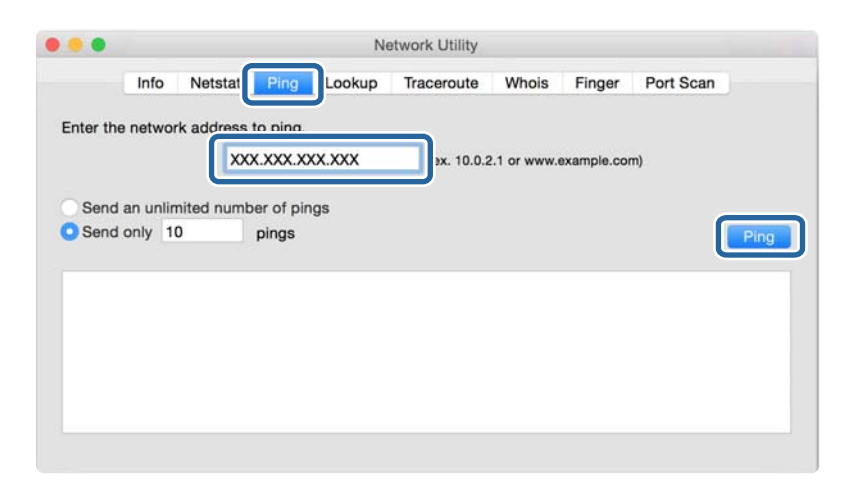

4. Kontroller kommunikationsstatus.

Følgende meddelelse vises, hvis printeren og computeren kommunikerer.

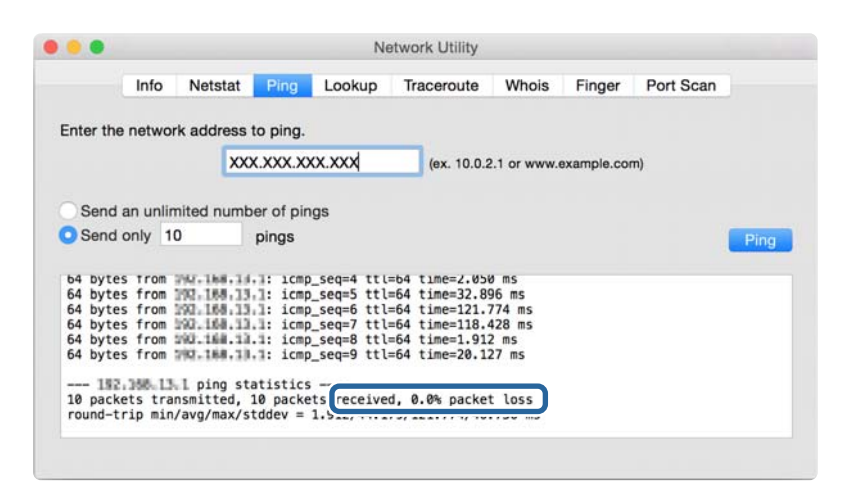

Følgende meddelelse vises, hvis printeren og computeren ikke kommunikerer.

|                                                                                                    | Info                                                               | Notetat                                                                          | Ding                                                                        | Lookup | Traceroute | Whoie  | Finder      | Port Scan  |
|----------------------------------------------------------------------------------------------------|--------------------------------------------------------------------|----------------------------------------------------------------------------------|-----------------------------------------------------------------------------|--------|------------|--------|-------------|------------|
|                                                                                                    | inio                                                               | Netstat                                                                          | Filly                                                                       | LOOKUp | naceioute  | WIIDIS | ringer      | Fort Scarr |
|                                                                                                    |                                                                    |                                                                                  |                                                                             |        |            |        |             |            |
| niter the t                                                                                        | lerwork                                                            | address                                                                          | to ping.                                                                    |        |            |        |             |            |
|                                                                                                    |                                                                    | XXX                                                                              |                                                                             | cx xxx | (ex 10.0.2 |        | axample cor | m)         |
|                                                                                                    |                                                                    | 100                                                                              |                                                                             |        | 10.0.2     |        |             |            |
|                                                                                                    |                                                                    |                                                                                  |                                                                             |        |            |        |             |            |
| Send ar                                                                                            | n unlim                                                            | ited numb                                                                        | er of pin                                                                   | gs     |            |        |             |            |
|                                                                                                    |                                                                    |                                                                                  | all and a second second                                                     |        |            |        |             |            |
| Condo                                                                                              | abr 10                                                             |                                                                                  | ninee                                                                       |        |            |        |             |            |
| Send or                                                                                            | nly 10                                                             |                                                                                  | pings                                                                       |        |            |        |             | P          |
| Send or                                                                                            | nly 10                                                             |                                                                                  | pings                                                                       |        |            |        |             |            |
| Send or                                                                                            | nly 10                                                             | tor 1cmp                                                                         | pings<br>_seq 2                                                             |        |            |        |             |            |
| Send or<br>Request t<br>Request t                                                                  | imeout                                                             | for icmp                                                                         | pings<br>_seq 2<br>_seq 3                                                   |        |            |        |             | -          |
| Send or<br>Request t<br>Request t<br>Request t                                                     | imeout                                                             | for icmp<br>for icmp<br>for icmp                                                 | pings<br>_seq 2<br>_seq 3<br>_seq 4                                         |        |            |        |             |            |
| Send or<br>Request t<br>Request t<br>Request t<br>Request t                                        | imeout<br>imeout<br>imeout                                         | for icmp<br>for icmp<br>for icmp<br>for icmp                                     | pings<br>_seq 2<br>_seq 3<br>_seq 4<br>_seq 5                               |        |            |        |             |            |
| Send or<br>Request t<br>Request t<br>Request t<br>Request t<br>Request t                           | imeout<br>imeout<br>imeout<br>imeout<br>imeout                     | for icmp<br>for icmp<br>for icmp<br>for icmp<br>for icmp                         | seq 2<br>seq 3<br>seq 4<br>seq 5<br>seq 6                                   |        |            |        |             | F          |
| Send or<br>Request t<br>Request t<br>Request t<br>Request t<br>Request t<br>Request t              | imeout<br>imeout<br>imeout<br>imeout<br>imeout<br>imeout           | for icmp<br>for icmp<br>for icmp<br>for icmp<br>for icmp<br>for icmp             | seq 2<br>_seq 3<br>_seq 4<br>_seq 5<br>_seq 6<br>_seq 7                     |        |            |        |             | P          |
| Send or<br>Request t<br>Request t<br>Request t<br>Request t<br>Request t<br>Request t<br>Request t | imeout<br>imeout<br>imeout<br>imeout<br>imeout<br>imeout<br>imeout | for icmp<br>for icmp<br>for icmp<br>for icmp<br>for icmp<br>for icmp<br>for icmp | pings<br>_seq 2<br>_seq 3<br>_seq 4<br>_seq 5<br>_seq 6<br>_seq 7<br>_seq 8 |        |            |        |             |            |
| Send or<br>Request t<br>Request t<br>Request t<br>Request t<br>Request t<br>Request t              | imeout<br>imeout<br>imeout<br>imeout<br>imeout<br>imeout<br>imeout | for icmp<br>for icmp<br>for icmp<br>for icmp<br>for icmp<br>for icmp<br>for icmp | pings<br>_seq 2<br>_seq 3<br>_seq 4<br>_seq 5<br>_seq 6<br>_seq 7<br>_seq 8 |        |            |        |             | F          |

#### Kontrol af computerens netværk — Windows

Kontroller computerens forbindelsesstatus og forbindelsesstien til printeren ved at bruge kommandoprompten ved hjælp af kommandoprompten.Dette vil hjælpe dig til at løse problemerne.

□ ipconfig-kommando

Vis forbindelsesstatus for den netværksgrænseflade, som i øjeblikket bruges af computeren.

Ved at sammenligne indstillingsoplysningerne med den faktiske kommunikation kan du kontrollere, om forbindelsen er korrekt.Hvis der findes flere DHCP-servere på samme netværk, kan du finde den faktiske adresse, der er tildelt computeren, den refererede DNS-server osv.

□ Format: ipconfig /all

**L** Eksempler:

| Administrator: Command Prompt                                                                                                    |
|----------------------------------------------------------------------------------------------------|
| c:\>ipconfig ∕all                                                                                                    |
| Windows IP Configuration                                                                                                    |
| Host Name : WIN2012R2<br>Primary Dns Suffix : pubs.net<br>Node Type : Hybrid<br>IP Routing Enabled : No<br>WINS Proxy Enabled : No<br>DNS Suffix Search List : pubs.net                                                                                                    |
| Ethernet adapter Ethernet:                                                                                                    |
| Connection-specific DNS Suffix       :         Description       :       :         Description       :       :         Description       :       :         Physical Address       :       :         DHCP Enabled       :       :         Intr-local IPv6 Address       :       :         Intr-local IPv6 Address       :       :         Subnet Mask       :       :         Subnet Mask       :       :         DHCP6 IAID       :       :         DHCP6 IAID       :       :         DHCP6 IAID       :       :         DHCP6 Servers       :       :         DHCP6 IAID       :       :         DHCP6 IAID       :       :         DHCP6 IAID       :       :         DHCP6 Servers       :       :         DHCP6 Servers       :       :         DHCP6 Over Tcpip.       :       :         DHCP6       :       :         DHCP6       :       :         DHCP6       :       :         DHCP6       :       :         DHCP6       :       :         : |
| Tunnel adapter isatap.<00000000-ABCD-EFGH-HIJK-LMNOPQRSTUVW>:                                                                                                    |
| Media State : Media disconnected<br>Connection-specific DNS Suffix . :<br>Description : Microsoft ISATAP Adapter #2<br>Physical Address : 00-00-00-00-00-00-00-E0<br>DHCP Enabled : No<br>Autoconfiguration Enabled : Yes                                                                                                    |
| ≎:\>_                                                                                                    |

□ pathping-kommando

Du kan bekræfte listen over routere, der passerer gennem destinationsværten og routing af kommunikation.

- □ Format: pathping xxx.xxx.xxx
- □ Eksempler: pathping 192.0.2.222

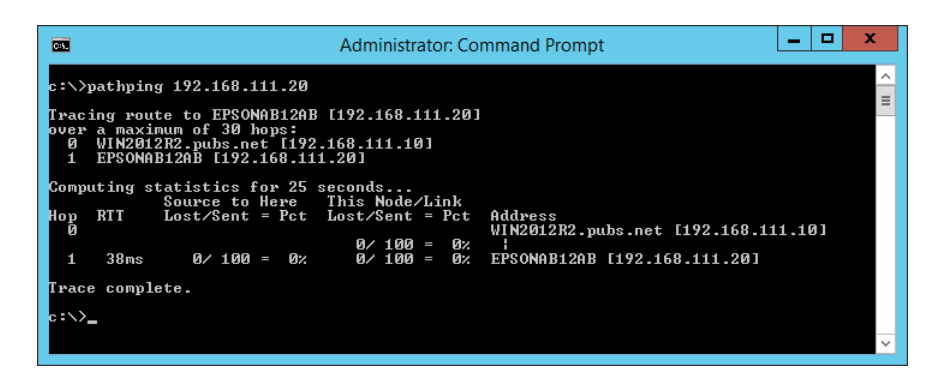

## Udførelse af forbindelsestest

Fra printeren eller en computer, der er tilsluttet samme segment som printeren, skal du kontrollere, om forbindelsen til serveren og mappen er korrekt.Dette vil hjælpe dig til at løse problemerne.

#### Mailserver

Kontroller forbindelsen mellem printeren og mailserveren ved hjælp af printerens funktionstestfunktion.

#### **Relaterede oplysninger**

➡ "Kontrol af en mailserverforbindelse" på side 38

#### **DNS-server**

Kontroller den DNS-server, der henvises til af computeren.Bekræft status for netværksadapteren på computeren på samme netværkssegment som printeren, og bekræft, at det er de samme indstillinger som DNS-indstillingerne for printeren.

Du kan kontrollere computerens DNS-indstilling som følger.

- Windows: Betjeningspanel > Netværk og internet > Netværks- og delingscenter > Skift adapterindstillinger Når der er flere netværksgrænseflader, kan du kontrollere ved at indtaste »ipconfig/all« på kommandoprompten.
- □ Mac OS: Systemindstillinger > Netværk > Avanceret...> DNS

## Initialisering af netværksindstillingerne

#### Deaktivering af Wi-Fi fra Web Config

Deaktiver Wi-Fi fra Web Config.Hvis du deaktiverer Wi-Fi, mens enheder er tilsluttet via Wi-Fi, bliver disse afbrudt.

- 1. Gå til Web Config, og vælg fanen Netværk > Wi-Fi, og vælg herefter Deaktiver Wi-Fi.
- 2. Læs meddelelsen, og vælg derefter OK.

#### Afbryde Wi-Fi Direct (simpel AP) fra Web Config

Afbryd Wi-Fi Direct (simpel AP) fra Web Config.

- 1. Gå til Web Config, og vælg fanen Netværk > Wi-Fi Direct.
- 2. Vælg Deaktiver ved punktet Wi-Fi Direct.
- 3. Klik på Næste
- 4. Læs meddelelsen, og vælg derefter OK.

## Deaktivering af Wi-Fi fra betjeningspanelet

Når Wi-Fi deaktiveres, afbrydes Wi-Fi-forbindelsen.

#### Problemløsning

1. Vælg Wi-Fi på startskærmen.

For at vælge et element skal du flytte fokus til elementet ved hjælp af knapperne  $\blacktriangle \lor \checkmark \lor$ . Tryk derefter på knappen OK.

2. Vælg Router.

Netværksstatussen vises.

- 3. Vælg Skift indstillinger.
- 4. Vælg Andre > Deaktiver Wi-Fi.
- 5. Læs meddelelsen, og start herefter opsætning.
- 6. Når en meddelelse om færdiggørelse vises, skal du lukke skærmen.

Skærmen lukker automatisk efter en angiven tid.

7. Tryk på **1**-knappen.

## Sådan afbrydes Wi-Fi Direct (Simpel AP) forbindelsen via betjeningspanelet

#### Bemærk:

Når Wi-Fi Direct-forbindelsen (Simpel AP) er afbrudt, afbrydes alle computere og smart-enheder, der er tilsluttet printeren i Wi-Fi Direct-forbindelsen (Simpel AP). Hvis du vil afbryde en specifik enhed, skal du afbryde fra enheden i stedet for printeren.

1. Vælg Wi-Fi på startskærmen.

For at vælge et element skal du flytte fokus til elementet ved hjælp af knapperne  $\blacktriangle \lor \blacklozenge \lor$ . Tryk derefter på knappen OK.

2. Vælg Wi-Fi Direct.

Wi-Fi Direct-oplysningerne er vist.

- 3. Tryk på OK-knappen.
- 4. Vælg Skift.
- 5. Vælg Deaktiver Wi-Fi Direct.
- 6. Læs meddelelsen, og start herefter opsætning.
- Når en meddelelse om færdiggørelse vises, skal du lukke skærmen. Skærmen lukker automatisk efter en angiven tid.

## Gendannelse af netværksindstillingerne fra betjeningspanelet

Du kan gendanne alle netværksindstillinger til deres standardindstillinger.

1. Vælg Indstillinger på startskærmen.

For at vælge et element skal du flytte fokus til elementet ved hjælp af knapperne  $\blacktriangle \lor \blacklozenge \lor$ . Tryk derefter på knappen OK.

- 2. Vælg Generelle indstillinger > Systemadministration > Gendan standardindstillinger > Netværksindstillinger.
- 3. Læs meddelelsen, og vælg derefter Ja.
- Når en meddelelse om færdiggørelse vises, skal du lukke skærmen.
   Skærmen lukker automatisk efter en angiven tid.

## Problemcase

## Kan ikke tilgå Web Config

#### IP-adressen er ikke tildelt printeren.

En IP-adresse er muligvis ikke tildelt printeren.Konfigurer IP-adressen vha. printerens betjeningspanel.Du kan kontrollere de aktuelle indstillinger vha. et netværksstatusark eller printerens betjeningspanel.

#### Webbrowseren understøtter ikke Krypteringsstyrke for SSL/TLS.

SSL/TLS har Krypteringsstyrke.Web Config kan åbnes af en webbrowser, der understøtter bulkkrypteringer som følger.Kontroller den kryptering, din browser understøtter.

- □ 80 bit: AES256/AES128/3DES
- □ 112 bit: AES256/AES128/3DES
- □ 128 bit: AES256/AES128
- □ 192 bit: AES256
- □ 256 bit: AES256

#### CA-signeret Certifikat er udløbet.

Hvis der er et problem med certifikatets udløbsdato, vises »Certifikatet er udløbet«, når der tilsluttes til Web Config med SSL/TLS-kommunikation (https).Hvis meddelelsen vises før udløbsdatoen, skal du kontrollere, at printerens dato er konfigureret korrekt.

#### Det fælles navn på certifikatet og printeren stemmer ikke overens.

Hvis det fælles navn på certifikatet og printeren ikke stemmer overens, vises meddelelsen »Sikkerhedscertifikatets navn stemmer ikke overens…«, når du tilgår Web Config ved hjælp af SSL/TLS-kommunikation (https).Dette sker, fordi følgende IP-adresser ikke stemmer overens.

□ Printerens IP-adresse, som er indtastet som fælles navn for at oprette en Selvsigneret certifikat eller CSR

IP-adressen, som er indtastet i webbrowseren, når den kører Web Config

For Selvsigneret certifikat skal du skifte printernavnet.Certifikatet er opdateret, og printeren kan tilsluttes.

For CA-signeret Certifikat skal du tage certifikatet igen for printeren.

#### Proxyserverindstillingen for den lokale adresse er ikke indstillet til webbrowseren.

Når printeren er indstillet til at bruge en proxyserver, skal du konfigurere webbrowseren til ikke at oprette forbindelse til den lokale adresse via proxyserveren.

□ Windows:

Vælg **Betjeningspanel** > **Netværk og internet** > **Internetindstillinger** > **Forbindelse** > **LAN-indstillinger** > **Proxyserver**, og konfigurer derefter ikke at bruge proxyserveren til lokale adresser.

□ Mac OS:

Vælg Systemindstillinger > Netværk > Avanceret > Proxyservere, og registrer derefter den lokale adresse for Omgå proxy-indstillinger for disse værter og domæner.

Eksempel:

192.168.1.\*: Lokal adresse 192.168.1.XXX, undernetmaske 255.255.255.0

192.168.\*.\*: Lokal adresse 192.168.XXX.XXX, undernetmaske 255.255.0.0

#### **Relaterede oplysninger**

- ➡ "Tilgå Web Config" på side 27
- ➡ "Tildeling af IP-adressen" på side 20

## Appendiks

## Introduktion til netværkssoftware

I det følgende beskrives den software, der konfigurerer og administrerer enheder.

## **Epson Device Admin**

Epson Device Admin er en multifunktionel applikationssoftware, der styrer enheden på netværket.

Der kan vælges mellem følgende funktioner.

- □ Overvåg eller administrer op til 2000 printere eller scannere på tværs af segmentet
- Lav en detaljeret rapport, f.eks. for forbrugsvarer eller produktstatus
- Opdater produktets firmware
- □ Præsenter enheden for netværket
- □ Anvend de ensartede indstillinger til flere enheder.

Du kan downloade Epson Device Admin fra Epson-support-webstedet.Se dokumentationen eller hjælpen i Epson Device Admin for at få flere oplysninger.

## Kørsel af Epson Device Admin (kun Windows)

Vælg Alle programmer > EPSON > Epson Device Admin > Epson Device Admin.

*Bemærk:* Tillad adgang for Epson Device Admin, hvis firewall-alarmen vises.

## **EpsonNet Config**

EpsonNet Config er en applikationssoftware, der kan foretage indstillinger til enheden på netværket.Når enhederne er tilsluttet til netværket via Ethernet, kan du foretage indstillinger, f.eks. indstilling af IP-adressen, ændring af forbindelsesmetode og så videre, selv for enheder, der ikke er tildelt IP-adressen.Dette kan også bruges til at foretage netværksindstillinger til enheder uden betjeningspanelet. Se dokumentationen eller hjælpen i EpsonNet Config for at få flere oplysninger.

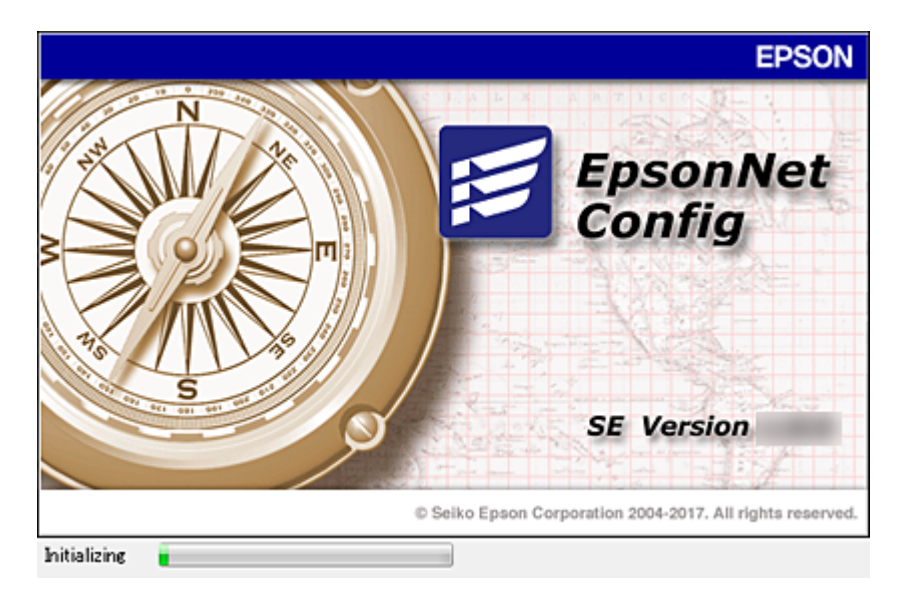

## Kørsel af EpsonNet Config — Windows

Vælg Alle programmer > EpsonNet > EpsonNet Config SE > EpsonNet Config.

*Bemærk: Tillad adgang for EpsonNet Config, hvis firewall-alarmen vises.* 

## Kørsel af EpsonNet Config — Mac OS

Vælg Gå > Programmer > Epson Software > EpsonNet > EpsonNet Config SE > EpsonNet Config.

## **EpsonNet Print (kun Windows)**

EpsonNet Print er en software til udskrivning på TCP/IP-netværket.Dette installeres med installationsprogrammet sammen med printerdriveren.For at udføre netværksudskrivning skal du oprette en EpsonNet Print-port.Herunder følger funktioner og begrænsninger.

- □ Printerens status vises på spooler-skærmen.
- □ Hvis printerens IP-adresse ændres af DHCP, registreres printeren stadig.
- Du kan bruge en printer, der er placeret på et andet netværkssegment.
- Du kan udskrive ved hjælp af en af de forskellige protokoller.
- □ IPv6-adresse understøttes ikke.

## EpsonNet SetupManager

EpsonNet SetupManager er en software til oprettelse af en pakke til en enkel printerinstallation som f.eks. installation af printerdriveren, installation af EPSON Status Monitor og oprettelse af en printerport. Med denne software kan administratoren oprette unikke softwarepakker og distribuere dem blandt grupper.

For mere information, besøg dit regionale Epson websted.

## Foretage Wi-Fi-indstillinger fra kontrolpanelet (WPS)

Du kan oprette forbindelse til Wi-Fi fra printerens kontrolpanel ved brug af WPS-funktionen.

#### **Relaterede oplysninger**

- ➡ "Lave Wi-Fi-indstillinger ved hjælp af trykknapopsætning (WPS)" på side 82
- ➡ "Lave Wi-Fi-indstillinger ved hjælp af PIN-kodeopsætning (WPS)" på side 83

## Lave Wi-Fi-indstillinger ved hjælp af trykknapopsætning (WPS)

Du kan konfigurere et Wi-Fi-netværk automatisk ved at trykke på en knap på adgangspunktet.Hvis følgende betingelser er opfyldt, kan du konfigurere vha. denne metode.

□ Adgangspunktet er kompatibelt med WPS (Wi-Fi Protected Setup).

Den aktuelle Wi-Fi-forbindelse blev etableret ved at trykke på en knap på adgangspunktet.

#### Bemærk:

Se dokumentationen, der følger med adgangspunktet, hvis du ikke kan finde knappen, eller hvis du konfigurerer vha. af softwaren.

1. Vælg Wi-Fi på startskærmen.

For at vælge et element skal du flytte fokus til elementet ved hjælp af knapperne  $\blacktriangle \nabla \blacktriangleleft \triangleright$ . Tryk derefter på knappen OK.

- 2. Vælg Router.
- 3. Tryk på OK-knappen.

Hvis netværksforbindelsen allerede er konfigureret, vises oplysningerne om forbindelsen. Vælg **Skift til Wi-Fi-forbindelse.** eller **Skift indstillinger** for at ændre indstillingerne.

- 4. Vælg Trykknap opsætning (WPS).
- 5. Hold [WPS]-knappen på adgangspunktet nede, til sikkerhedslampen blinker.

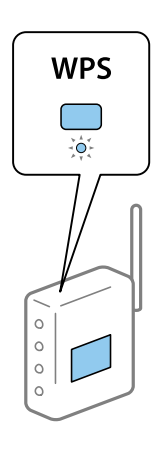

Se dokumentationen, der følger med adgangspunktet, hvis du ikke ved, hvor [WPS]-knappen er, eller hvis der ikke er knapper på adgangspunktet.

- 6. Tryk på OK-knappen på printeren.
- 7. Luk skærmen.

Skærmen lukker automatisk efter en angiven tid.

#### Bemærk:

Hvis forbindelsen mislykkes, skal du genstarte adgangspunktet, flytte det tættere på printeren og prøve igen.Udskriv en netværksforbindelsesrapport og se løsningen, hvis det stadig ikke virker.

8. Luk skærmen til netværksforbindelsesindstillinger.

## Lave Wi-Fi-indstillinger ved hjælp af PIN-kodeopsætning (WPS)

Du kan automatisk oprette forbindelse til et adgangspunkt vha. en PIN-kode.Du kan bruge denne konfigurationsmetode, hvis et adgangspunkt kan anvende WPS (Wi-Fi Protected Setup).Brug en computer til indtastning af PIN-koden i adgangspunktet.

1. Vælg Wi-Fi på startskærmen.

For at vælge et element skal du flytte fokus til elementet ved hjælp af knapperne  $\blacktriangle \lor \blacklozenge \lor$ . Tryk derefter på knappen OK.

- 2. Vælg Router.
- 3. Tryk på OK-knappen.

Hvis netværksforbindelsen allerede er konfigureret, vises oplysningerne om forbindelsen. Vælg **Skift til Wi-Fi-forbindelse.** eller **Skift indstillinger** for at ændre indstillingerne.

- 4. Vælg Andre > PIN-kode opsætning (WPS)
- 5. Brug computeren til indtastning af den PIN-kode (et tal på otte cifre), der vises på printerens betjeningspanel, i adgangspunktet inden for to minutter.

#### Bemærk:

Se dokumentationen, der følger med adgangspunktet, for at få oplysninger om indtastning af en PIN-kode.

- 6. Tryk på OK-knappen på printeren.
- 7. Luk skærmen.

Skærmen slukker automatisk efter en angiven tid, hvis du ikke vælger Luk.

#### Bemærk:

Hvis forbindelsen mislykkes, skal du genstarte adgangspunktet, flytte det tættere på printeren og prøve igen.Udskriv en forbindelsesrapport og se løsningen, hvis det stadig ikke virker.

8. Luk skærmen til netværksforbindelsesindstillinger.

## Brug af Wi-Fi Direct-forbindelse (Simpel AP)

Wi-Fi Direct-forbindelse (Simpel AP) forbinder printeren og enhederne direkte.

Da printeren kan tilsluttes direkte uden at gå gennem det tilsluttede netværk, kan den bruges som midlertidig tilslutning af enheden til printeren, der er tilsluttet netværket uden adgangsmyndighed.

## Aktivering af Wi-Fi Direct (Simpel AP) fra Web Config

- 1. Gå til Web Config, og vælg fanen Netværk > Wi-Fi Direct.
- 2. Vælg Aktiver ved punktet Wi-Fi Direct.
- 3. Klik på Næste
- 4. Læs meddelelsen, og vælg derefter OK.

## Skift af Wi-Fi Direct-indstillinger (Simpel AP)

Når Wi-Fi Direct-forbindelse (Simpel AP) er aktiveret, kan du ændre indstillingerne fra fanen **Netværk** > **Wi-Fi Direct** i Web Config, og derefter vises følgende menupunkter.

#### Deaktivering af Wi-Fi Direct (Simpel AP)

Deaktiver printerens Wi-Fi Direct-indstillinger (Simpel AP). Når de deaktiveres, afbrydes alle enheder, der er tilsluttet printeren i forbindelse med Wi-Fi Direct-forbindelsen (Simpel AP).

#### Ændring af netværksnavn (SSID)

Skift netværksnavnet (SSID) for Wi-Fi Direct (Simpel AP), som bruges for tilslutning til printeren til et vilkårligt navn. Du kan indstille netværksnavnet (SSID) i ASCII-tegn, der vises på softwaretastaturet på betjeningspanelet.

Når du ændrer netværksnavnet (SSID), afbrydes alle tilsluttede enheder. Brug det nye netværksnavn (SSID), hvis du vil tilslutte enhederne igen.

#### Skift af adgangskode

Skift Wi-Fi Direct-adgangskoden (Simpel AP) for tilslutning til printeren til en vilkårlig værdi. Du kan indstille adgangskoden i ASCII-tegn, der vises på softwaretastaturet på betjeningspanelet.

Når du ændrer adgangskoden, afbrydes alle tilsluttede enheder. Brug den nye adgangskode, hvis du vil tilslutte enhederne igen.

#### Gendannelse af indstillinger for Wi-Fi Direct (Simpel AP)

Gendan alle Wi-Fi Direct-indstillinger (Simpel AP) til deres standardindstillinger.

Forbindelsesoplysningerne for Wi-Fi Direct (Simpel AP) for den smartenhed, der er gemt på printeren, slettes.

#### Bemærk:

Du kan også konfigurere fra **Wi-Fi > Wi-Fi Direct > Start Opsætning > Skift indstillinger** på printerens kontrolpanel for følgende indstillinger.

- □ Ændring af netværksnavn (SSID)
- □ Skift af adgangskode
- Deaktivering af Wi-Fi Direct (Simpel AP)
- Gendannelse af Wi-Fi Direct-indstillinger (Simpel AP)

## Skift af tilslutningsmetode

Skift tilslutningsmetoden. Gør denne indstilling på netværket til en aktiverende betingelse.

Hvis indstillingen til tildeling af IP-adresse er manuel, skal du bekræfte med netværksadministratoren at den samme IP-adresse kan bruges på det nye netværk.

Bemærk:

Når Wi-Fi forbindelsen er aktiveret, er Ethernet-forbindelsen deaktiveret.

#### **Relaterede oplysninger**

- ➡ "Skift fra Ethernet-forbindelse til Wi-Fi-forbindelse" på side 85
- ➡ "Skift fra Wi-Fi-forbindelse til Ethernet-forbindelse" på side 86

## Skift fra Ethernet-forbindelse til Wi-Fi-forbindelse

## Skift til Wi-Fi-forbindelse fra kontrolpanelet

Skift fra Ethernet-forbindelse til Wi-Fi-forbindelse fra printerens kontrolpanel. Metoden til skift af forbindelse er grundlæggende den samme som indstillingerne for Wi-Fi-forbindelse. Se emnet i denne vejledning om Wi-Fi-forbindelsesindstillinger fra printerens kontrolpanel.

#### **Relaterede oplysninger**

➡ "Tilslutning til trådløst LAN (Wi-Fi)" på side 24

## Skift til Wi-Fi-forbindelse bed hjælp af Web Config

Skift fra Ethernet-forbindelse til Wi-Fi-forbindelse ved hjælp af Web Config.

1. Gå til Web Config, og vælg fanen Netværk > Wi-Fi.

Når administratoradgangskoden er indstillet, skal du logge på som administrator ved at indtaste brugernavn og adgangskode.

- 2. Klik på **Indstil**.
- 3. Vælg SSID for adgangspunktet, og indtast adgangskoden.

Hvis det SSID, du vil oprette forbindelse til, ikke vises, skal du vælge Indtast SSID og indtaste SSID'et.

- 4. Klik på Næste.
- 5. Bekræft den viste meddelelse, og klik på OK.
- 6. Tag Ethernet-kablet ud af printeren.

#### Bemærk:

Du kan også ændre forbindelsesmetode ved hjælp af Epson Device Admin.For flere oplysninger bedes du se manualen eller hjælpen til Epson Device Admin.

#### Appendiks

#### **Relaterede oplysninger**

- ➡ "Tilgå Web Config" på side 27
- ➡ "Epson Device Admin" på side 80

## Skift fra Wi-Fi-forbindelse til Ethernet-forbindelse

#### Ændring af netværksforbindelse til Ethernet fra betjeningspanelet

Følg trinene nedenfor for at ændre netværksforbindelsen til Ethernet fra Wi-Fi på betjeningspanelet.

1. Vælg Indstillinger på startskærmen.

For at vælge et element skal du flytte fokus til elementet ved hjælp af knapperne  $\blacktriangle \lor \blacklozenge \lor$ . Tryk derefter på knappen OK.

- 2. Vælg Generelle indstillinger > Netværksindstillinger > Opsætning af kabelforbundet LAN.
- 3. Tryk på OK-knappen.
- 4. Forbind printeren til en router vha. et Ethernet-kabel.

#### **Relaterede oplysninger**

➡ "Tilslutning til Ethernet" på side 24

## Skifte til Ethernet-forbindelse ved hjælp af Web Config

Skift fra Wi-Fi forbindelse til Ethernet-forbindelse ved hjælp af Web Config.

1. Gå til Web Config, og vælg fanen Netværk > Wi-Fi.

Når administratoradgangskoden er indstillet, skal du logge på som administrator ved at indtaste brugernavn og adgangskode.

- 2. Klik på **Deaktiver Wi-Fi**.
- 3. Læs meddelelsen, og vælg derefter OK.
- 4. Tilslut printeren og hub (LAN switch) via Ethernet-kabel.

#### Bemærk:

Du kan også ændre forbindelsesmetode ved hjælp af Epson Device Admin.For flere oplysninger bedes du se vejledningen eller hjælpen til Epson Device Admin.

#### **Relaterede oplysninger**

- ➡ "Tilgå Web Config" på side 27
- ➡ "Epson Device Admin" på side 80

## Brug af port til printeren

Printeren bruger følgende port. Disse porte skal stilles til rådighed af netværksadministratoren, som nødvendigt.

| Afsender<br>(klient) | Brug                                                                                               | Destination<br>(server) | Protokol                 | Portnummer |
|----------------------|----------------------------------------------------------------------------------------------------|-------------------------|--------------------------|------------|
| Printer              | E-mailafsendelse (Når e-                                                                           | SMTP-server             | SMTP (TCP)               | 25         |
|                      | mailmeddeleise bruges fra printeren)                                                               |                         | SMTP SSL/TLS<br>(TCP)    | 465        |
|                      |                                                                                                    |                         | SMTP STARTTLS<br>(TCP)   | 587        |
|                      | POP før SMTP-forbindelse (Når e-<br>mailmeddelelse bruges fra printeren)                           | POP-server              | POP3 (TCP)               | 110        |
|                      | Når Epson Connect bruges                                                                           | Epson Connect           | HTTPS                    | 443        |
|                      |                                                                                                    | Server                  | ХМРР                     | 5222       |
|                      | Når der udskrives fra Google Cloud                                                                 | Google Cloud            | HTTPS                    | 443        |
|                      |                                                                                                    | Print-server            | ХМРР                     | 5222       |
|                      | WSD-kontrol                                                                                        | Klientcomputer          | WSD (TCP)                | 5357       |
| Klientcomputer       | Filafsendelse (Når FTP-udskrivning                                                                 | Printer                 | FTP (TCP)                | 20         |
|                      | bruges na printeren)                                                                               |                         |                          | 21         |
|                      | Find printeren fra et program som<br>f.eks. EpsonNet Config og printerdriver.                      | Printer                 | ENPC (UDP)               | 3289       |
|                      | Indsaml og opret MIB-information fra<br>et program som f.eks. EpsonNet Config<br>og printerdriver. | Printer                 | SNMP (UDP)               | 161        |
|                      | Videresendelse af LPR-data                                                                         | Printer                 | LPR (TCP)                | 515        |
|                      | Videresendelse af RAW-data                                                                         | Printer                 | RAW (Port 9100)<br>(TCP) | 9100       |
|                      | Videresendelse af AirPrint-data (IPP/<br>IPPS-udskrivning)                                         | Printer                 | IPP/IPPS (TCP)           | 631        |
|                      | Søg i WSD-printeren                                                                                | Printer                 | WS-Discovery<br>(UDP)    | 3702       |

## **Menuindstillinger for Indstillinger**

Vælg Indstillinger på printerens startskærm for at foretage forskellige indstillinger.

## Menuindstillinger for Generelle indstillinger

Vælg menuerne på betjeningspanelet som beskrevet herunder.

#### Appendiks

#### Indstillinger > Generelle indstillinger

#### Grundindstillinger

Vælg menuerne på betjeningspanelet som beskrevet herunder.

#### Indstillinger > Generelle indstillinger > Grundindstillinger

Du kan ikke ændre indstillinger, som er blevet låst af din administrator.

#### LCD-lysstyrke:

Juster lysstyrken for LCD-skærmen.

#### Sleep-timer:

Tilpas tidsrummet frem til dvaletilstand (energisparetilstand), når printeren ikke har foretaget handlinger. LCD-skærmen slukkes, når det angivne tidsrum er gået.

#### Indst. for slukn.:

Dit produkt har muligvis denne funktion eller funktionen Sluk-timer, afhængig af hvor det er købt.

Sluk hvis inaktiv

Vælg denne indstilling for at slukke printeren automatisk, hvis den ikke skal bruges i en bestemt periode. Enhver øgning vil påvirke produktets energieffektivitet. Tag hensyn til miljøet, inden du foretager eventuelle ændringer.

Sluk hvis afbrudt

Hvis du vælger denne indstilling, slukker printeren efter 30 minutter, hvis alle portene, herunder USB-porten, er afbrudt. Denne funktion er muligvis ikke tilgængelig afhængigt af dit område.

#### Dato/tid-indstillinger:

Dato/tid

Angiv den nuværende dato og det nuværende klokkeslæt.

□ Sommertid

Vælg den indstilling for sommertid, som gælder for dit område.

Tidsforskel

Angiv tidsforskellen mellem den lokale tidszone og UTC-tidszonen (Coordinated Universal Time).

#### Sprog/Language:

Vælg sprog for LCD-skærmen.

#### Tiden gået for handling:

Vælg **Til** at vende tilbage til den første skærm, når der ikke udføres handlinger i det angivne tidsrum. Når der er anvendt brugerrestriktioner, og der ikke udføres handlinger i det angivne tidsrum, er du logget ud og vender tilbage til den første skærm.

#### Tastatur:

Skift tastaturlayout på LCD-skærmen.

#### Administratorlåselementer

Dette er de elementer, der er låst, når **Indstillinger** > **Generelle indstillinger** > **Systemadministration** > **Sikkerhedsindst.** > **Administratorindstillinger** > **Låseindstilling** er aktiveret.

| Element            |                         | Panellås |
|--------------------|-------------------------|----------|
| Grundindstillinger |                         | -        |
|                    | LCD-lysstyrke           | -        |
|                    | Sleep-timer             | 1        |
|                    | Indst. for slukn.       | 1        |
|                    | Dato/tid-indstillinger  | 1        |
|                    | Sprog/Language          | 1        |
|                    | Tiden gået for handling | 1        |
|                    | Tastatur                | -        |

✓ = Skal låses.

- = Skal ikke låses.

## Printerindstillinger

Vælg menuerne på betjeningspanelet som beskrevet herunder.

#### Indstillinger > Generelle indstillinger > Printerindstillinger

Du kan ikke ændre indstillinger, som er blevet låst af din administrator.

Indstill. for papirkilde:

Papirindstilling:

Vælg den papirstørrelse og papirtype, du har lagt i papirkilden.

Prior. bag. papirindf.:

Vælg Til for at indstille udskrivningsprioritet til papir, som er lagt i bageste papirindføring.

A4/Letter autom. skift:

Vælg **Til** for at indføre papir fra den papirkilde, der er indstillet som A4-format, når der ikke er en papirkilde, der er indstillet som Letter, eller indfører papir fra den papirkilde, der er indstillet som Letter-format, når der ikke er en papirkilde, der er indstillet som A4.

Indstill. for auto valg:

Vælg **Til** for indstillinger til automatisk at udskrive på papir fra enhver kilde, der indeholder papir, som passer til dine papirindstillinger.

#### Fejlmeddelelse:

Vælg **Til** at få vist en fejlmeddelelse, når det valgte papirformat eller typen ikke passer til det indførte papir.

#### Automatisk visning af papiropsætning:

Vælg **Til** for at få vist skærmen for **Papirindstilling**, når du lægger papir i papirkilden. Hvis du deaktiverer denne funktion, kan du ikke udskrive fra en iPhone eller iPad via AirPrint.

#### Udskrivningssprog:

Dette element vises på en PCL- eller PostScript-kompatibel printer.

Vælg udskrivningssproget til USB-grænsefladen eller netværksgrænsefladen.

#### Universelle udsk.indst.:

Disse udskrivningsindstillinger anvendes, når du udskriver med en ekstern enhed uden at bruge printerdriveren.

#### Top forskydn.:

Juster papirets øverste margen.

#### Venstre forskydn.:

Juster papirets venstre margen.

#### Top forskydn. i sort:

Juster den øverste margen for bagsiden af siden, når du foretager 2-sidet udskrivning.

#### Venstre forskydn. i sort:

Juster den venstre margen for bagsiden af siden, når du foretager 2-sidet udskrivning.

#### Tjek papirbredde:

Vælg **Til** at kontrollere papirets bredde inden udskrivning. Dette forhindrer udskrivning ud over papirets kanter, når indstillingen for papirformat er forkert, men det kan forringe udskrivningshastigheden.

#### Spring blank side over:

Springer automatisk tomme sider i udskriftsdataene over.

#### Konfiguration af PDL Print:

Dette element vises på en PCL- eller PostScript-kompatibel printer.

Vælg de indstillinger for Konfiguration af PDL Print som du vil anvende til PCL eller PostScriptudskrivning.

#### Almindelige indstil.:

Papirstørrelse

Vælg standardpapirformat for PCL eller PostScript-udskrivning.

□ Papirtype

Vælg standardpapirtype for PCL eller PostScript-udskrivning.

#### Appendiks

Retning

Vælg standardretning for PCL eller PostScript-udskrivning.

🖵 Kvalitet

Vælg udskriftskvalitet for PCL eller PostScript-udskrivning.

Blækbesparestilst.

Vælg Til for at spare blæk ved at reducere udskrivningstætheden.

Udskrivnings rækkefølge

Sidste side øverst:

Begynder udskrivning fra den første side af en fil.

Første side øverst:

Begynder udskrivning fra den sidste side af en fil.

Antal eksemplarer

Indstil antallet af kopier, der skal udskrives.

Bindende margin

Indstil indbindingspositionen.

Auto papirudskub

Vælg **Til** for automatisk at skubbe papir ud, når udskrivningen stoppes under et udskriftsjob.

2-sidet udskrift

Vælg Til for at udføre 2-sidet udskrivning.

#### PCL-menu:

□ Skrifttypekilde

Blivende

Vælg for at bruge en forudinstalleret skrifttype på printeren.

Download

Vælg denne indstilling for at bruge en skrifttype, du har downloadet.

□ Skrifttypenr.

Vælg standardskrifttypenummeret for standardskrifttypekilden. De mulige numre varierer afhængigt af de indstillinger, du har foretaget.

□ Tegn pr. tomme

Angiv standardantallet af tegn pr. tomme for skrifttypen, hvis den er skalerbar og har fast afstand. Du kan vælge mellem 0,44 til 99,99 cpi (tegn pr. tomme) med intervaller på 0,01.

Dette punkt vises muligvis ikke afhængigt af indstillingerne for skrifttypekilde eller skrifttypenummer.

Punktstr.

Angiv standardhøjden for skrifttypen, hvis den er skalerbar og proportional. Du kan vælge mellem 4,00 til 999,75 punkter med intervaller på 0,25.

Dette punkt vises muligvis ikke afhængigt af indstillingerne for skrifttypekilde eller skrifttypenummer.

#### 🖵 Tegnsæt

Vælg standardsættet af symboler. Hvis den skrifttype, du valgte under indstillingen for skrifttypekilde og skrifttypenummer, ikke er tilgængelig med den nye indstilling for symbolsættet, erstattes indstillingen for skrifttypekilde og skrifttypenummer automatisk med standardværdien, IBM-US.

🖵 Linjer

Indstil antallet af linjer for den valgte papirstørrelse og -retning. Dette resulterer også i en ændring af linjeafstanden (VMI), og den nye VMI-værdi gemmes på printeren. Det betyder, at senere ændringer af indstillingerne for sidestørrelsen eller -retningen resulterer i ændringer af værdien for Form baseret på den gemte VMI-værdi.

□ CR-funktion

Vælg kommandoen for ny linje, når der udskrives vha. en driver fra et bestemt operativsystem.

□ LF-funktion

Vælg kommandoen for ny linje, når der udskrives vha. en driver fra et bestemt operativsystem.

Tildel papirkilde

Indstil tildelingen for kommandoen for valg af papirkilde. Når **4** er valgt, indstilles kommandoerne som kompatible med HP LaserJet 4. Når **4K** er valgt, indstilles kommandoerne som kompatible med HP LaserJet 4000, 5000 og 8000. Når **5S** er valgt, indstilles kommandoerne som kompatible med HP LaserJet 5S.

#### PS3-menu:

🖵 Fejlark

Vælg **Til** for at udskrive et ark, der viser status, når der opstår en fejl under PostScript eller PDF-udskrivning.

□ Farve

Dette element vises på en printer med farveudskrivningsfunktion.

Vælg farvefunktionen for PostScript-udskrivning.

🖵 Binær

Vælg **Til**, når der udskrives data, som indeholder binære billeder. Programmet sender muligvis de binære data, selvom indstillingen for printerdriveren er sat til ASCII, men du kan udskrive dataene, når denne funktion er aktiveret.

DF papirstr.

Vælg papirstørrelsen, når der udskrives en PDF-fil. Hvis **Auto** er valgt, afgøres papirstørrelsen baseret på størrelsen af den første side.

#### Auto fejlløsning:

Vælg den handling, der skal udføres, når der opstår en fejl for 2-sidet udskrivning, eller fordi hukommelsen er fuld.

🖵 Til

Viser en advarsel og udskriver i enkeltsidet tilstand, når der opstår en fejl ved 2-sidet udskrivning, eller udskriver kun, hvad printeren kan behandle, når der opstår en fejl ved fuld hukommelse.

🖵 Fra

Viser en fejlmeddelelse og annullerer udskrivningen.

#### Appendiks

#### Kraftigt papir:

Vælg **Til** at forhindre, at udtværing af blæk på udskrifter. Dette kan dog sænke udskrivningshastigheden.

#### Lydsvag tilst.:

Vælg **Til** at reducere støj under udskrivning, men dette kan muligvis sænke udskrivningshastigheden. Der er muligvis ingen forskel i printerens støjniveau afhængig af de valgte indstillinger for papirtype og udskriftskvalitet.

#### Tørretid for blæk:

Vælg den blæktørretid, du vil bruge, når du udfører 2-sidet udskrivning. Printeren udskriver side to efter udskrivning af side et. Hvis din udskrift er tværet ud, skal du øge tidsindstillingen.

#### PC-forbindelse via USB

Når du aktiverer det, kan du tillade adgang til den computer, der er tilsluttet via USB.

Når du deaktiverer det, kan du forbyde udskrivning, der ikke sker via netværket.

#### USB I/F timeout-indstil.:

Dette element vises på en PCL- eller PostScript-kompatibel printer.

Angiv den tid i sekunder, der skal gå, før USB-kommunikationen med en computer afbrydes, efter printeren modtager et udskriftsjob fra en PostScript-printerdriver eller PCL-printerdriver.Hvis jobbets afslutning ikke er klart defineret af PostScript- eller PCL-printerdriveren, kan det resultere i uafbrudt USB-kommunikation.Når dette sker, afslutter printeren kommunikationen efter det angivne tidsrum.Indtast 0 (nul), hvis du ikke vil afslutte kommunikationen.

## Netværksindstillinger

Vælg menuerne på betjeningspanelet som beskrevet herunder.

#### Indstillinger > Generelle indstillinger > Netværksindstillinger

Du kan ikke ændre indstillinger, som er blevet låst af din administrator.

#### Wi-Fi opsætning:

Konfigurer eller skift indstillinger for trådløst netværk. Vælg forbindelsesmetoden fra det følgende, og følg derefter vejledningen på LCD-panelet.

- □ Router
- 🖵 Wi-Fi Direct

#### Opsætning af kabelforbundet LAN:

Konfigurer eller skift en netværksforbindelse, der bruger et LAN-kabel og en router. Når dette anvendes, er Wi-Fi-forbindelser deaktiveret.

#### Netværksstatus:

Viser eller udskriver de aktuelle netværksindstillinger.

- Kabelforb. LAN/Wi-Fi status
- □ Wi-Fi Direct Status

#### $\hfill\square$ statusark

Test af netværksforbindelse.:

Kontrollerer den aktuelle netværksforbindelse og udskriver en rapport. Hvis der er problemer med forbindelsen, skal du se rapporten for at løse problemet.

#### Avanceret:

Foretag følgende detaljerede indstillinger.

- Enhedsnavn
- □ TCP/IP
- □ Proxy-server
- □ IPv6-adresse
- □ Linkhastig. og duplex
- □ Omdiriger HTTP til HTTPS
- □ Deaktiver IPsec/IP Filtering
- Deaktiver IEEE802.1X
- □ iBeacon-transmission

#### Webtjeneste-indstillinger

Vælg menuerne på betjeningspanelet som beskrevet herunder.

#### Indstillinger > Generelle indstillinger > Webtjeneste-indstillinger

Du kan ikke ændre indstillinger, som er blevet låst af din administrator.

#### Epson Connect-tjeneste:

Viser, om printeren er registreret og forbundet til Epson Connect.

Du kan registrere til tjenesten ved at vælge Registrer og følge instruktionerne.

Når du har registreret, kan du ændre følgende indstillinger.

- □ Afbryd/Genoptag
- □ Fjern registrering

Se følgende websted for flere oplysninger.

https://www.epsonconnect.com/

http://www.epsonconnect.eu (kun Europa)

#### Google Cloud Print-tjeneste:

Viser, om printeren er registreret og forbundet til Google Cloud Print-tjenesterne.

Når du har registreret, kan du ændre følgende indstillinger.

- □ Aktiver/Deaktiver
- □ Fjern registrering

Se følgende websted for oplysninger om registrering til Google Cloud Print-tjenester.

https://www.epsonconnect.com/ http://www.epsonconnect.eu (kun Europa)

## Menuindstillinger for Systemadministration

Ved at bruge denne menu kan du vedligeholde produktet som systemadministrator.Det giver dig også mulighed for at begrænse produktegenskaber for de enkelte brugere til tilpasning af dit arbejds- eller kontor-stil.

Vælg menuerne på betjeningspanelet som beskrevet herunder.

#### Indstillinger > Generelle indstillinger > Systemadministration

#### Ryd data fra intern hukom .:

Dette element vises på en PCL- eller PostScript-kompatibel printer.

Slet printerens interne hukommelsesdata, såsom en hentet skrifttype og en makro til PCL-udskrivning.

#### Sikkerhedsindst.:

Du kan udføre følgende sikkerhedsindstillinger.

Slet alle fortrolige jobs

Slet alle fortrolige job, der sendes til printeren.

#### Administratorindstillinger:

□ Administratoradgangskode

Indstil, skift, og ryd en administratoradgangskode.

□ Låseindstilling

Vælg om betjeningspanelet skal låses med adgangskoden, der er registreret i **Administratoradgangskode** eller ej.

#### Gendan standardindstillinger:

Nulstil indstillingerne i følgende menuer til deres standardindstillinger.

- Netværksindstillinger
- □ Alle undtagen Netværksindstillinger
- □ Alle indstillinger

#### Firmwareopdatering:

Du kan få firmware-information, såsom din nuværende version, og information om tilgængelige opdateringer.

#### **Opdatering:**

Kontroller, om den seneste version af firmwaren er overført til netværksserveren. Hvis en opdatering er tilgængelig, kan du vælge om du vil starte opdatering eller ikke.

#### Bemærkning:

Vælg Til for at modtage en meddelelse, hvis en firmwareopdatering er tilgængelig.

## **Menuindstillinger for Udskriftstal**

Vælg menuerne på betjeningspanelet som beskrevet herunder.

#### Indstillinger > Udskriftstal

Viser det samlede antal udskrifter, sort/hvid-udskrifter og farveudskrifter, herunder elementer som f.eks. statusark, fra det tidspunkt, du har købt printeren. Vælg **Udskriv ark**, hvis du vil udskrive resultatet.

## **Menuindstillinger for Forsyningsstatus**

Vælg menuen på betjeningspanelet som beskrevet herunder.

#### Indstillinger > Forsyningsstatus

Viser det omtrentlige niveau af blæk samt vedligeholdelsesboksens levetid.

Når  $\bigcirc$  vises, er blækket næsten opbrugt eller vedligeholdelsesboksen næsten fuld. Når  $\bigotimes$  vises, skal du udskifte elementet, fordi blækket er brugt op, eller vedligeholdelsesboksen er fuld.

## Menuindstillinger for Vedligehold.

Vælg menuerne på betjeningspanelet som beskrevet herunder.

#### Indstillinger > Vedligehold.

#### Justering af udskriftskvaliteten:

Vælg denne funktion, hvis der er problemer med dine udskrifter. Du kan kontrollere for tilstoppede dyser og rense skrivehovedet om nødvendigt og derefter justere på nogle parametre for at forbedre udskriftskvaliteten.

#### Skrivehoved dysetjek:

Vælg denne funktion for at kontrollere, om skrivehovedets dyser er tilstoppede. Printeren udskriver et dysekontrolmønster.

#### Skrivehovedrensning:

Vælg denne funktion for at rense tilstoppede dyser i printhovedet.

#### Linjejustering:

Vælg denne funktion for at justere lodrette linjer.

#### Rensning af papirstyr:

Vælg denne funktion, hvis der er blækpletter på de indvendige ruller. Printeren indfører papir for at rense de indvendige ruller.

#### Justering af udskriftskvaliteten pr. side:

Blækudtynding forskellig afhængig af papirtypen. Vælg denne funktion, hvis der er striber på udskrifter eller fejljustering på en bestemt papirtype.

Periodisk rengøring:

Printeren udfører automatisk **Skrivehoved dysetjek** og **Skrivehovedrensning** baseret på den specifikke tidsperiode. Vælg **Til** for at opretholde en førsteklasses udskriftskvalitet. Under de følgende betingelser skal du selv udføre **Skrivehoved dysetjek** og **Skrivehovedrensning**.

- □ Problemer med udskrifterne
- □ Når Fra er valgt for Periodisk rengøring
- □ Ved udskrivning i høj kvalitet, f.eks. fotos
- Når meddelelsen Skrivehovedrensning vises på LCD-skærmen

## Menuindstillinger for Sprog/Language

Vælg menuerne på betjeningspanelet som beskrevet herunder.

#### Indstillinger > Sprog/Language

Vælg sprog for LCD-skærmen.

## Menuindstillinger for Printerstatus/Udskriv

Vælg menuerne på betjeningspanelet som beskrevet herunder.

#### Indstillinger > Printerstatus/Udskriv

#### Udskrift at statusark:

Statusark for konfiguration:

Udskriv informationsark med den nuværende printerstatus og indstillinger.

#### Statusark for forsyning:

Udskriv informationsark med statussen for forbrugsvarer.

#### Statusark for brugshistorik:

Udskriv informationsark med en brugsoversigt for printeren.

#### PS3 skrifttypeliste:

Dette element vises på en PCL- eller PostScript-kompatibel printer. Udskriv en liste over skrifttyper, som kan bruges til en PostScript-printer.

#### PCL skrifttypeliste:

Dette element vises på en PCL- eller PostScript-kompatibel printer. Udskriv en liste med skrifttyper, der er understøttet af PCL-printere.

#### Netværk:

Viser de aktuelle netværksindstillinger.

# Avancerede sikkerhedsindstillinger for virksomheder

I dette kapitel beskriver vi de avancerede sikkerhedsfunktioner.

## Sikkerhedsindstillinger og forebyggelse af fare

Når en printer er tilsluttet et netværk, kan du få adgang til den fra en ekstern placering.Desuden kan mange mennesker dele printeren, hvilket er nyttigt i forhold til at forbedre driftseffektivitet og brugervenlighed.Dog er risici, såsom ulovlig adgang, ulovlig brug og manipulation med data, steget.Hvis du bruger printeren i et miljø, hvor du kan få adgang til internettet, er risiciene endnu højere.

For printere, der ikke har adgangsbeskyttelse udefra, vil det være muligt at læse logs over udskriftsjob, der er gemt i printeren, fra internettet.

For at undgå denne risiko har Epson-printere en række forskellige sikkerhedsteknologier.

Indstil printeren efter behov i henhold til de miljøforhold, der er blevet skabt ud fra kundens miljøoplysninger.

| Navn                      | Funktionstype                                                                                                    | Hvad skal indstilles                                                                                                    | Hvad skal forebygges                                                                                                    |
|---------------------------|----------------------------------------------------------------------------------------------------|----------------------------------------------------------------------------------------------------|----------------------------------------------------------------------------------------------------|
| SSL/TLS-<br>kommunikation | Kommunikationens indhold<br>er krypteret med SSL/TLS-<br>kommunikation, når der<br>opnås adgang til Epson-<br>serveren via internettet fra<br>printeren, dvs. f.eks. at<br>kommunikere til computeren<br>via webbrowser, bruge Epson<br>Connect og opdatere<br>firmware.                 | Indhent et CA-signeret<br>certifikat, og importer det<br>derefter til printeren.                                                                    | Når du fjerner identifikation<br>af printeren ved hjælp af CA-<br>underskrevne certifikater,<br>forhindres personefterligning<br>og uautoriseret<br>adgang.Herudover beskyttes<br>kommunikations SSL/TLS-<br>indhold, og lækage af<br>indhold for udskrivnings- og<br>installationsdata forhindres. |
| Kontrol af protokoller    | Kontrollerer protokoller og<br>tjenester, der skal bruges til<br>kommunikation mellem<br>printere og computere, og<br>det aktiverer og deaktiverer<br>funktioner.                                                                                                    | En protokol eller tjeneste, der<br>anvendes til funktioner, som<br>er tilladt eller forbudt separat.                                                | Reducerer sikkerhedsrisici,<br>der kan opstå gennem<br>utilsigtet brug, ved at<br>forhindre brugere i at<br>anvende unødvendige<br>funktioner.                                                                                                    |
| IPsec/IP-filtrering       | Du kan indstille til at tillade<br>adskillelse og afskæring af<br>data, der kommer fra en<br>bestemt klient eller er en<br>bestemt type.Da IPsec<br>beskytter data ved hjælp af<br>en IP-pakkeenhed (kryptering<br>og godkendelse), kan du<br>trygt kommunikere usikrede<br>protokoller. | Opret en basispolitik og en<br>individuel politik for at<br>indstille, hvilke kunder eller<br>hvilke datatyper, der kan få<br>adgang til printeren. | Beskyt uautoriseret adgang<br>og manipulation og aflytning<br>af kommunikationsdata på<br>printeren.                                                                                                    |
| IEEE802.1X                | Giver kun en bruger, der er<br>godkendt til Wi-Fi og<br>Ethernet, lov for at oprette<br>forbindelse.Giver kun en<br>tilladt bruger lov til at bruge<br>printeren.                                                                                                    | Godkendelsesindstilling til<br>RADIUS-serveren<br>(godkendelsesserver).                                                                             | Beskyt uautoriseret adgang til<br>og brug af printeren.                                                                                                    |

#### **Relaterede oplysninger**

- ➡ "SSL/TLS-kommunikation med printeren" på side 100
- ➡ "Styring ved hjælp af protokoller" på side 108
- ➡ "Krypteret kommunikation ved hjælp af IPsec/IP-filtrering" på side 113
- ➡ "Tilslutning af printeren til et IEEE802.1X-netværk" på side 126

## Indstillinger for sikkerhedsfunktioner

Ved indstilling af IPsec/IP-filtrering eller IEEE802.1X anbefales det, at du tilgår Web Config ved hjælp af SSL/TLS for at kommunikere indstillingsoplysninger for at reducere sikkerhedsrisici såsom manipulation eller aflytning.

Du kan også bruge Web Config ved at tilslutte printeren direkte til computeren med et Ethernet-kabel og derefter indtaste IP-adressen i en webbrowser. Printeren kan tilsluttes i et sikkert miljø, efter sikkerhedsindstillingerne er afsluttet.

## SSL/TLS-kommunikation med printeren

Når servercertifikatet indstilles ved hjælp af SSL/TLS-kommunikation (Secure Sockets Layer/Transport Layer Security) til printeren, kan du kryptere kommunikationsstien mellem computere. Gør dette, hvis du vil undgå fjernadgang og uautoriseret adgang.

## Om digitalt certifikat

CA-signeret Certifikat

Dette er et certifikat underskrevet af CA (Certificate Authority.)Du kan erhverve det ved at ansøge hos certifikatmyndigheden.Dette certifikat bekræfter eksistensen af printeren og bruges til SSL/TLS-kommunikation, så du kan sikre sikkerheden under datakommunikation.

Når det bruges til SSL/TLS-kommunikation, bruges den som et servercertifikat.

Når det er indstillet til IPsec/IP-filtering eller IEEE802.1x-kommunikation, bruges det som et klientcertifikat.

CA-certifikat

Dette er et certifikat, der er inden for kæden af CA-signeret Certifikat, også kaldet et mellemliggende CAcertifikat.Det bruges af webbrowseren til at validere stien til printerens certifikat, når den anden parts server eller Web Config kaldes op.

For CA-certifikatet skal du angive, hvornår du vil validere stien til det servercertifikat, der hentes fra printeren.For printeren skal du indstille til at certificere stien til CA-signeret Certifikat for SSL/TLS-forbindelse.

Du kan få CA-certifikatet fra printeren fra den certificeringsmyndighed, hvor CA-certifikatet udstedes.

Du kan også få det CA-certifikat, der bruges til at validere den anden parts server fra den certificeringsmyndighed, der udstedte CA-signeret Certifikat for den anden server.

Selvsigneret certifikat

Dette er et certifikat, som printeren selv underskriver og udsteder.Det kaldes også for rodcertifikatet.Da udstederen certificerer sig selv, er det ikke troværdigt, og efterligning kan ikke forhindres.

Brug det, når du foretager sikkerhedsindstillinger og udfører simpel SSL/TLS-kommunikation uden CA-signeret Certifikat.

Hvis du bruger dette certifikat til SSL/TLS-kommunikation, kan der blive vist en sikkerhedsalarm i en webbrowser, fordi certifikatet ikke er registreret i en webbrowser.Du kan kun bruge Selvsigneret certifikat til en SSL/TLS-kommunikation.

#### **Relaterede oplysninger**

- ➡ "Hentning og import af et CA-signeret certifikat" på side 101
- ➡ "Sletning af et CA-signeret certifikat" på side 105
- "Opdatering af et selvsigneret certifikat" på side 107

## Hentning og import af et CA-signeret certifikat

## Hentning af et CA-signeret certifikat

For at hente et CA-signeret certifikat skal du oprette en CSR (Certificate Signing Request, anmodning om certifikatsignering) og ansøge om det hos et nøglecenter.Du kan oprette en CSR vha. Web Config og en computer.

Følg trinnene for at oprette en CSR og hente et CA-signeret certifikat vha. Web Config.Når du opretter en CSR vha. Web Config, er certifikatet i formatet PEM/DER.

1. Gå til Web Config, og vælg derefter fanen Netværkssikkerhed. Vælg derefter SSL/TLS > Certifikat eller IPsec/IP Filtering > Klientcertifikat eller IEEE802.1X > Klientcertifikat.

Uanset hvad du vælger, kan du få det samme certifikat og bruge det som fælles certifikat.

2. Klik på Generer i CSR.

En side til oprettelse af en CSR åbnes.

3. Indtast en værdi for hvert element.

#### Bemærk:

Den tilgængelige nøglelængde og forkortelser varierer afhængig af nøglecenteret.Opret en anmodning i henhold til det enkelte nøglecenters regler.

4. Klik på **OK**.

Der vises en meddelelse om gennemførelse.

- 5. Vælg fanen Netværkssikkerhed.Vælg derefter SSL/TLS > Certifikat eller IPsec/IP Filtering > Klientcertifikat eller IEEE802.1X > Klientcertifikat.
- 6. Klik på en af downloadknapperne i **CSR** i henhold til et format, der er angivet af hvert nøglecenter, for at downloade en CSR til en computer.

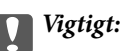

Opret ikke en CSR igen. Hvis du gør det, kan du muligvis ikke importere et udstedt CA-signeret Certifikat.

7. Send CSR'en til et nøglecenter, og hent et CA-signeret Certifikat.

Følg de enkelte nøglecentres regler vedrørende sendemetode og form.

8. Gem det udstedte CA-signeret Certifikat på en computer, der er forbundet til printeren.

Hentningen af et CA-signeret Certifikat er gennemført, når du gemmer certifikatet på en destination.

#### Avancerede sikkerhedsindstillinger for virksomheder

#### CSR-indstillingselementer

| ABUS PHIL HEOREM.          | Network Security Product Security | Device Management Epson Open Platform |  |
|----------------------------|-----------------------------------|---------------------------------------|--|
| Protocol<br>CA Certificate | SSL/TLS > Certificate             | e                                     |  |
| Root Certificate Update    | Key Length :                      | DCA TOLENA - CUA TOL                  |  |
| SSL/TLS                    | Common Name :                     | R5A 20460K + 5RA-230                  |  |
| »Basic                     | Orașeinilia :                     | E-30N                                 |  |
| Provide Station            | Organizational Linit -            |                                       |  |
| -Rasin                     | Locally:                          |                                       |  |
| »Client Certificate        | State/Province :                  |                                       |  |
| IEEE802.1X                 | Country:                          |                                       |  |
| *Basic                     | overaj.                           |                                       |  |
|                            |                                   |                                       |  |
|                            |                                   |                                       |  |

| Punkter                                                         | Indstillinger og forklaring                                                                                                    |
|-----------------------------------------------------------------|----------------------------------------------------------------------------------------------------|
| Længde på nøgle                                                 | Vælg en nøglelængde for en CSR.                                                                                                    |
| Fællesnavn                                                      | Du kan indtaste mellem 1 og 128 tegn.Hvis dette er en IP-adresse, bør det være en<br>statisk IP-adresse.Du kan indtaste 1 til 5 IPv4-adresser, IPv6-adresser, værtsnavne,<br>FQDN'er ved at adskille dem med kommaer. |
|                                                                 | Det første element gemmes til det fælles navn, og andre elementer gemmes i<br>aliasfeltet i certifikatets emne.                                                                                                    |
|                                                                 | Eksempel:                                                                                                    |
|                                                                 | Printerens IP-adresse: 192.0.2.123, printernavn: EPSONA1B2C3                                                                                                    |
|                                                                 | Fællesnavn: EPSONA1B2C3,EPSONA1B2C3.local,192.0.2.123                                                                                                    |
| Organisation/ Organisatorisk enhed/<br>Placering/ State/provins | Du kan indtaste mellem 0 og 64 tegn (Organisatorisk enhed må ikke overskride 55<br>tegn) i ASCII (0x20 til 0x7E).Du kan dele adskilte navne med kommaer.                                                              |
| Land                                                            | Indtast en landekode på to cifre som angivet af ISO-3166.                                                                                                    |

#### Relaterede oplysninger

➡ "Hentning af et CA-signeret certifikat" på side 101

## Import af et CA-signeret certifikat

Importer det erhvervede CA-signeret Certifikat til printeren.

## Vigtigt:

- □ *Kontroller, at printerens dato og klokkeslæt er indstillet korrekt.Certifikatet kan være ugyldigt.*
- Le Hvis du henter et certifikat vha. en CSR, der er oprettet i Web Config, kan du importere et certifikat én gang.
- 1. Gå til Web Config, og vælg herefter fanen **Netværkssikkerhed**.Vælg derefter **SSL/TLS** > **Certifikat** eller **IPsec/IP Filtering** > **Klientcertifikat** eller **IEEE802.1X** > **Klientcertifikat**.
- 2. Klik på Importer

En side til import af et certifikat åbnes.

3. Indtast en værdi for hvert element.Indstil **CA-certifikat 1** og **CA-certifikat 2**, under verifikationen af certifikatstien i webbrowseren, der tilgår printeren.

Afhængig af hvor du opretter en CSR og filformatet for et certifikat, kan de nødvendige indstillinger variere.Indtast værdierne for de nødvendige elementer i henhold til nedenstående.

- □ Der hentes et certifikat i PEM/DER-formatet fra Web Config
  - D Privatnøgle: Konfigurer ikke, da printeren indeholder en privat nøgle.
  - □ Adgangskode: Konfigurer ikke.
  - CA-certifikat 1/CA-certifikat 2: Valgfrit
- □ Et certifikat i PEM/DER-format hentet fra en computer
  - □ **Privatnøgle**: Du skal indstille.
  - □ Adgangskode: Konfigurer ikke.
  - □ CA-certifikat 1/CA-certifikat 2: Valgfrit
- □ Et certifikat i PKCS#12-format hentet fra en computer
  - □ **Privatnøgle**: Konfigurer ikke.
  - □ Adgangskode: Valgfrit
  - □ CA-certifikat 1/CA-certifikat 2: Konfigurer ikke.
- 4. Klik på **OK**.

Der vises en meddelelse om gennemførelse.

#### Bemærk:

Klik på **Bekræft** for at verificere certifikatoplysningerne.

#### **Relaterede oplysninger**

- ➡ "Tilgå Web Config" på side 27
- ➡ "CA-signeret certifikat, importindstillingselementer" på side 104

#### Avancerede sikkerhedsindstillinger for virksomheder

#### CA-signeret certifikat, importindstillingselementer

|                                    | Network Security Product Security Device | e Management Epson Open Platform |  |
|------------------------------------|------------------------------------------|----------------------------------|--|
| Protocol<br>CA Certificate         | SSL/TLS > Certificate                    |                                  |  |
| Root Certificate Update<br>SSL/TLS | Server Certificate :                     | Certificate (PEM/DER)            |  |
| »Certificate                       | Private Key :                            | Browse                           |  |
| IPsec/IP Filtering                 | Password :                               |                                  |  |
| »Basic                             | CA Certificate 1 :                       | Browse                           |  |
| »Client Certificate                | CA Certificate 2 :                       | Browse                           |  |
|                                    |                                          |                                  |  |
|                                    |                                          |                                  |  |

| Punkter                                 | Indstillinger og forklaring                                                                                                    |
|-----------------------------------------|----------------------------------------------------------------------------------------------------|
| Servercertifikat eller Klientcertifikat | Vælg et certifikatformat.                                                                                                    |
|                                         | Servercertifikat vises for SSL/TLS-forbindelsen.                                                                                                    |
|                                         | Klientcertifikat vises for IPsec/IP Filtering eller IEEE802.1x.                                                                                                    |
| Privatnøgle                             | Hvis du henter et certifikat i PEM/DER-format by vha. en CSR, der er oprettet fra en computer, skal du angive en privat nøglefil, der matcher et certifikat.                                                                        |
| Adgangskode                             | Hvis filformatet er <b>Certifikat med privatnøgle (PKCS#12)</b> , skal du indtaste<br>adgangskoden til kryptering af den private nøgle, der angives, når du får<br>certifikatet.                                                    |
| CA-certifikat 1                         | Hvis certifikatets format er <b>Certifikat (PEM/DER)</b> , skal du importere et certifikat fra et nøglecenter, som udsteder et servercertifikat CA-signeret Certifikat, som bruges som servercertifikat.Angiv om nødvendigt en fil. |
| CA-certifikat 2                         | Hvis certifikatets format er <b>Certifikat (PEM/DER)</b> , skal du importere et certifikat fra et nøglecenter, der udsteder CA-certifikat 1.Angiv om nødvendigt en fil.                                                             |

#### Relaterede oplysninger

➡ "Import af et CA-signeret certifikat" på side 103

## Sletning af et CA-signeret certifikat

Du kan slette en importeret, når certifikatet er udløbet, eller når en krypteret forbindelse er ikke længere er nødvendig.

#### Vigtigt:

Hvis du henter et certifikat vha. en CSR, der er oprettet i Web Config, kan du ikke importere et slettet certifikat igen. I så fald skal du oprette en CSR og hente et certifikat igen.

- 1. Gå til Web Config, og vælg herefter fanen **Netværkssikkerhed**. Vælg derefter **SSL/TLS** > **Certifikat** eller **IPsec/IP Filtering** > **Klientcertifikat** eller **IEEE802.1X** > **Klientcertifikat**.
- 2. Klik på Slet.
- 3. Bekræft, at du vil slette certifikatet, i den viste meddelelse.

## Konfiguration af CA-certifikat

Når du indstiller CA-certifikat, Du kan validere stien til CA-certifikatet for den server, som printeren har adgang til.Dette kan forhindre efterligning.

Du kan få CA-certifikat fra certificeringsmyndigheden, hvor CA-signeret Certifikat er udstedt.

#### **Relaterede oplysninger**

- ➡ "Tilgå Web Config" på side 27
- ➡ "CSR-indstillingselementer" på side 102
- ➡ "Import af et CA-signeret certifikat" på side 103

## Import af et CA-certifikat

Importer CA-certifikat til printeren.

- 1. Gå til Web Config, og vælg herefter fanen Netværkssikkerhed > CA-certifikat.
- 2. Klik på Importer.

#### Avancerede sikkerhedsindstillinger for virksomheder

3. Specificer det CA-certifikat, du vil importere.

| Protocol   CA Certificate   Root Certificate   *Basic   *Certificate   *Certificate   *Basic   *Certificate   *Certificate                                                                                                    |                               | Network Security Product Security | Device Management Epson Open Platform          |  |
|----------------------------------------------------------------------------------------------------|-------------------------------|-----------------------------------|------------------------------------------------|--|
| Root Cuthicate Update       CA Certificate : Browse                                                                                                    | Protocol<br>CA Certificate    | CA Certificate                    |                                                |  |
| About About | Root Certificate Update       | CA Certificate :                  | Browse                                         |  |
| sCentrate  PsecIP Filtering sBasic sCient Centrate  EEEB02.1X sBasic sCient Centrate                                                                                                    | »Basic                        | Note: It is recommended to comm   | unicate via HTTPS for importing a certificate. |  |
| IPsecIP Filtering  Basic  Cient Centrate  EEE802.1X  Basic  Cient Centrate                                                                                                    | »Certificate                  |                                   |                                                |  |
| sEssic<br>sClient Centricate<br>EEEBOLX<br>sClient Centricate                                                                                                    | IPsec/IP Filtering            |                                   |                                                |  |
| EEE802.1X<br>»Basic<br>»Cient Centicate                                                                                                    | »Basic<br>»Client Certificate |                                   |                                                |  |
| *Basic<br>*Client Centificate                                                                                                    | IEEE802.1X                    |                                   |                                                |  |
| *Client Centificate                                                                                                    | »Basic                        |                                   |                                                |  |
|                                                                                                    | »Client Certificate           |                                   |                                                |  |
|                                                                                                    |                               |                                   |                                                |  |

4. Klik på **OK**.

Når importen er fuldført, vender du tilbage til skærmbilledet **CA-certifikat**, hvor det importerede CA-certifikat vises.

## Sletning af et CA-certifikat

Du kan slette det importerede CA-certifikat.

1. Gå til Web Config, og vælg herefter fanen Netværkssikkerhed > CA-certifikat.

2. Klik på **Slet** ved siden af det CA-certifikat, du vil slette.

| Protocol<br>CA Certificate<br>Root Certificate Update             | CA         | Certificate                                                                                                |
|-------------------------------------------------------------------|------------|----------------------------------------------------------------------------------------------------|
| SSL/TLS<br>»Basic<br>»Certificate<br>IPsec/IP Fittering<br>»Basic | The settin | g may be applied to the communication after other settings are changed or the device is restarted.  Delete |
| »Client Certificate<br>IEEE802.1X                                 | 2          | Import                                                                                                    |
| »Client Certificate                                               | 3          | Import                                                                                                    |
|                                                                   | 4          | Import                                                                                                    |
|                                                                   | 5          | Import                                                                                                    |
|                                                                   | 6          | Import                                                                                                    |
|                                                                   | 7          | Import                                                                                                    |
|                                                                   | 8          | Import                                                                                                    |
|                                                                   | 9          | Import                                                                                                    |
|                                                                   | 10         | Import                                                                                                    |

- 3. Bekræft, at du vil slette certifikatet, i den viste meddelelse.
- 4. Klik på **Genstart netværk**, og kontroller, at det slettede CA-certifikat ikke vises på den opdaterede skærm.

#### **Relaterede oplysninger**

➡ "Tilgå Web Config" på side 27

## Opdatering af et selvsigneret certifikat

Da Selvsigneret certifikat udstedes af printeren, kan du opdatere det, når det er udløbet, eller når det beskrevne indhold ændres.

- 1. Gå til Web Config, og vælg fanen Netværkssikkerhed tab > SSL/TLS > Certifikat.
- 2. Klik på **Opdater**.
- 3. Indtast Fællesnavn.

Du kan indtaste op til 5 IPv4-adresser, IPv6-adresser, værtsnavne, FQDN'er mellem 1 og 128 tegn og adskille dem med kommaer.Den første parameter gemmes til det almindelige navn, og de andre gemmes i aliasfeltet for certifikatets emne.

Eksempel:

#### Avancerede sikkerhedsindstillinger for virksomheder

Printerens IP-adresse: 192.0.2.123, printernavn: EPSONA1B2C3 Fælles navn: EPSONA1B2C3,EPSONA1B2C3.local,192.0.2.123

4. Angiv en gyldighedsperiode for certifikatet.

| EPSON                      |                                     |                                         |   |
|----------------------------|-------------------------------------|-----------------------------------------|---|
| Status Print Network       | Network Security Product Security D | evice Management Epson Open Platform    |   |
| Protocol<br>CA Certificate | SSL/TLS > Certificate               |                                         |   |
| Root Certificate Update    | Key Length :                        | RSA 2048bit - SHA-256                   | - |
| »Rasic                     | Common Name :                       | EPSON ICCOM EPSONIECCOM and 10.8 pm. 78 |   |
| »Certificate               | Organization :                      | SEIKO EPSON CORP.                       |   |
| IPsec/IP Filtering         | Valid Date (UTC) :                  | 2017-04-10 05:42:51 UTC                 |   |
| »Basic                     | Certificate Validity (year) :       | 10                                      |   |
| »Client Certificate        |                                     |                                         |   |
| IEEE802.1X                 |                                     |                                         |   |
| »Basic                     |                                     |                                         |   |
| »Client Certificate        |                                     |                                         |   |
|                            |                                     |                                         |   |
|                            |                                     |                                         |   |
|                            |                                     |                                         |   |
|                            |                                     |                                         |   |
|                            |                                     |                                         |   |
|                            |                                     |                                         |   |
|                            |                                     |                                         |   |
|                            |                                     |                                         |   |
|                            |                                     |                                         |   |
|                            |                                     |                                         |   |
|                            |                                     |                                         |   |
|                            |                                     |                                         |   |
|                            |                                     |                                         |   |
|                            |                                     |                                         |   |
|                            |                                     |                                         |   |
|                            |                                     |                                         |   |
|                            |                                     |                                         |   |
|                            | Next Back                           |                                         |   |
|                            |                                     |                                         |   |
|                            |                                     |                                         |   |

5. Klik på Næste.

Der vises en bekræftelsesmeddelelse.

6. Klik på **OK**.

Printeren opdateres.

Bemærk:

*Du kan kontrollere certifikatoplysningerne på fanen* **Netværks-sikkerhedsindstillinger** > **SSL/TLS** > **Certifikat** > **Selvsigneret certifikat** og klikke på **Bekræft**.

#### **Relaterede oplysninger**

➡ "Tilgå Web Config" på side 27

## Styring ved hjælp af protokoller

Du kan udskrive ved hjælp af forskellige stier og protokoller.
Du kan reducere utilsigtede risici ved at begrænse udskrivningen til specifikke stier eller ved at styre de tilgængelige funktioner.

# Styring af protokoller

Konfiguration af protokolindstillingerne.

- 1. Gå til Web Config, og vælg herefter fanen **Netværkssikkerhed** > **Protokol**.
- 2. Konfigurer hvert element.
- 3. Klik på Næste.
- 4. Klik på **OK**.

Indstillingerne anvendes på printeren.

# Protokoller, du kan aktivere eller deaktivere

| Protokol                        | Beskrivelse                                                                                                    |
|---------------------------------|----------------------------------------------------------------------------------------------------|
| Bonjour-indstillinger           | Du kan specificere, om du vil bruge Bonjour.Bonjour bruges til at søge efter enheder, udskrive<br>osv.                                                      |
| SLP-indstillinger               | Du kan aktivere eller deaktivere funktionen SLP.SLP bruges til at skubbe scannings- og netværkssøgning i EpsonNet Config.                                   |
| WSD-indstillinger               | Du kan aktivere eller deaktivere funktionen WSD.Når den er aktiveret, kan du tilføje WSD-<br>enheder og udskrive fra WSD-porten.                            |
| LLTD-indstillinger              | Du kan aktivere eller deaktivere funktionen LLTD.Når den er aktiveret, vises den på Windows<br>netværkskort.                                                |
| LLMNR-indstillinger             | Du kan aktivere eller deaktivere funktionen LLMNR.Når den er aktiveret, kan du bruge<br>navneoversættelse uden NetBIOS, også selv om du ikke kan bruge DNS. |
| LPR-indstillinger               | Du kan specificere, om du vil tillade LPR udskrivning.Når den er aktiveret, kan du udskrive fra<br>LPR porten.                                              |
| RAW-indstillinger<br>(Port9100) | Du kan specificere, om du vil tillade udskrivning fra RAW-porten (Port 9100).Når den er<br>aktiveret, kan du udskrive fra RAW porten (Port 9100).           |
| IPP-indstillinger               | Du kan specificere, om du vil tillade udskrivning fra IPP.Når den er aktiveret, kan du udskrive over internettet.                                           |
| FTP-indstillinger               | Du kan specificere, om du vil tillade FTP udskrivning.Når den er aktiveret, kan du udskrive<br>over en FTP server.                                          |
| SNMPv1/v2c-indstillinger        | Du kan specificere, om du vil aktivere SNMPv1/v2c.Dette bruges til at opsætte enheder, monitorere osv.                                                      |
| SNMPv3-indstillinger            | Du kan specificere, om du vil aktivere SNMPv3.Dette bruges til at oprette krypterede enheder, overvågning osv.                                              |

# Protokolindstillingselementer

| atus Print Network                                                                         | Network Security Product Security Device M                                                                                   | anagement Epson Open Platform                                                                                                    |
|--------------------------------------------------------------------------------------------|----------------------------------------------------------------------------------------------------|----------------------------------------------------------------------------------------------------|
| Protocol<br>CA Certificate<br>Root Certificate Update<br>SSL/TLS<br>»Basic<br>»Certificate | Protocol Note: If you need to change the Device Name used If you need to change the Location used on each p Bonjour Settings | on each protocol and the Borijour Name, change the Device Name in the Network Settings.<br>lotocol, change it in the Network Settings. |
| IPsec/IP Filtering                                                                         | Bonjour Name :                                                                                                    | EPSON                                                                                                    |
| »Basic<br>»Client Certificate                                                              | Bonjour Service Name :                                                                                                    | EPSON LX-10000F                                                                                                    |
| EEE802.1X                                                                                  | Location :                                                                                                    |                                                                                                    |
| *Basic                                                                                     | Top Priority Protocol :                                                                                                    | IDb                                                                                                    |
| »Client Certificate                                                                        | SLP Settings                                                                                                    |                                                                                                    |
|                                                                                            | -WSD Settings                                                                                                    |                                                                                                    |
|                                                                                            | Printing Timeout (sec) :                                                                                                    | 300                                                                                                    |
|                                                                                            | Scanning Timeout (sec) :                                                                                                    | 300                                                                                                    |
|                                                                                            | Location :                                                                                                    | EMSON                                                                                                    |
|                                                                                            | LLTD Settings                                                                                                    |                                                                                                    |
|                                                                                            | Enable LLTD     Device Name :                                                                                                | EPSON                                                                                                    |
|                                                                                            | LLMNR Settings                                                                                                    |                                                                                                    |
|                                                                                            | LPR Settings                                                                                                    |                                                                                                    |
|                                                                                            | Printing Timeout (sec) :                                                                                                    | 300                                                                                                    |

## Bonjour-indstillinger

| Punkter               | Indstillingsværdi og beskrivelse                                          |
|-----------------------|---------------------------------------------------------------------------|
| Brug Bonjour          | Vælg denne funktion til at søge efter eller bruge enheder via<br>Bonjour. |
| Bonjour-navn          | Viser navnet Bonjour.                                                     |
| Bonjour-servicenavn   | Viser Bonjour tjenestenavnet.                                             |
| Placering             | Viser Bonjour-placeringsnavnet.                                           |
| Topprioritetsprotokol | Vælg protokollen med højeste prioritet til Bonjour-udskriv-<br>ning.      |
| Wide-Area Bonjour     | Indstil, om du vil bruge Wide-Area Bonjour.                               |

## SLP-indstillinger

| Punkter     | Indstillingsværdi og beskrivelse                           |
|-------------|------------------------------------------------------------|
| Aktiver SLP | Vælg denne for at aktivere funktionen SLP.                 |
|             | Dette bruges til f.eks. netværkssøgning i EpsonNet Config. |

WSD-indstillinger

| Punkter                               | Indstillingsværdi og beskrivelse                                                                               |
|---------------------------------------|----------------------------------------------------------------------------------------------------|
| Aktiver WSD                           | Vælg denne for at aktivere tilføjelse af enheder med WSD og<br>for at kunne udskrive og scanne fra WSD-porten. |
| Tidsbegrænsning på udskrivning (sek.) | Indtast timeout-værdien for kommunikation for WSD ud-<br>skrivning. Skal være mellem 3 til 3.600 sekunder.     |
| Enhedsnavn                            | Viser WSD enhedsnavnet.                                                                                        |
| Placering                             | Viser WSD-placeringsnavnet.                                                                                    |

### LLTD-indstillinger

| Punkter      | Indstillingsværdi og beskrivelse                                        |
|--------------|-------------------------------------------------------------------------|
| Aktiver LLTD | Vælg denne for at aktivere LLTD.Printeren vises i Windows netværkskort. |
| Enhedsnavn   | Viser LLTD enhedsnavnet.                                                |

## LLMNR-indstillinger

| Punkter       | Indstillingsværdi og beskrivelse                                                                                          |
|---------------|----------------------------------------------------------------------------------------------------|
| Aktiver LLMNR | Vælg denne for at aktivere LLMNR.Du kan bruge navneover-<br>sættelse uden NetBIOS, også selv om du ikke kan bruge<br>DNS. |

## LPR-indstillinger

| Punkter                               | Indstillingsværdi og beskrivelse                                                                                                    |
|---------------------------------------|----------------------------------------------------------------------------------------------------|
| Tillad udskrivning fra LPR-port       | Vælg for at tillade udskrivning fra LPR porten.                                                                                               |
| Tidsbegrænsning på udskrivning (sek.) | Indtast timeout-værdien for LPR udskrivning. Skal være mel-<br>lem 0 til 3.600 sekunder.Hvis du ikke ønsker en timeout skal<br>du indtaste 0. |

## RAW-indstillinger (Port9100)

| Punkter                               | Indstillingsværdi og beskrivelse                                                                                                    |
|---------------------------------------|----------------------------------------------------------------------------------------------------|
| Tillad udskrivning fra RAW (Port9100) | Vælg for at tillade udskrivning fra RAW-porten (Port 9100).                                                                                             |
| Tidsbegrænsning på udskrivning (sek.) | Indtast timeout-værdien for RAW (Port 9100) udskrivning.<br>Skal være mellem 0 til 3.600 sekunder.Hvis du ikke ønsker en<br>timeout skal du indtaste 0. |

## IPP-indstillinger

| Punkter     | Indstillingsværdi og beskrivelse                                                          |
|-------------|-------------------------------------------------------------------------------------------|
| Aktiver IPP | Vælg for at aktivere IPP kommunikation.Der vises kun printe-<br>re, der understøtter IPP. |

| Punkter                                 | Indstillingsværdi og beskrivelse                                                                                                    |
|-----------------------------------------|----------------------------------------------------------------------------------------------------|
| Tillad usikker kommunikation            | Vælg for at tillade, at printeren kommunikerer uden sikker-<br>hedsforanstaltninger (IPP).                                                                                                |
| Tidsbegrænsning på kommunikation (sek.) | Indtast timeout-værdien for IPP udskrivning. Skal være mel-<br>lem 0 til 3.600 sekunder.                                                                                                  |
| URL (netværk)                           | Viser IPP URL'er (http og https) når printeren er tilsluttet med<br>ledning til LAN eller Wi-Fi.URL'en er en kombineret værdi af<br>printerens IP-adresse, portnummer og IPP printernavn. |
| URL (Wi-Fi Direct)                      | Viser IPP-URL'er (http og https), når printeren er forbundet<br>med Wi-Fi Direct.URL'en er en kombineret værdi af printe-<br>rens IP-adresse, portnummer og IPP printernavn.              |
| Printernavn                             | Viser IPP-printernavnet.                                                                                                    |
| Placering                               | Viser IPP-placering.                                                                                                    |

## FTP-indstillinger

| Punkter                                 | Indstillingsværdi og beskrivelse                                                                                                    |
|-----------------------------------------|----------------------------------------------------------------------------------------------------|
| Aktiver FTP-server                      | Vælg for at aktivere FTP udskrivning.Der vises kun printere, der understøtter udskrivning via FTP.                                            |
| Tidsbegrænsning på kommunikation (sek.) | Indtast timeout-værdien for FTP kommunikation. Skal være<br>mellem 0 til 3.600 sekunder.Hvis du ikke ønsker en timeout<br>skal du indtaste 0. |

## SNMPv1/v2c-indstillinger

| Punkter                      | Indstillingsværdi og beskrivelse                                                                                     |
|------------------------------|----------------------------------------------------------------------------------------------------|
| Aktiver SNMPv1/v2c           | Vælg for at aktivere SNMPv1/v2c.Der vises kun printere, der understøtter SNMPv3.                                     |
| Adgangsgodkendelse           | Indstil godkendelse af afgang, når SNMPv1/v2c er aktive-<br>ret.Vælg <b>Skrivebeskyttet</b> eller <b>Læs/Skriv</b> . |
| Gruppenavn (skrivebeskyttet) | Indtast 0 til 32 ASCII (0x20 til 0x7E) tegn.                                                                         |
| Gruppenavn (læs/skriv)       | Indtast 0 til 32 ASCII (0x20 til 0x7E) tegn.                                                                         |

## SNMPv3-indstillinger

| Punkter                   | Indstillingsværdi og beskrivelse                      |
|---------------------------|-------------------------------------------------------|
| Aktiver SNMPv3            | SNMPv3 er aktiveret, når feltet er markeret.          |
| Brugernavn                | Indtast mellem 1 og 32 tegn ved hjælp af 1 byte-tegn. |
| Godkendelsesindstillinger |                                                       |

| Punkter                  |                     | Indstillingsværdi og beskrivelse                                                                                                    |  |
|--------------------------|---------------------|----------------------------------------------------------------------------------------------------|--|
|                          | Algoritme           | Vælg en godkendelsesalgoritme til SNMPv3.                                                                                                    |  |
|                          | Adgangskode         | Indtast adgangskoden til godkendelse for SNMPv3.<br>Indtast mellem 8 og 32 tegn i ASCII (0x20 til 0x7E).Hvis du<br>ikke angiver dette, skal du lade det stå tomt.        |  |
|                          | Bekræft adgangskode | Indtast den konfigurerede adgangskode for at bekræfte.                                                                                                    |  |
| Krypteringsindstillinger |                     |                                                                                                    |  |
|                          | Algoritme           | Vælg en krypteringsalgoritme for SNMPv3.                                                                                                    |  |
|                          | Adgangskode         | Indtast adgangskoden til kryptering for SNMPv3.<br>Indtast mellem 8 og 32 tegn i ASCII (0x20 til 0x7E).Hvis du                                                           |  |
|                          |                     | ikke angiver dette, skal du lade det stå tomt.                                                                                                    |  |
|                          | Bekræft adgangskode | Indtast den konfigurerede adgangskode for at bekræfte.                                                                                                    |  |
| Kontekstnavn             |                     | Indtast op til 32 tegn i Unicode (UTF-8).Hvis du ikke angiver<br>dette, skal du lade det stå tomt.Antallet af tegn, der kan<br>indtastes, varierer afhængigt af sproget. |  |

# Krypteret kommunikation ved hjælp af IPsec/IPfiltrering

# **Om IPsec/IP Filtering**

Du kan filtrere trafik baseret på IP-adresser, tjenester og port ved hjælp af IPsec/IP-filtreringsfunktionen.Ved at kombinere filtreringen kan du konfigurere printeren til at acceptere eller blokere angivne klienter og angivne data.Desuden kan du forbedre sikkerhedsniveauet ved hjælp af en IPsec.

### Bemærk:

Computere, der kører Windows Vista eller senere, eller Windows Server 2008 eller senere understøtter IPsec.

# Konfiguration af standardpolitik

Konfigurer standardpolitikken for at filtrere trafik.Standardpolitikken anvendes på hver bruger eller gruppe, der opretter forbindelse til printeren.Konfigurer gruppepolitikker for at få en mere finmasket kontrol over brugere eller grupper af brugere.

- 1. Gå til Web Config, og vælg herefter fanen **Netværkssikkerhed** > **IPsec/IP Filtering** > **Grundlæggende**.
- 2. Indtast en værdi for hvert element.
- 3. Klik på Næste.

Der vises en bekræftelsesmeddelelse.

4. Klik på **OK**.

Printeren opdateres.

### **Relaterede oplysninger**

- ➡ "Tilgå Web Config" på side 27
- ➡ "Indstillingselementer for Standardpolitik" på side 114

# Indstillingselementer for Standardpolitik

| atus Print Network                                    | Network Security Product Security Device Ma                                                                                                    | agement Epson Open Platform |       |  |
|-------------------------------------------------------|----------------------------------------------------------------------------------------------------|-----------------------------|-------|--|
| Protocol<br>CA Certificate<br>Root Certificate Update | IPsec/IP Filtering > Basic                                                                                                    |                             |       |  |
| SSL/TLS<br>»Basic                                     | Each policy is applied with following priorities:<br>Group Policy 1 > Group Policy 2 > > Group Policy 10 > Default Policy                                                                                                    |                             |       |  |
| IPsec/IP Filtering                                    | Default Policy                                                                                                    | 5 6 7 8 9 10                |       |  |
| »Basic                                                | Preeder Filtering :                                                                                                    | C Enable Chisable           |       |  |
| »Client Certificate                                   | Default Policy                                                                                                    |                             |       |  |
| EEE802.1X                                             | Access Control :                                                                                                    | Psec                        | v     |  |
| »Basic                                                | IKE Version :                                                                                                    | ® KEV1 © KEV2               |       |  |
| »Client Certificate                                   | Authentication Method :                                                                                                    | Pre-Shared Key              | w.    |  |
|                                                       | Pre-Shared Key :                                                                                                    |                             |       |  |
|                                                       | Confirm Pre-Shared Key:                                                                                                    |                             |       |  |
|                                                       | Encapsulation :                                                                                                    | Transport Mode              | ~     |  |
|                                                       | Remote Gateway(Tunnel Mode) :                                                                                                    |                             |       |  |
|                                                       | Security Protocol :                                                                                                    | ESP                         |       |  |
|                                                       | Algorithm Settings                                                                                                    |                             |       |  |
|                                                       | Facentice :                                                                                                    |                             |       |  |
|                                                       | Encryption :                                                                                                    | Any                         | *     |  |
|                                                       | Authentication :                                                                                                    | Any                         | ×     |  |
|                                                       | Key Exchange :                                                                                                    | Any                         | ×     |  |
|                                                       | FSP                                                                                                    |                             |       |  |
|                                                       | Encryption :                                                                                                    | Δev.                        |       |  |
|                                                       | Authorization -                                                                                                    | (Mir)                       |       |  |
|                                                       |                                                                                                    | (Any                        | [will |  |
|                                                       | _ AH                                                                                                    |                             |       |  |
|                                                       | Authentication :                                                                                                    | Any                         | v.    |  |
|                                                       | All states and states and states |                             |       |  |

# Standardpolitik

| Punkter            | Indstillinger og forklaring                                       |
|--------------------|-------------------------------------------------------------------|
| IPsec/IP Filtering | Du kan aktivere eller deaktivere en IPsec/IP filtreringsfunktion. |

## □ Adgangsstyring

Konfigurer en kontrolmetode for IP-pakketrafik.

| Punkter       | Indstillinger og forklaring                                      |
|---------------|------------------------------------------------------------------|
| Tillad adgang | Vælg dette for at tillade konfigurerede IP-pakker at passere.    |
| Afvis adgang  | Vælg dette for at nægte konfigurerede IP-pakker at passere.      |
| IPsec         | Vælg dette for at tillade konfigurerede IPsec-pakker at passere. |

### □ IKE-version

Vælg IKEv1 eller IKEv2 til IKE-version. Vælg en af dem i henhold til den enhed, som printeren er tilsluttet.

## □ IKEv1

Følgende elementer vises, når du vælger IKEv1 for IKE-version.

| Punkter                 | Indstillinger og forklaring                                                                                                    |
|-------------------------|----------------------------------------------------------------------------------------------------|
| Godkendelsesmetode      | For at vælge <b>Certifikat</b> , skal du på forhånd hente og importere et CA-signeret certifikat.                                        |
| Foruddelt nøgle         | Hvis du vælger <b>Foruddelt nøgle</b> som <b>Godkendelsesmetode</b> , skal du indtaste en<br>forhåndsdelt nøgle på mellem 1 og 127 tegn. |
| Bekræft Foruddelt nøgle | Indtast den konfigurerede nøgle for at bekræfte.                                                                                         |

### □ IKEv2

| Punkter |                            | Indstillinger og forklaring                                                                                                    |
|---------|----------------------------|----------------------------------------------------------------------------------------------------|
| Lokal   | Godkendelsesmetode         | For at vælge <b>Certifikat</b> , skal du på forhånd hente og importere et CA-signeret certifikat.                                        |
|         | ID-type                    | Hvis du vælger <b>Foruddelt nøgle</b> for <b>Godkendelsesmetode</b> , skal du vælge id-<br>type for printeren.                           |
|         | ID                         | Indtast den id-type for printeren, som stemmer overens med id-typen.                                                                     |
|         |                            | Du kan ikke bruge »@«, »#« og »=« som første tegn.                                                                                       |
|         |                            | <b>Entydigt navn</b> : Indtast 1 til 128 1-byte ASCII-tegn (0x20 til 0x7E). Du kan medtage »=«.                                          |
|         |                            | IP-adresse: Indtast IPv4 eller IPv6-format.                                                                                              |
|         |                            | <b>FQDN</b> : Indtast en kombination af mellem 1 og 255 tegn ved hjælp af A–Z, a–z, 0–9, »-« og punktum (.).                             |
|         |                            | <b>E-mail-adresse</b> : Indtast 1 til 128 1-byte ASCII-tegn (0x20 til 0x7E). Du skal medtage »@«.                                        |
|         |                            | Nøgle-ID: Indtast 1 til 128 1-byte ASCII-tegn (0x20 til 0x7E).                                                                           |
|         | Foruddelt nøgle            | Hvis du vælger <b>Foruddelt nøgle</b> som <b>Godkendelsesmetode</b> , skal du indtaste<br>en forhåndsdelt nøgle på mellem 1 og 127 tegn. |
|         | Bekræft Foruddelt<br>nøgle | Indtast den konfigurerede nøgle for at bekræfte.                                                                                         |

| Punkter |                            | Indstillinger og forklaring                                                                                                    |
|---------|----------------------------|----------------------------------------------------------------------------------------------------|
| Fjern   | Godkendelsesmetode         | For at vælge <b>Certifikat</b> , skal du på forhånd hente og importere et CA-signeret certifikat.                                        |
|         | ID-type                    | Hvis du vælger <b>Foruddelt nøgle</b> for <b>Godkendelsesmetode</b> , skal du vælge id-<br>type for den enhed, du vil godkende.          |
|         | ID                         | Indtast den id-type for printeren, som stemmer overens med id-typen.                                                                     |
|         |                            | Du kan ikke bruge »@«, »#« og »=« som første tegn.                                                                                       |
|         |                            | <b>Entydigt navn</b> : Indtast 1 til 128 1-byte ASCII-tegn (0x20 til 0x7E). Du kan medtage »=«.                                          |
|         |                            | IP-adresse: Indtast IPv4 eller IPv6-format.                                                                                              |
|         |                            | <b>FQDN</b> : Indtast en kombination af mellem 1 og 255 tegn ved hjælp af A–Z, a–z, 0–9, »-« og punktum (.).                             |
|         |                            | <b>E-mail-adresse</b> : Indtast 1 til 128 1-byte ASCII-tegn (0x20 til 0x7E). Du skal medtage »@«.                                        |
|         |                            | Nøgle-ID: Indtast 1 til 128 1-byte ASCII-tegn (0x20 til 0x7E).                                                                           |
|         | Foruddelt nøgle            | Hvis du vælger <b>Foruddelt nøgle</b> som <b>Godkendelsesmetode</b> , skal du indtaste<br>en forhåndsdelt nøgle på mellem 1 og 127 tegn. |
|         | Bekræft Foruddelt<br>nøgle | Indtast den konfigurerede nøgle for at bekræfte.                                                                                         |

### □ Indkapsling

Hvis du vælger IPsec som Adgangsstyring, skal du konfigurere en indkapslingstilstand.

| Punkter           | Indstillinger og forklaring                                                                                                    |
|-------------------|----------------------------------------------------------------------------------------------------|
| Transporttilstand | Vælg denne, hvis du kun bruger printeren på samme LAN. IP-pakker af lag 4 eller senere<br>krypteres.                                                                 |
| Tunneltilstand    | Hvis du bruger printeren på det internet-kompatible netværk såsom IPsec-VPN, skal du<br>vælge denne mulighed. IP-pakkernes overskrift og data krypteres.             |
|                   | <b>Fjern-gateway (Tunneltilstand)</b> : Hvis du vælger <b>Tunneltilstand</b> som <b>Indkapsling</b> , skal<br>du indtaste en gateway-adresse på mellem 1 og 39 tegn. |

### Sikkerhedsprotokol

Hvis du vælger IPsec som Adgangsstyring, skal du vælge en indstilling.

| Punkter | Indstillinger og forklaring                                                                                                    |
|---------|----------------------------------------------------------------------------------------------------|
| ESP     | Vælg dette for at sikre integriteten af en godkendelse og data og kryptere data.                                                 |
| АН      | Vælg dette for at sikre integriteten af en godkendelse og data. Du kan brug IPsec, selvom<br>kryptering af data ikke er tilladt. |

### □ Algoritme-indstillinger

Det anbefales, at du vælger **Enhver** for alle indstillinger eller vælger et andet element end **Enhver** for hver indstilling. Hvis du vælger **Enhver** for nogle af indstillingerne og vælger et andet element end **Enhver** for de andre indstillinger, kan enheden muligvis ikke kommunikere, afhængigt af den anden enhed, som du vil godkende.

| Punkter |                 | Indstillinger og forklaring                                                 |
|---------|-----------------|-----------------------------------------------------------------------------|
| IKE     | Kryptering      | Vælg krypteringsalgoritmen for IKE.                                         |
|         |                 | Elementerne varierer afhængigt af IKE-versionen.                            |
|         | Godkendelse     | Vælg godkendelsesalgoritmen for IKE.                                        |
|         | Nøgleudveksling | Vælg nøgleudvekslingsalgoritmen for IKE.                                    |
|         |                 | Elementerne varierer afhængigt af IKE-versionen.                            |
| ESP     | Kryptering      | Vælg krypteringsalgoritmen for ESP.                                         |
|         |                 | Den er tilgængelig, når <b>ESP</b> er valgt for <b>Sikkerhedsprotokol</b> . |
|         | Godkendelse     | Vælg godkendelsesalgoritmen for ESP.                                        |
|         |                 | Den er tilgængelig, når <b>ESP</b> er valgt for <b>Sikkerhedsprotokol</b> . |
| AH      | Godkendelse     | Vælg krypteringsalgoritmen for AH.                                          |
|         |                 | Den er tilgængelig, når <b>AH</b> er valgt for <b>Sikkerhedsprotokol</b> .  |

### **Relaterede oplysninger**

➡ "Konfiguration af standardpolitik" på side 113

# Konfiguration af gruppepolitik

En gruppepolitik er en eller flere regler, der anvendes på en bruger eller brugergruppe.Printeren styrer IP-pakker, der matcher konfigurerede politikker.IP-pakker godkendes i rækkefølgen af en gruppepolitik 1 til 10 og derefter en standardpolitik.

- 1. Gå til Web Config, og vælg herefter fanen **Netværkssikkerhed** > **IPsec/IP Filtering** > **Grundlæggende**.
- 2. Klik på en nummereret fane, du vil konfigurere.
- 3. Indtast en værdi for hvert element.
- 4. Klik på Næste.

Der vises en bekræftelsesmeddelelse.

5. Klik på **OK**.

Printeren opdateres.

### **Relaterede oplysninger**

- ➡ "Tilgå Web Config" på side 27
- ➡ "Indstillingselementer for Gruppepolitik" på side 119

# Indstillingselementer for Gruppepolitik

| tatus Print Network N   | etwork Security Product Security Device Manageme        | ent Epson Open Platform                                                                                                    |  |
|-------------------------|---------------------------------------------------------|----------------------------------------------------------------------------------------------------|--|
| Protocol                | IPsec/IP Filtering > Basic                              |                                                                                                    |  |
| CA Certificate          | rescore r intering > Dasic                              |                                                                                                    |  |
| Root Certificate Update |                                                         |                                                                                                    |  |
| SSL/TLS                 | Each policy is applied with following priorities:       |                                                                                                    |  |
| »Basic                  | Group Policy 1 > Group Policy 2 > > Group Policy 10 > D | erault Policy                                                                                                    |  |
| »Certificate            | Default Policy 1 2 3 4 5                                | 6 7 8 9 10                                                                                                    |  |
| Psec/IP Filtering       |                                                         |                                                                                                    |  |
| *Basic                  | Enable this Group Policy                                |                                                                                                    |  |
| »Client Certificate     | Access Control :                                        | Piec                                                                                                    |  |
| EEE802.1X               | Local Address(Printer) :                                | Any addresses                                                                                                    |  |
| »Basic                  | Remote Address(Host) :                                  |                                                                                                    |  |
| »Client Certificate     | Method of Choosing Port :                               | Port Number                                                                                                    |  |
|                         | Service Name :                                          | Any<br>ENPC<br>SNMP<br>LPR<br>RWV (Port9100)<br>IPPMPPS<br>WSD<br>WSD<br>WSD<br>WSD<br>WSD<br>WSD<br>WSD<br>WSD<br>Star<br>Network Scan<br>Network Push Scan Discovery<br>FTP Data (Local)<br>FTP Data (Local)<br>FTP Data (Local)<br>FTP Data (Local)<br>FTP Control (Remote)<br>CIFS (Local)<br>CIFS (Local)<br>CIFS (Local)<br>NetBIOS Name Service (Local)<br>NetBIOS Stagram Service (Local)<br>NetBIOS Stagram Service (Local)<br>NetBIOS Stagram Service (Local)<br>NetBIOS Stagram Service (Local)<br>NetBIOS Stagram Service (Local)<br>NetBIOS Stagram Service (Local)<br>NetBIOS Stagram Service (Remote)<br>NetBIOS Stagram Service (Remote)<br>NetBIOS Stagram Service (Remote)<br>NetBIOS Stagram Service (Remote) |  |

| Punkter                     | Indstillinger og forklaring                        |
|-----------------------------|----------------------------------------------------|
| Aktiver denne Gruppepolitik | Du kan aktivere eller deaktivere en gruppepolitik. |

### Adgangsstyring

Konfigurer en kontrolmetode for IP-pakketrafik.

| Punkter       | Indstillinger og forklaring                                      |
|---------------|------------------------------------------------------------------|
| Tillad adgang | Vælg dette for at tillade konfigurerede IP-pakker at passere.    |
| Afvis adgang  | Vælg dette for at nægte konfigurerede IP-pakker at passere.      |
| IPsec         | Vælg dette for at tillade konfigurerede IPsec-pakker at passere. |

### Lokaladresse(Printer)

Vælg en IPv4-adresse eller IPv6-adresse, der matcher dit netværksmiljø. Hvis en IP-adresse tildeles automatisk, kan du vælge **Brug automatisk indhentelse af IPv4- adressen**.

#### Bemærk:

Hvis en IPv6-adresse tildeles automatisk, kan forbindelsen være utilgængelig. Konfigurerer en statisk IPv6-adresse.

### Fjern-adresse (vært)

Indtast en enheds IP-adresse for at styre adgangen. IP-adressen skal være op til 43 tegn. Hvis du ikke indtaster en IP-adresse, styres alle adresser.

### Bemærk:

Hvis en IP-adresse tildeles automatisk (f. eks. tildeles af DHCP), kan forbindelsen være utilgængelig. Konfigurerer en statisk IP-adresse.

### Metode til at vælge port

Vælg en metode til at specificere porte.

🖵 Tjenestenavn

Hvis du vælger Tjenestenavn som Metode til at vælge port, skal du vælge en indstilling.

□ Transportprotokol

Hvis du vælger Portnummer som Metode til at vælge port, skal du konfigurere en indkapslingstilstand.

| Punkter         | Indstillinger og forklaring                               |
|-----------------|-----------------------------------------------------------|
| Enhver protokol | Vælg dette for at styre alle protokoltyper.               |
| ТСР             | Vælg dette for at styre data til unicast.                 |
| UDP             | Vælg dette for at styre data til udsendelse og multicast. |
| ICMPv4          | Vælg dette for at styre ping-kommandoen.                  |

### □ Lokal-port

Hvis du vælger **Portnummer** som **Metode til at vælge port**, og hvis du vælger **TCP** eller **UDP** som **Transportprotokol**, skal du indtaste portnumre for at styre modtagelse af pakker, ved at adskille dem med kommaer. Du kan højst indtaste 10 portnumre.

Eksempel: 20,80,119,5220

Hvis du ikke indtaster et portnummer, styres alle porte.

Fjern-port

Hvis du vælger **Portnummer** som **Metode til at vælge port**, og hvis du vælger **TCP** eller **UDP** som **Transportprotokol**, skal du indtaste portnumre for at styre afsendelse af pakker, ved at adskille dem med kommaer. Du kan højst indtaste 10 portnumre.

### Eksempel: 25,80,143,5220

Hvis du ikke indtaster et portnummer, styres alle porte.

#### **IKE-version**

Vælg IKEv1 eller IKEv2 til IKE-version. Vælg en af dem i henhold til den enhed, som printeren er tilsluttet.

### □ IKEv1

Følgende elementer vises, når du vælger IKEv1 for IKE-version.

| Punkter                 | Indstillinger og forklaring                                                                                                    |
|-------------------------|----------------------------------------------------------------------------------------------------|
| Godkendelsesmetode      | Hvis du vælger <b>IPsec</b> som <b>Adgangsstyring</b> , skal du vælge en indstilling. Det anvendte<br>certifikat er det samme som en standardpolitik. |
| Foruddelt nøgle         | Hvis du vælger <b>Foruddelt nøgle</b> som <b>Godkendelsesmetode</b> , skal du indtaste en<br>forhåndsdelt nøgle på mellem 1 og 127 tegn.              |
| Bekræft Foruddelt nøgle | Indtast den konfigurerede nøgle for at bekræfte.                                                                                                    |

### □ IKEv2

| Punkter | _                          | Indstillinger og forklaring                                                                                                    |
|---------|----------------------------|----------------------------------------------------------------------------------------------------|
| Lokal   | Godkendelsesmetode         | Hvis du vælger <b>IPsec</b> som <b>Adgangsstyring</b> , skal du vælge en indstilling. Det<br>anvendte certifikat er det samme som en standardpolitik. |
|         | ID-type                    | Hvis du vælger <b>Foruddelt nøgle</b> for <b>Godkendelsesmetode</b> , skal du vælge id-<br>type for printeren.                                        |
|         | ID                         | Indtast den id-type for printeren, som stemmer overens med id-typen.                                                                                  |
|         |                            | Du kan ikke bruge »@«, »#« og »=« som første tegn.                                                                                                    |
|         |                            | <b>Entydigt navn</b> : Indtast 1 til 128 1-byte ASCII-tegn (0x20 til 0x7E). Du kan medtage »=«.                                                       |
|         |                            | IP-adresse: Indtast IPv4 eller IPv6-format.                                                                                                    |
|         |                            | <b>FQDN</b> : Indtast en kombination af mellem 1 og 255 tegn ved hjælp af A–Z, a–z, 0–9, »-« og punktum (.).                                          |
|         |                            | <b>E-mail-adresse</b> : Indtast 1 til 128 1-byte ASCII-tegn (0x20 til 0x7E). Du skal medtage »@«.                                                     |
|         |                            | <b>Nøgle-ID</b> : Indtast 1 til 128 1-byte ASCII-tegn (0x20 til 0x7E).                                                                                |
|         | Foruddelt nøgle            | Hvis du vælger <b>Foruddelt nøgle</b> som <b>Godkendelsesmetode</b> , skal du indtaste<br>en forhåndsdelt nøgle på mellem 1 og 127 tegn.              |
|         | Bekræft Foruddelt<br>nøgle | Indtast den konfigurerede nøgle for at bekræfte.                                                                                                    |
| Fjern   | Godkendelsesmetode         | Hvis du vælger <b>IPsec</b> som <b>Adgangsstyring</b> , skal du vælge en indstilling. Det anvendte certifikat er det samme som en standardpolitik.    |
|         | ID-type                    | Hvis du vælger <b>Foruddelt nøgle</b> for <b>Godkendelsesmetode</b> , skal du vælge id-<br>type for den enhed, du vil godkende.                       |
|         | ID                         | Indtast den id-type for printeren, som stemmer overens med id-typen.                                                                                  |
|         |                            | Du kan ikke bruge »@«, »#« og »=« som første tegn.                                                                                                    |
|         |                            | <b>Entydigt navn</b> : Indtast 1 til 128 1-byte ASCII-tegn (0x20 til 0x7E). Du kan medtage »=«.                                                       |
|         |                            | IP-adresse: Indtast IPv4 eller IPv6-format.                                                                                                    |
|         |                            | <b>FQDN</b> : Indtast en kombination af mellem 1 og 255 tegn ved hjælp af A–Z, a–z, 0–9, »-« og punktum (.).                                          |
|         |                            | <b>E-mail-adresse</b> : Indtast 1 til 128 1-byte ASCII-tegn (0x20 til 0x7E). Du skal medtage »@«.                                                     |
|         |                            | <b>Nøgle-ID</b> : Indtast 1 til 128 1-byte ASCII-tegn (0x20 til 0x7E).                                                                                |
|         | Foruddelt nøgle            | Hvis du vælger <b>Foruddelt nøgle</b> som <b>Godkendelsesmetode</b> , skal du indtaste<br>en forhåndsdelt nøgle på mellem 1 og 127 tegn.              |
|         | Bekræft Foruddelt<br>nøgle | Indtast den konfigurerede nøgle for at bekræfte.                                                                                                    |

## Indkapsling

Hvis du vælger IPsec som Adgangsstyring, skal du konfigurere en indkapslingstilstand.

| Punkter           | Indstillinger og forklaring                                                                                                    |
|-------------------|----------------------------------------------------------------------------------------------------|
| Transporttilstand | Vælg denne, hvis du kun bruger printeren på samme LAN. IP-pakker af lag 4 eller senere<br>krypteres.                                                                 |
| Tunneltilstand    | Hvis du bruger printeren på det internet-kompatible netværk såsom IPsec-VPN, skal du<br>vælge denne mulighed. IP-pakkernes overskrift og data krypteres.             |
|                   | <b>Fjern-gateway (Tunneltilstand)</b> : Hvis du vælger <b>Tunneltilstand</b> som <b>Indkapsling</b> , skal<br>du indtaste en gateway-adresse på mellem 1 og 39 tegn. |

### Sikkerhedsprotokol

Hvis du vælger IPsec som Adgangsstyring, skal du vælge en indstilling.

| Punkter | Indstillinger og forklaring                                                                                                    |
|---------|----------------------------------------------------------------------------------------------------|
| ESP     | Vælg dette for at sikre integriteten af en godkendelse og data og kryptere data.                                                 |
| АН      | Vælg dette for at sikre integriteten af en godkendelse og data. Du kan brug IPsec, selvom<br>kryptering af data ikke er tilladt. |

### Algoritme-indstillinger

Det anbefales, at du vælger **Enhver** for alle indstillinger eller vælger et andet element end **Enhver** for hver indstilling. Hvis du vælger **Enhver** for nogle af indstillingerne og vælger et andet element end **Enhver** for de andre indstillinger, kan enheden muligvis ikke kommunikere, afhængigt af den anden enhed, som du vil godkende.

| Punkter |                 | Indstillinger og forklaring                                                 |
|---------|-----------------|-----------------------------------------------------------------------------|
| IKE     | Kryptering      | Vælg krypteringsalgoritmen for IKE.                                         |
|         |                 | Elementerne varierer afhængigt af IKE-versionen.                            |
|         | Godkendelse     | Vælg godkendelsesalgoritmen for IKE.                                        |
|         | Nøgleudveksling | Vælg nøgleudvekslingsalgoritmen for IKE.                                    |
|         |                 | Elementerne varierer afhængigt af IKE-versionen.                            |
| ESP     | Kryptering      | Vælg krypteringsalgoritmen for ESP.                                         |
|         |                 | Den er tilgængelig, når <b>ESP</b> er valgt for <b>Sikkerhedsprotokol</b> . |
|         | Godkendelse     | Vælg godkendelsesalgoritmen for ESP.                                        |
|         |                 | Den er tilgængelig, når ESP er valgt for Sikkerhedsprotokol.                |
| АН      | Godkendelse     | Vælg krypteringsalgoritmen for AH.                                          |
|         |                 | Den er tilgængelig, når <b>AH</b> er valgt for <b>Sikkerhedsprotokol</b> .  |

### **Relaterede oplysninger**

- ➡ "Konfiguration af gruppepolitik" på side 118
- ➡ "Kombination af Lokaladresse(Printer) og Fjern-adresse (vært) på Gruppepolitik" på side 123
- \* "Referencer for tjenestenavn på gruppepolitik" på side 123

# Kombination af Lokaladresse(Printer) og Fjern-adresse (vært) på Gruppepolitik

|                       |                      | Indstilling af Lokaladresse(Printer) |                    |                             |  |
|-----------------------|----------------------|--------------------------------------|--------------------|-----------------------------|--|
|                       |                      | IPv4                                 | IPv6 <sup>*2</sup> | Alle adresser <sup>*3</sup> |  |
| Indstilling af Fjern- | IPv4 <sup>*1</sup>   | 1                                    | _                  | 1                           |  |
| adresse (vært)        | IPv6 <sup>*1*2</sup> | _                                    | 1                  | 1                           |  |
|                       | Blank                | 1                                    | 1                  | 1                           |  |

\*1Hvis IPsec er valgt for Adgangsstyring, kan du ikke angive en præfikslængde.

\*2Hvis IPsec er valgt for Adgangsstyring, kan du vælge en adresse til lokalt link (fe80::), men gruppepolitik deaktiveres.

\*3Undtagen IPv6 adresser til lokalt link.

# Referencer for tjenestenavn på gruppepolitik

### Bemærk:

Ikke tilgængelige tjenester vises, men kan ikke vælges.

| Tjenestenavn            | Protokoltype | Lokalt<br>portnummer | Fjernportnum<br>mer | Kontrollerede funktioner                                                                              |
|-------------------------|--------------|----------------------|---------------------|----------------------------------------------------------------------------------------------------|
| Enhver                  | -            | -                    | _                   | Alle tjenester                                                                                        |
| ENPC                    | UDP          | 3289                 | Enhver port         | Søgning efter en printer fra<br>programmer såsom Epson Device<br>Admin og en printerdriver            |
| SNMP                    | UDP          | 161                  | Enhver port         | Anskaffelse og konfiguration af MIB fra<br>programmer såsom Epson Device<br>Admin, og printerdriveren |
| LPR                     | ТСР          | 515                  | Enhver port         | Videresendelse af LPR-data                                                                            |
| RAW (Port9100)          | ТСР          | 9100                 | Enhver port         | Videresendelse af RAW-data                                                                            |
| WSD                     | тср          | Enhver port          | 5357                | Styring af WSD                                                                                        |
| WS-Discovery            | UDP          | 3702                 | Enhver port         | Søger efter en printer fra WSD                                                                        |
| FTP-data (lokalt)       | ТСР          | 20                   | Enhver port         | FTP-server (videresendelse af data fra<br>FTP-udskrivning)                                            |
| FTP-styring<br>(lokalt) | ТСР          | 21                   | Enhver port         | FTP-server (kontrollere FTP-<br>udskrivning)                                                          |
| HTTP (lokalt)           | тср          | 80                   | Enhver port         | HTTP(S)-server (videresendelse af Web                                                                 |
| HTTPS (lokalt)          | тср          | 443                  | Enhver port         | Config- og WSD-data)                                                                                  |
| HTTP (fjernt)           | тср          | Enhver port          | 80                  | HTTP(S)-klient (kommunikere mellem                                                                    |
| HTTPS (fjernt)          | ТСР          | Enhver port          | 443                 | Print, firmwareopdatering og<br>opdatering af rodcertifikat)                                          |

# Eksempler på konfiguration af IPsec/IP Filtering

### Kun modtagelse af IPsec-pakker

Dette eksempel gælder kun konfiguration af en standardpolitik.

Standardpolitik:

- □ IPsec/IP Filtering: Aktiver
- □ Adgangsstyring: IPsec
- Godkendelsesmetode: Foruddelt nøgle

□ **Foruddelt nøgle**: Indtast op til 127 tegn.

### Gruppepolitik:

Konfigurer ikke.

### Modtage udskriftsdata og printerindstillinger

Dette eksempel tillader kommunikation af udskriftsdata og printerkonfiguration fra specificerede tjenester.

Standardpolitik:

- □ IPsec/IP Filtering: Aktiver
- □ Adgangsstyring: Afvis adgang

### Gruppepolitik:

- **Aktiver denne Gruppepolitik**: Marker afkrydsningsfeltet.
- □ Adgangsstyring: Tillad adgang
- □ Fjern-adresse (vært): IP-adresse på en klient
- □ Metode til at vælge port: Tjenestenavn
- □ Tjenestenavn: Afkryds felterne ENPC, SNMP, HTTP (lokalt), HTTPS (lokalt) og RAW (Port9100).

### Kun modtagelse af adgang fra en angivet IP-adresse

Dette eksempel tillader en angivet IP-adresse at få adgang til printeren.

Standardpolitik:

- □ IPsec/IP Filtering: Aktiver
- □ Adgangsstyring:Afvis adgang

### Gruppepolitik:

- □ Aktiver denne Gruppepolitik: Marker afkrydsningsfeltet.
- □ Adgangsstyring: Tillad adgang
- □ Fjern-adresse (vært): En administrators klients IP-adresse

### Bemærk:

Uanset konfiguration af politik kan klienten få adgang til og konfigurere printeren.

# Konfiguration af et klientcertifikat for IPsec/IP-filtrering

Konfigurer klientcertifikatet for IPsec/IP-filtrering.Når du indstiller det, kan du bruge certifikatet som en godkendelsesmetode til IPsec/IP-filetering. Hvis du vil konfigurere certificeringsmyndigheden, skal du gå til **CA-certifikat**.

- 1. Gå til Web Config, og vælg herefter fanen Netværkssikkerhed > IPsec/IP Filtering > Klientcertifikat.
- 2. Importer certifikatet i Klientcertifikat.

Hvis du allerede har importeret et certifikat, der er udgivet af et nøglecenter i IEEE802.1X eller SSL/TLS, kan du kopiere certifikatet og bruge det i IPsec/IP-filtrering.Du kopierer ved at vælge certifikatet fra **Kopier fra** og klikke på **Kopier**.

| Produced<br>CA Certificate<br>SURINE<br>Basic<br>Basic<br>Basic<br>Basic<br>Cherc Certificate<br>Composition Certificate<br>Composition Ce                                                                                                    | tatus Print Network                | Network Security Product Security Device Management Epson Open Platform                 |  |
|----------------------------------------------------------------------------------------------------|------------------------------------|-----------------------------------------------------------------------------------------|--|
| Root Cutificate Update       SSUTIS         sBasic       -C-Cetrificate         scalaric       Client Cetrificate         scalaric       Copy From:         Cetrificate       Copy         Static       Copy From:         Cetrificate       Copy         Scalaric       Copy         scalaric       Copy From:         Cetrificate       Copy         Cetrificate       Copy         Copy From:       Cetrificate         Copy From:       Cetrificate         Copy From:       Copy F                                                                                                    | Protocol<br>CA Certificate         | IPsec/IP Filtering > Client Certificate                                                 |  |
| sBasic     Scheftcate       sCenticate     Import       sBasic     Copy From:       sCenticate     Copy   CSR                                                                                                    | Root Certificate Update<br>SSL/TLS | On the following page, make settings on the CA certificate to verify peer certificates. |  |
| PeschP Filesing<br>Basic<br>Copy From: Certificate for SSL/TLS Copy<br>seasic<br>Copy From: Certificate for SSL/TLS Copy<br>CSR<br>Conservation<br>Conservation<br>Copy<br>CSR<br>Conservation<br>Conservation<br>Copy<br>CSR<br>Conservation<br>Conservation<br>Conservation<br>Copy<br>Copy<br>C | »Basic                             | -Client Certificate                                                                     |  |
| a Static         s Static         a Static         a Static                                                                                                    | IPsec/IP Filtering                 | Import Confirm Delete                                                                   |  |
| sBasic                                                                                                    | »Basic<br>»Client Certificate      | Copy From : Certificate for SSL/TLS  Copy                                               |  |
| a Client Certificate  Generate Download (PEM) Download (DER)                                                                                                    | »Basic                             | - CSR                                                                                   |  |
|                                                                                                    | »Client Certificate                | Generate Download (PEM) Download (DER)                                                  |  |
|                                                                                                    |                                    |                                                                                         |  |
|                                                                                                    |                                    |                                                                                         |  |
|                                                                                                    |                                    |                                                                                         |  |
|                                                                                                    |                                    |                                                                                         |  |
|                                                                                                    |                                    |                                                                                         |  |
|                                                                                                    |                                    |                                                                                         |  |
|                                                                                                    |                                    |                                                                                         |  |
|                                                                                                    |                                    |                                                                                         |  |
|                                                                                                    |                                    |                                                                                         |  |
|                                                                                                    |                                    |                                                                                         |  |
|                                                                                                    |                                    |                                                                                         |  |

### **Relaterede oplysninger**

- ➡ "Tilgå Web Config" på side 27
- ➡ "Hentning af et CA-signeret certifikat" på side 101

# Tilslutning af printeren til et IEEE802.1X-netværk

# Konfiguration af et IEEE802.1X-netværk

Når du konfigurerer IEEE802.1X for printeren, kan du bruge det på et netværk, der er tilsluttet en RADIUS-server, en LAN-switch med godkendelsesfunktion eller et adgangspunkt.

- 1. Gå til Web Config, og vælg herefter fanen **Netværkssikkerhed** > **IEEE802.1X** > **Grundlæggende**.
- 2. Indtast en værdi for hvert element.

Hvis du vil bruge printeren på et Wi-Fi-netværk, skal du klikke på **Opsætning af Wi-Fi** og vælge eller indtaste et SSID.

*Bemærk: Du kan dele indstillingerne mellem Ethernet og Wi-Fi.* 

3. Klik på Næste.

Der vises en bekræftelsesmeddelelse.

4. Klik på OK.

Printeren opdateres.

### **Relaterede oplysninger**

- ➡ "Tilgå Web Config" på side 27
- ➡ "Indstillingselementer for IEEE 802.1X-netværk" på side 127
- ➡ "Kan ikke få adgang til printeren eller scanneren efter konfiguration af IEEE802.1X" på side 133

# Indstillingselementer for IEEE 802.1X-netværk

| atus Print Network      | Network Security Product Security De | vice Management Epson Open Platform |  |
|-------------------------|--------------------------------------|-------------------------------------|--|
| Protocol                | IEEE802.1X > Basic                   |                                     |  |
| CA Certificate          |                                      |                                     |  |
| Root Certificate Update | EEEDO2 12 (Mond LAN)                 | Coshia Olicabia                     |  |
| SSL/TLS                 | EEEDAG 4V (MILES -                   | Disable                             |  |
| »Basic                  | Cooperion Nethod                     | Wired LAN                           |  |
| »Certificate            | EAP Tune :                           | priolitication of                   |  |
| IPsec/IP Filtering      | Line (D)                             | PEAP/MSCHAPYZ                       |  |
| »Basic                  | Oserio :                             |                                     |  |
| scient Centrcate        | Password                             |                                     |  |
| EEE802.1X               | Confirm Password :                   |                                     |  |
| sBasic                  | Server ID :                          |                                     |  |
| scrent centrate         | Certificate Validation :             | C Enable                            |  |
|                         | Anonymous Name :                     |                                     |  |
|                         | Encryption Strength :                | Middle                              |  |
|                         |                                      |                                     |  |
|                         |                                      |                                     |  |
|                         |                                      |                                     |  |
|                         |                                      |                                     |  |

| Punkter                                    |                                                                                                    | Indstillinger og forklaring                                   |
|--------------------------------------------|----------------------------------------------------------------------------------------------------|---------------------------------------------------------------|
| IEEE802.1X (kabelforbundet<br>LAN-netværk) | Du kan aktivere eller deaktivere indstillingerne for siden ( <b>IEEE802.1X</b> > <b>Grundlæggende</b> )<br>for IEEE802.1X (kabeltilsluttet LAN). |                                                               |
| IEEE802.1X (Wi-Fi)                         | Forbindelsesstatussen for IEEE802.1X (Wi-Fi) vises.                                                                                              |                                                               |
| Forbindelsesmetode                         | Forbindelsesmetoden for et aktuelt netværk vises.                                                                                                |                                                               |
| EAP-type                                   | Vælg en indstilling for en godkendelsesmetode mellem printeren og en RADIUS-server.                                                              |                                                               |
|                                            | EAP-TLS                                                                                                    | Du skal hente og importere et nøglecentersigneret certifikat. |
|                                            | PEAP-TLS                                                                                                    |                                                               |
|                                            | EAP-TTLS                                                                                                    | Du skal konfigurere en adgangskode.                           |
|                                            | PEAP/MSCHAPv2                                                                                                    |                                                               |
| Bruger-ID                                  | Konfigurer en id, der skal bruges til en godkendelse af en RADIUS-server.                                                                        |                                                               |
|                                            | Indtast 1 til 128 1-byte ASCII-t                                                                                                    | egn (0x20 til 0x7E).                                          |
| Adgangskode                                | Konfigurer en adgangskode til godkendelse af printeren.                                                                                          |                                                               |
|                                            | Indtast 1 til 128 1-byte ASCII-tegn (0x20 til 0x7E). Hvis du bruger en Windows server som (<br>RADIUS server, kan du indtaste op til 127 tegn.   |                                                               |
| Bekræft adgangskode                        | Indtast den konfigurerede adgangskode for at bekræfte.                                                                                           |                                                               |

| Punkter                  |                                                                                                    | Indstillinger og forklaring                                                                                                    |
|--------------------------|----------------------------------------------------------------------------------------------------|----------------------------------------------------------------------------------------------------|
| Server-ID                | Du kan konfigurere en server-<br>Godkenderen verificerer, om e<br>servercertifikat, der er sendt fr<br>Indtast 0 til 128 1-byte ASCII-te                                                                                                    | id til godkendelse med en angivet RADIUS-server.<br>en server-id er indeholdt i feltet subject/subjectAltName i et<br>a en RADIUS -server.<br>egn (0x20 til 0x7E). |
| Validering af certifikat | Du kan indstille validering af servercertifikat uanset godkendelsesmetode. Importer certifikatet i <b>CA-certifikat</b> .                                                                                                    |                                                                                                    |
| Anonymt navn             | Hvis du vælger <b>PEAP-TLS</b> , <b>EAP-TTLS</b> eller <b>PEAP/MSCHAPv2</b> for <b>Godkendelsesmetode</b> , kan<br>du konfigurere et anonymt navn i stedet for en bruger-id for en fase 1 af en PEAP-<br>godkendelse.<br>Indtast 0 til 128 1-byte ASCII-tegn (0x20 til 0x7E). |                                                                                                    |
| Krypteringsstyrke        | Du kan vælge et af følgende.                                                                                                    |                                                                                                    |
|                          | Нøј                                                                                                    | AES256/3DES                                                                                                    |
|                          | Mellem                                                                                                    | AES256/3DES/AES128/RC4                                                                                                    |

### **Relaterede oplysninger**

➡ "Konfiguration af et IEEE802.1X-netværk" på side 126

# Konfiguration af et certifikat til IEEE802.1X

Konfiguration af klientcertifikatet til IEEE802.1X.Nå du indstiller det, kan du bruge **EAP-TLS** og **PEAP-TLS** som en godkendelsesmetode for IEEE802.1x.Hvis du vil konfigurere nøglecentercertifikatet skal du gå til **CA-certifikat**.

1. Gå til Web Config, og vælg herefter fanen **Netværkssikkerhed** > **IEEE802.1X** > **Klientcertifikat**.

2. Indtast et certifikat i Klientcertifikat.

Du kan kopiere certifikatet, hvis der er udgivet af et nøglecenter.Du kopierer ved at vælge certifikatet fra **Kopier fra** og klikke på **Kopier**.

|                         | Network Security Product Security Device Management Epson Open Platform                 |
|-------------------------|-----------------------------------------------------------------------------------------|
| Protocol                | IEEE802.1X > Client Certificate                                                         |
| CA Certificate          |                                                                                         |
| Root Certificate Update | On the following page, make settings on the CA certificate to verify peer certificates. |
| -Datic                  | -CA Certificate                                                                         |
| »Certificate            | - Cient Certaicate                                                                      |
| IPsec1P Filtering       | Import Confirm Delete                                                                   |
| »Basic                  |                                                                                         |
| »Client Certificate     | Copy From : Certificate for SSL/TLS . Copy                                              |
| IEEE802.1X              |                                                                                         |
| *Basic                  | CSR                                                                                     |
| »Client Certificate     |                                                                                         |
|                         | Generate Download (PEM) Download (DER)                                                  |
|                         |                                                                                         |
|                         |                                                                                         |
|                         |                                                                                         |
|                         |                                                                                         |
|                         |                                                                                         |
|                         |                                                                                         |

### **Relaterede oplysninger**

- ➡ "Tilgå Web Config" på side 27
- ➡ "Hentning og import af et CA-signeret certifikat" på side 101

# Kontrol af status for et IEEE 802.1X-netværk

Du kan kontrollere status for IEEE 802.1X ved at udskrive et netværksstatusark. Se dokumentationen til printeren for at få flere oplysninger om udskrivning af et netværksstatusark.

| Status-id                | Status for IEEE 802.1X                                                         |
|--------------------------|--------------------------------------------------------------------------------|
| Disable                  | IEEE 802.1X-funktionen er deaktiveret.                                         |
| EAP Success              | IEEE 802.1X-godkendelsen er gennemført, og netværksforbindelse er tilgængelig. |
| Authenticating           | IEEE 802.1X-godkendelse er ikke gennemført.                                    |
| Config Error             | Godkendelse mislykkedes, fordi bruger-id'en ikke er indstillet.                |
| Client Certificate Error | Godkendelse mislykkedes, fordi klientcertifikatet er forældet.                 |

| Status-id                | Status for IEEE 802.1X                                                                                   |
|--------------------------|----------------------------------------------------------------------------------------------------|
| Timeout Error            | Godkendelse mislykkes, fordi der ikke er svar fra RADIUS-serveren og/eller<br>godkenderen.               |
| User ID Error            | Godkendelse mislykkedes, fordi printerens bruger-id og/eller certifikatprotokol er forkert.              |
| Server ID Error          | Godkendelse mislykkedes, fordi server-id'et for servercertifikatet og server-id'et ikke stemmer overens. |
| Server Certificate Error | Godkendelse mislykkedes, fordi der er følgende fejl i servercertifikatet.                                |
|                          | Servercertifikatet er forældet.                                                                          |
|                          | Servercertifikatets kæde er forkert.                                                                     |
| CA Certificate Error     | Godkendelse mislykkedes, fordi der er følgende fejl i et CA-certifikat.                                  |
|                          | Det angivne CA-certifikat er forkert.                                                                    |
|                          | Det korrekte CA-certifikat er ikke importeret.                                                           |
|                          | CA-certifikat er forældet.                                                                               |
| EAP Failure              | Godkendelse mislykkedes, fordi der er følgende fejl i printerindstillingerne.                            |
|                          | Hvis EAP-type er EAP-TLS eller PEAP-TLS, er klientcertifikatet forkert eller oplever fejl.               |
|                          | Hvis EAP-type er EAP-TTLS eller PEAP/MSCHAPv2, bruger-id eller<br>adgangskode forkert.                   |

# Problemløsning for avanceret sikkerhed

# Gendannelse af sikkerhedsindstillingerne

Når du opretter et meget sikkert miljø som f.eks. IPsec/IP-filtrering eller IEEE802.1X, kan du muligvis ikke kommunikere med enheder på grund af forkerte indstillinger eller problemer med enheden eller serveren. I dette tilfælde skal du gendanne sikkerhedsindstillingerne og foretage indstillinger for enheden igen eller tillade midlertidig brug.

# Deaktivering af sikkerhedsfunktionen ved hjælp af betjeningspanelet

Du kan deaktivere IPsec/IP-filtrering eller IEEE802.1X ved hjælp af printerens betjeningspanel.

- 1. Vælg Indstillinger > Generelle indstillinger > Netværksindstillinger.
- 2. Vælg Avanceret.
- 3. Vælg de elementer, du vil deaktivere, mellem følgende.
  - □ Deaktiver IPsec/IP Filtering
  - Deaktiver IEEE802.1X
- 4. Vælg Forts. på bekræftelsesskærmen.

5. Når der vises en fuldført-meddelelse, skal du vælge **Luk**.

Skærmen slukker automatisk efter en angiven tid, hvis du ikke vælger Luk.

# Problemer med brug af netværkssikkerhedsfunktioner

# Glemt en forhåndsdelt nøgle

### Genkonfigurer en foruddelt nøgle.

For at ændre nøglen skal du gå til Web Config og vælge fanen **Netværkssikkerhed** > **IPsec/IP Filtering** > **Grundlæggende** > **Standardpolitik** eller **Gruppepolitik**.

Når du ændrer den forhåndsdelte nøgle, skal du konfigurere den forhåndsdelte nøgle til computere.

### **Relaterede oplysninger**

➡ "Tilgå Web Config" på side 27

# Kan ikke kommunikere med IPsec-kommunikation

### Angiv algoritmen, som printeren eller computeren ikke understøtter.

Printeren understøtter følgende algoritmer.Kontroller indstillingerne på computeren.

| Sikkerhedsmetoder             | Algoritmer                                                                                                    |
|-------------------------------|----------------------------------------------------------------------------------------------------|
| IKE-krypteringsalgoritme      | AES-CBC-128, AES-CBC-192, AES-CBC-256, AES-GCM-128*, AES-GCM-192*, AES-GCM-256*, 3DES                                                                                                    |
| IKE-godkendelsesalgoritme     | SHA-1, SHA-256, SHA-384, SHA-512, MD5                                                                                                    |
| IKE-nøgleudvekslingsalgoritme | DH-gruppe 1, DH-gruppe 2, DH-gruppe 5, DH-gruppe 14, DH-gruppe 15,<br>DH-gruppe 16, DH-gruppe 17, DH-gruppe 18, DH-gruppe 19, DH-gruppe<br>20, DH-gruppe 21, DH-gruppe 22, DH-gruppe 23, DH-gruppe 24, DH-<br>gruppe 25, DH-gruppe 26, DH-gruppe 27*, DH-gruppe 28*, DH-gruppe<br>29*, DH-gruppe 30* |
| ESP-krypteringsalgoritme      | AES-CBC-128, AES-CBC-192, AES-CBC-256, AES-GCM-128, AES-GCM-192, AES-GCM-256, 3DES                                                                                                    |
| ESP-godkendelsesalgoritme     | SHA-1, SHA-256, SHA-384, SHA-512, MD5                                                                                                    |
| AH-godkendelsesalgoritme      | SHA-1, SHA-256, SHA-384, SHA-512, MD5                                                                                                    |

\* Kun tilgængelig for IKEv2

### **Relaterede oplysninger**

➡ "Krypteret kommunikation ved hjælp af IPsec/IP-filtrering" på side 113

# Kan pludselig ikke kommunikere

### IP-adressen til printeren er blevet ændret eller kan ikke bruges.

Når IP-adressen er registreret til den lokale adresse på Gruppepolitik, er blevet ændret eller ikke kan bruges, kan IPsec-kommunikation ikke udføres.Deaktiver IPsec vha. printerens betjeningspanel.

Hvis DHCP er forældet eller genstarter, eller hvis IPv6-adressen er forældet eller ikke er hentet, kan IP-adressen, som er registreret for printerens fane Web Config (**Netværkssikkerhed** > **IPsec/IP Filtering** > **Grundlæggende** > **Gruppepolitik** > **Lokaladresse(Printer**)), muligvis ikke findes.

Brug af en statisk IP-adresse.

### IP-adressen til computeren er blevet ændret eller kan ikke bruges.

Når IP-adressen er registreret til den eksterne adresse på Gruppepolitik, er blevet ændret eller ikke kan bruges, kan IPsec-kommunikation ikke udføres.

Deaktiver IPsec vha. printerens betjeningspanel.

Hvis DHCP er forældet eller genstarter, eller hvis IPv6-adressen er forældet eller ikke er hentet, kan IP-adressen, som er registreret for printerens fane Web Config (**Netværkssikkerhed** > **IPsec/IP Filtering** > **Grundlæggende** > **Gruppepolitik** > **Fjern-adresse (vært)**), muligvis ikke findes.

Brug af en statisk IP-adresse.

### **Relaterede oplysninger**

- ➡ "Tilgå Web Config" på side 27
- ➡ "Krypteret kommunikation ved hjælp af IPsec/IP-filtrering" på side 113

# Kan ikke oprette Sikker IPP-udskrivningsport

### Det korrekte certifikat er ikke angivet som servercertifikat til SSL/TLS-kommunikation.

Hvis det angivne certifikat ikke er korrekt, kan oprettelse af en port mislykkes.Kontroller, at du bruger det korrekte certifikat.

### CA-certifikatet er ikke importeret til den computer, der har adgang til printeren.

Hvis et CA-certifikat ikke er importeret til computeren, kan oprettelse af en port mislykkes.Kontroller at et CA-certifikat er importeret.

### **Relaterede oplysninger**

➡ "Krypteret kommunikation ved hjælp af IPsec/IP-filtrering" på side 113

# Kan ikke oprette forbindelse efter konfiguration af IPsec/IP-filtrering

### Indstillingerne for IPsec/IP-filtrering er ikke korrekt.

Deaktiver IPsec/IP-filtrering på printerens betjeningspanel. Forbind printeren og computeren og juster indstillingerne for IPsec/IP-filtrering igen.

### **Relaterede oplysninger**

➡ "Krypteret kommunikation ved hjælp af IPsec/IP-filtrering" på side 113

# Kan ikke få adgang til printeren eller scanneren efter konfiguration af IEEE802.1X

### Indstillingerne for IEEE802.1X er ikke korrekte.

Deaktiver IEEE802.1X og Wi-Fi fra printerens betjeningspanel.Tilslut printeren og en computer, og konfigurer derefter IEEE802.1X igen.

### **Relaterede oplysninger**

➡ "Konfiguration af et IEEE802.1X-netværk" på side 126

# Problemer med brug af et digitalt certifikat

# Kan ikke importere et CA-signeret Certifikat

### CA-signeret Certifikat og oplysningerne om CSR stemmer ikke overens.

Hvis CA-signeret Certifikat og CSR'en ikke indeholder samme oplysninger, kan CSR'en ikke importeres.Kontroller følgende:

- Forsøger du at importere certifikatet til en enhed, der ikke indeholder samme oplysninger?
   Kontroller oplysninger i CSR'en, og importer derefter certifikatet til en enhed, der indeholder samme oplysninger.
- □ Har du overskrevet den CSR, der er gemt i printeren, efter at have sendt CSR'en til et nøglecenter? Hent det CA-signerede certifikat igen med CSR'en.

### CA-signeret Certifikat fylder mere end 5KB.

Du kan ikke importere et CA-signeret Certifikat, der er større end 5 KB.

### Adgangskoden til import af certifikatet er ikke korrekt.

Indtast den korrekte adgangskode. Hvis du glemmer adgangskoden, kan du ikke importere certifikatet. Generhverv CA-signeret Certifikat.

### **Relaterede oplysninger**

➡ "Import af et CA-signeret certifikat" på side 103

# Kan ikke opdatere et selvsigneret certifikat

### Fællesnavn er ikke indtastet.

Fællesnavn skal indtastes.

### Ikke understøttede tegn er blevet indtastet for Fællesnavn.

Indtast mellem 1 og 128 tegn i enten IPv4-, IPv6-, værtsnavn- eller FQDN-format i ASCII (0x20 til 0x7E).

### Et komma eller mellemrum findes i det fælles navn.

Hvis et komma indtastes, opdeles **Fællesnavn** på dette sted.Hvis der kun er indtastet et mellemrum før eller efter et komma, opstår der en fejl.

### **Relaterede oplysninger**

➡ "Opdatering af et selvsigneret certifikat" på side 107

# Kan ikke oprette en CSR

### Fællesnavn er ikke indtastet.

Fællesnavn skal indtastes.

# Ikke understøttede tegn er blevet indtastet for Fællesnavn, Organisation, Organisatorisk enhed, Placering og State/provins.

Indtast tegn i enten IPv4-, IPv6-, værtsnavn eller FQDN-format i ASCII (0x20 til 0x7E).

### Et komma eller mellemrum findes i Fællesnavn.

Hvis et komma indtastes, opdeles **Fællesnavn** på dette sted.Hvis der kun er indtastet et mellemrum før eller efter et komma, opstår der en fejl.

### **Relaterede oplysninger**

➡ "Hentning af et CA-signeret certifikat" på side 101

# Advarsel vedrørende et digitalt certifikats udseende

| Meddelelser                        | Årsag/Afhjælpning                                                       |
|------------------------------------|-------------------------------------------------------------------------|
| Indtast et Servercertifikat.       | Årsag:                                                                  |
|                                    | Du har ikke valgt en fil til import.                                    |
|                                    | Afhjælpning:                                                            |
|                                    | Vælg en fil, og klik på <b>Importer</b> .                               |
| CA-certifikat 1 er ikke indtastet. | Årsag:                                                                  |
|                                    | CA-certifikat 1 er ikke indtastet, og kun CA-certifikat 2 er indtastet. |
|                                    | Afhjælpning:                                                            |
|                                    | Importer CA-certifikat 1 først.                                         |
| Ugyldig værdi herunder.            | Årsag:                                                                  |
|                                    | Der er ikke-understøttede tegn i filstien og/eller adgangskoden.        |
|                                    | Afhjælpning:                                                            |
|                                    | Kontroller, at tegnede er indtastet korrekt for elementet.              |

| Meddelelser                                                                   | Årsag/Afhjælpning                                                                                                    |
|-------------------------------------------------------------------------------|----------------------------------------------------------------------------------------------------|
| Ugyldig dato og klokkeslæt.                                                   | Årsag:                                                                                                    |
|                                                                               | Data og klokkeslæt er ikke indstillet i printeren.                                                                                                    |
|                                                                               | Afhjælpning:                                                                                                    |
|                                                                               | Konfigurér dato og klokkeslæt vha. Web Config, EpsonNet Config eller printerens<br>betjeningspanel.                                                                |
| Ugyldig adgangskode.                                                          | Årsag:                                                                                                    |
|                                                                               | Den indstillede adgangskode for CA-certifikatet og den indtastede adgangskode stemmer ikke overens.                                                                |
|                                                                               | Afhjælpning:                                                                                                    |
|                                                                               | Indtast den korrekte adgangskode.                                                                                                    |
| Ugyldig fil.                                                                  | Årsag:                                                                                                    |
|                                                                               | Du importerer ikke en certifikatfil i X509-format.                                                                                                    |
|                                                                               | Afhjælpning:                                                                                                    |
|                                                                               | Kontroller, at du vælger det korrekte certifikat sendt af et nøglecenter, der er tillid<br>til.                                                                    |
|                                                                               | Årsag:                                                                                                    |
|                                                                               | Den fil, du har importeret, er for stor. Den maksimale filstørrelse er 5 KB.                                                                                       |
|                                                                               | Afhjælpning:                                                                                                    |
|                                                                               | Hvis du vælger den korrekte fil, kan certifikatet være beskadiget eller bearbejdet.                                                                                |
|                                                                               | Årsag:                                                                                                    |
|                                                                               | Kæden i certifikatet er ugyldig.                                                                                                    |
|                                                                               | Afhjælpning:                                                                                                    |
|                                                                               | Set nøglecenterets websted for at få flere oplysninger om certifikatet.                                                                                            |
| Kan ikke bruge et Servercertifikat, der                                       | Årsag:                                                                                                    |
| indeholder over tre CA-certifikater.                                          | Certifikatet i PKCS#12-format indeholder mere end 3 CA-certifikater.                                                                                               |
|                                                                               | Afhjælpning:                                                                                                    |
|                                                                               | Importer hvert certifikat konverteret fra PKCS#12-format til PEM-format, eller importer certifikatfilen i PKCS#12-format, der indeholder op til 2 CA-certifikater. |
| Certifikatet er udløbet. Kontroller om                                        | Årsag:                                                                                                    |
| certifikatet er gyldigt, eller kontroller<br>dato og klokkeslæt på printeren. | Certifikatet er forældet.                                                                                                    |
|                                                                               | Afhjælpning:                                                                                                    |
|                                                                               | Hent og importer det nye certifikat, hvis certifikatet er udløbet.                                                                                                 |
|                                                                               | Hvis certifikatet ikke er forældet, skal du kontroller, at datoen og klokkeslættet<br>i printeren er indstillet korrekt.                                           |

| Meddelelser              | Årsag/Afhjælpning                                                                                                    |
|--------------------------|----------------------------------------------------------------------------------------------------|
| Privatnøgle er påkrævet. | Årsag:                                                                                                    |
|                          | Der er ingen parret privat nøgle med certifikatet.                                                                                            |
|                          | Afhjælpning:                                                                                                    |
|                          | Hvis certifikatet er i PEM/DER-format og hentes fra en CSR vha. en computer,<br>skal du angive den private nøglefil.                          |
|                          | Hvis certifikatet er i PKCS#12-format og hentes fra en CSR vha. en computer,<br>skal du oprette en fil, der indeholder den private nøgle.     |
|                          | Årsag:                                                                                                    |
|                          | Du har genimporteret det PEM/DER-certifikat, der blev hentet fra en CSR vha. Web<br>Config.                                                   |
|                          | Afhjælpning:                                                                                                    |
|                          | Hvis certifikatet er i PEM/DER-format og er hentet fra en CSR vha. Web Config, kan<br>du kun importere det én gang.                           |
| Opsætning mislykkedes.   | Årsag:                                                                                                    |
|                          | Kan ikke afslutte konfigurationen, fordi kommunikationen mellem printeren og<br>computeren mislykkedes, eller filen kan ikke læses pga. fejl. |
|                          | Afhjælpning:                                                                                                    |
|                          | Importer filen igen, når du har kontrolleret den angivne fil og kommunikationen.                                                              |

### **Relaterede oplysninger**

➡ "Om digitalt certifikat" på side 100

# Sletning af et CA-signeret certifikat ved en fejl

### Der er ingen sikkerhedskopieringsfil til det CA-underskrevne certifikat.

Importer certifikatet igen, hvis du har backup-filen.

Hvis du henter et certifikat vha. en CSR, der er oprettet i Web Config, kan du ikke importere et slettet certifikat igen.Opret en CSR, og hent et nyt certifikat.

### **Relaterede oplysninger**

- ➡ "Sletning af et CA-signeret certifikat" på side 105
- ➡ "Import af et CA-signeret certifikat" på side 103